## INSTRUCTIVO DE USO COUPA DARA

# **SIM Proveedores**

......

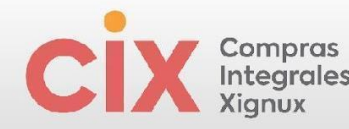

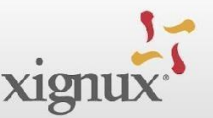

## Tabla de contenido

- 1.QUÉ ES COUPA?
- 2. ¿QUÉ ES SIM?
- 3. REGISTRARSE COMO PROVEEDOR EN CSP
- 4. REGISTRARSE COMO PROVEEDOR EN XIGNUX SOLICITUD DE INFORMACIÓN (FORMULARIO) XIGNUX
  - 4.1 Identificación Del Proveedor
  - 4.2 Registros Fiscales
  - 4.3 Información De Contacto Del Proveedor
  - 4.4 Informaciones Sobre La Empresa
    - 4.4.1 Información De Dirección Fiscal
    - 4.4.2 Información Bancaria
      - 4.4.2.1 Dirección De Remito O De Remisión
        - 4.4.2.1.1 Autenticación Multifactor
      - 4.4.2.2 Informaciones Bancarias (Relación-País-Banco-Moneda)
        - 4.4.2.2.1 Proveedor Nacional (MEX)
        - 4.4.2.2.2 Proveedor Nacional (MEX) REPSE
        - 4.4.2.2.3 Proveedor Internacional Lengua Inglesa o En Español
          - 4.4.2.2.3.1 Proveedor Internacional Formulario En Inglés
          - 4.4.2.2.3.2 Proveedor Internacional Formulario En Español

## 5. ACTUALIZACIÓN DE INFORMACIONES

- 5.1 Solicitud De XIGNUX
- 5.2 Por El Propio Proveedor
- 6. AGREGAR EN COUPA A UN ADICIONAL
- 7. ANEXO

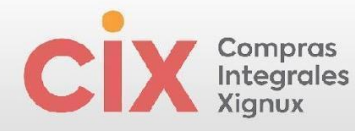

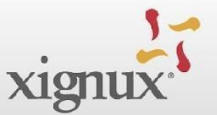

## 1. ¿QUÉ ES COUPA?

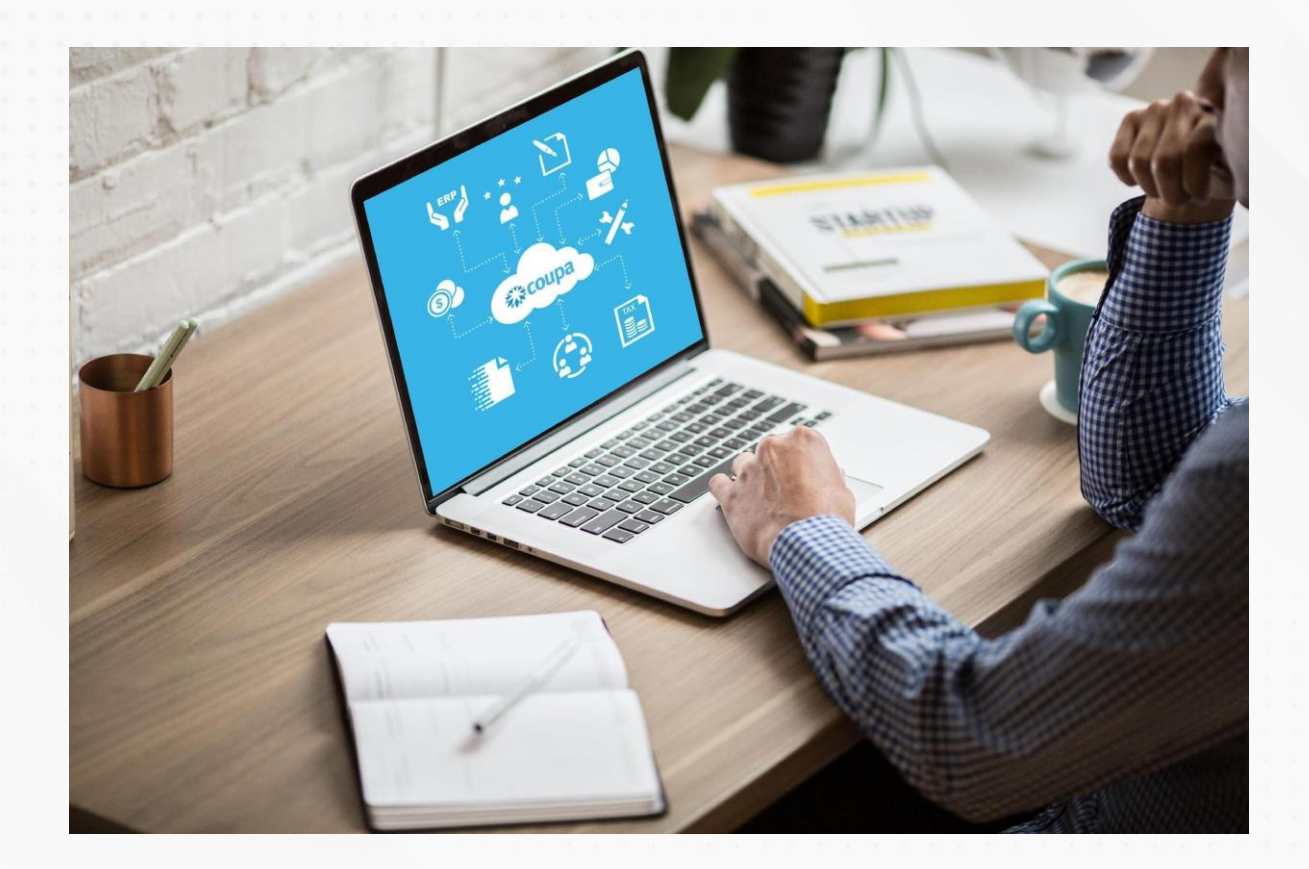

Es la solución de talla mundial seleccionada para **Estandarizar el proceso de compras de Xignux y sus negocios**, a través de esta plataforma tecnológica ganaremos visibilidad, control y eficiencia para la toma de decisiones.

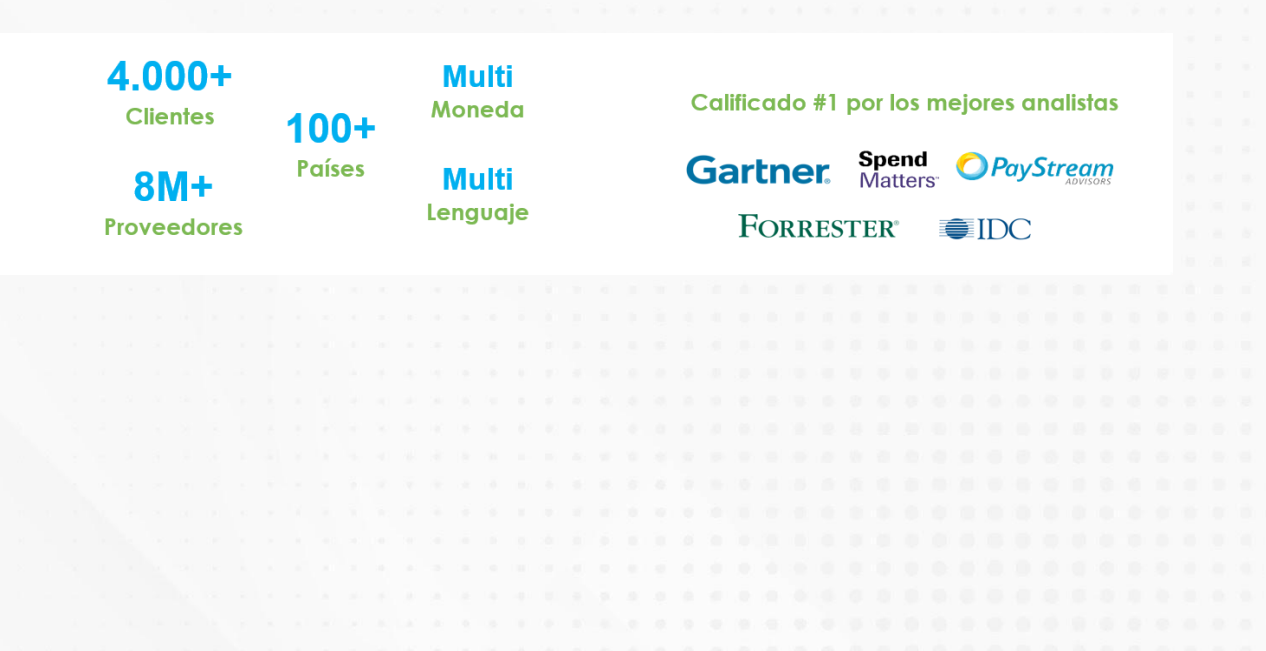

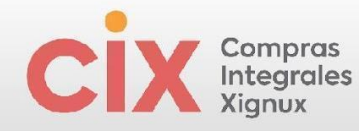

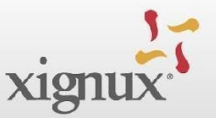

## 2. ¿QUÉ ES SIM?

El **Supplier Information Management** (SIM) facilita la solicitud, la aprobación y el mantenimiento de la información de los proveedores, al mismo tiempo que mantiene todo sincronizado con su ERP.

SIM ayuda a todo tipo de empleados a administrar mejor la información de los proveedores. SIM agiliza la solicitud, aprobación y mantenimiento de información de proveedores, como información financiera, certificaciones de calidad o seguros e información de contacto. Mediante el uso de formularios, flujos de trabajo de aprobación, notificaciones e integración a sistemas financieros, SIM ayuda a garantizar:

- Los proveedores o servicios no examinados pasan por los canales de aprobación adecuados.
- La información para proveedores grandes y pequeños es precisa y actual.
- Visibilidad a certificaciones e información de contratos.
- A los proveedores se les paga a tiempo, lo que evita recargos por pagos atrasados y relaciones tensas con los proveedores.
- Se eliminan los múltiples canales de gestión de la información (por ejemplo, formularios en papel, correos electrónicos, llamadas telefónicas, hojas de cálculo).
- Participación de proveedores.
- Integración en dos pasos con su sistema ERP.
- Se mantienen datos precisos del proveedor y se obtienen los máximos ahorros.

4

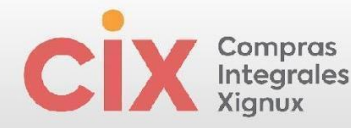

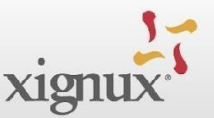

## 3. REGISTRARSE COMO PROVEEDOR EN CSP

Cuando un proveedor está en proceso de alta recibirá una invitación por correo electrónico desde la dirección <u>do not reply@supplier.coupahost.com</u> en algunas ocasiones pudiera llegar desde <u>do not reply@xignux.coupahost.com</u> para registrarse en el *Coupa Supplier Portal (CSP)* y hacer el llenado de la información requerida. Este correo electrónico recibido no es transferible. En caso de no recibir de manera oportuna el correo electrónico se deberá consultar la sección de "correos no deseados / Spam" de su bandeja. En esta invitación podrás acceder a la guía rápida para darte de alta, el manual detallado del uso de la herramienta y el video paso a paso para completar tu alta.

Imagen 1. Invitación al proveedor.

| xignux                                                                                                    |
|----------------------------------------------------------------------------------------------------|
| Profile Information Request                                                                                                    |
| Hola proveedor:                                                                                                    |
| Xignux Corporativo te invita a registrarte como proveedor a través de nuestra plataforma<br>electrónica "Coupa". Este paso es esencial para poder realizar cualquier tipo de transacció<br>con nosotros. |
| El portal de proveedores de Coupa es completamente gratuito, fácil de utilizar y te ayudará<br>gestionar tus transacciones y comunicaciones electrónicas de manera eficiente.                            |
| Te compartimos los siguientes enlaces para que puedas completar tu alta de manera<br>sencilla:                                                                                                    |
| 1. Guía Rápida de Alta de Proveedor                                                                                                    |
| 2. Manual Completo para Proveedores                                                                                                    |
| 3. Video paso a paso del Proceso de Alta en Coupa (CSP)                                                                                                    |
| Al unirte, podrás:                                                                                                    |
| Capturar digitalmente los documentos requeridos de tu empresa.                                                                                                    |
| <ul> <li>Actualizar la información de tu empresa fácilmente en caso de cambios.</li> </ul>                                                                                                    |
| <ul> <li>Recibir alertas en tiempo real por mensaje de texto y mucho más.</li> </ul>                                                                                                    |
| Por favor, utiliza los botones inferiores para aceptar esta invitación.                                                                                                    |
| En caso de no ser tú la persona encargada de realizar este proceso en tu empresa,<br>agradecemos puedas avisar a tu contacto directo de la empresa.                                                      |
| ¡Bienvenido!                                                                                                    |
|                                                                                                    |
| Join and Respond                                                                                                    |
|                                                                                                    |

Se deberá dar clic en el botón "Join and Respond" para acceder a una nueva ventana en su navegador que le permitirá iniciar su registro en el CSP, esto lo llevará a completar sus credenciales de acceso al portal.

**\*\***coupa

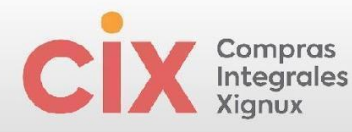

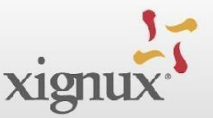

#### Imagen 2. Vista para creación de perfil

#### Crear una cuenta

XIGNUX está utilizando Coupa para realizar transacciones electrónicas y comunicarse con usted. Le guiaremos a través de una configuración rápida y fácil de su cuenta con XIGNUX para prepararle para hacer negocios juntos.

| are jurídico personal si es un individuo) |
|-------------------------------------------|
| ino janaioo portonar ar oo arrinarriado)  |
|                                           |
| ail.com                                   |
| * Apellido                                |
| alm                                       |
| * Confirmar contraseña                    |
| ¢                                         |
| número y una letra.                       |
|                                           |
| • Registro tributario (i)                 |
|                                           |
| outaria                                   |
| de privacidad y de Términos de            |
| de privaciada y de Terminos de            |
|                                           |
|                                           |
|                                           |
|                                           |

El perfil del proveedor deberá crearse con la dirección de correo electrónica que recibió la invitación por parte de la empresa.

En el campo de registro tributario se deberá llenar el RFC de la empresa o de la persona física.

**Nota:** en la parte inferior de la página de Coupa puedes cambiar el idioma de tu perfil de Coupa al que sea de tu preferencia.

Posteriormente al llenar la información requerida Coupa enviará un código de verificación único al mismo correo para validar el acceso.

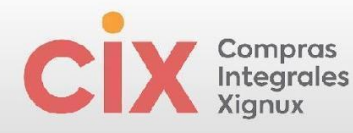

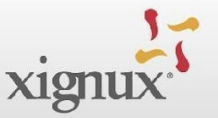

Imagen 3. Ventana para capturar el código de verificación recibido en el correo electrónico.

| Hemos enviado un código de verificad<br>supplier.testinstance+corpor@gmail.c | ción único a<br>com       |
|------------------------------------------------------------------------------|---------------------------|
| No ha recibido el código de verificación?                                    | Solicitar un código nuevo |
| sig                                                                          | juiente                   |

Imagen 4. Ejemplo de código de verificación enviado al correo electrónico.

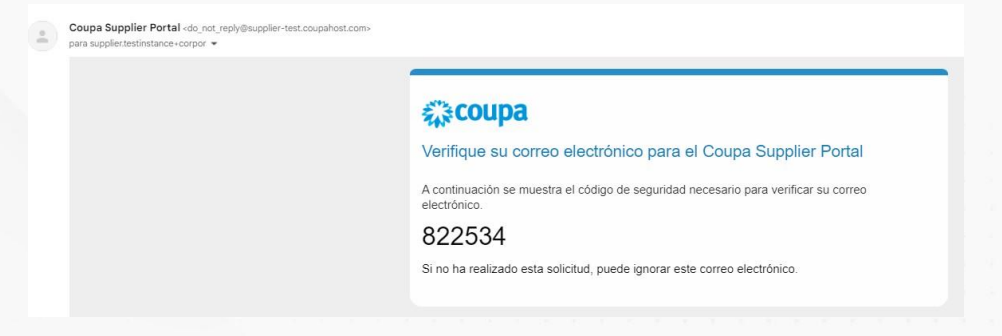

Enseguida le aparecerá una ventana que le pedirá llenar algo de información básica de su empresa. Le solicitamos darle clic en la cruz que se encuentra en la parte superior derecha de la ventana o al botón omitir por ahora.

|   | . 2   | - | 5 | Su ir  | nfor     | ma     | ciór | n de  | co       | nta     | cto  |        |        |      |   |  |  |   |  |  |  |
|---|-------|---|---|--------|----------|--------|------|-------|----------|---------|------|--------|--------|------|---|--|--|---|--|--|--|
| X | ignux |   |   | Nomb   | re       |        |      |       |          | • Apell | idos |        |        |      |   |  |  | 6 |  |  |  |
|   |       |   |   | Carlos |          |        |      |       |          | Santo   | s    |        |        |      |   |  |  |   |  |  |  |
|   |       |   |   | Núme   | ro de te | eléfon | D    |       |          |         |      |        |        |      |   |  |  |   |  |  |  |
|   |       |   |   |        |          |        |      |       |          |         |      |        |        |      |   |  |  |   |  |  |  |
|   |       |   |   | Pais/R | egión    |        |      |       |          |         |      |        |        |      | ~ |  |  |   |  |  |  |
|   |       |   |   | Direcc | ión      |        |      |       |          |         |      |        |        |      |   |  |  |   |  |  |  |
|   |       |   |   |        |          |        |      |       |          |         |      |        |        |      |   |  |  | 1 |  |  |  |
|   |       |   |   | Ciuda  | d        |        |      | stado |          |         |      | • Códi | igo po | stal |   |  |  |   |  |  |  |
|   |       |   |   |        |          |        |      |       |          |         |      |        |        |      |   |  |  | 3 |  |  |  |
|   |       |   |   |        |          |        |      |       |          |         |      |        |        |      |   |  |  |   |  |  |  |
|   |       |   |   |        |          |        |      | -     | iguie    | nte     | ٦    |        |        |      |   |  |  |   |  |  |  |
|   |       |   |   |        |          |        |      | 000   | itir por | abora   |      |        |        |      |   |  |  |   |  |  |  |
| 5 |       |   |   |        |          |        |      |       |          |         |      |        |        |      |   |  |  |   |  |  |  |
|   |       |   |   |        |          |        |      |       |          |         |      |        |        |      |   |  |  |   |  |  |  |
|   |       |   |   |        |          |        |      |       |          |         |      |        |        |      |   |  |  |   |  |  |  |

Imagen 5. Plantilla para registrar los datos de contacto

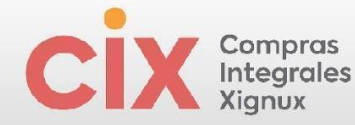

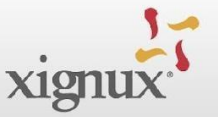

Una vez realizado esto inmediatamente podrá ver una notificación en la parte superior derecha de la pantalla, misma que le permitirá acceder al formulario para el alta de proveedor.

**Nota:** En caso de no haberlo realizado con anterioridad, en la parte inferior de la página de Coupa puedes cambiar el idioma de tu perfil de Coupa al que sea de tu preferencia.

Imagen 6. Sección para cambiar el idioma de tu perfil en Coupa.

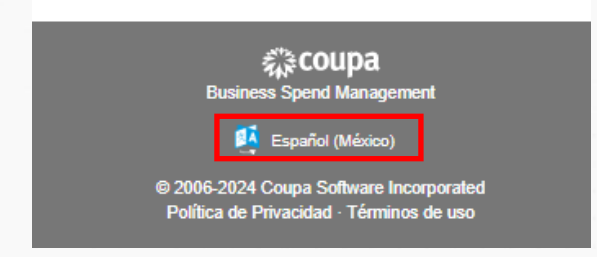

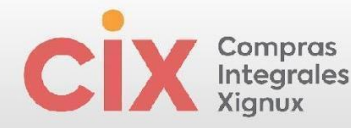

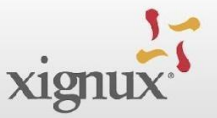

## 4. REGISTRARSE COMO PROVEEDOR EN XIGNUX SOLICITUD DE INFORMACIÓN (FORMULARIO) XIGNUX

Podrás ver la notificación en la parte superior derecha y acceder al formulario con las informaciones solicitadas por XIGNUX

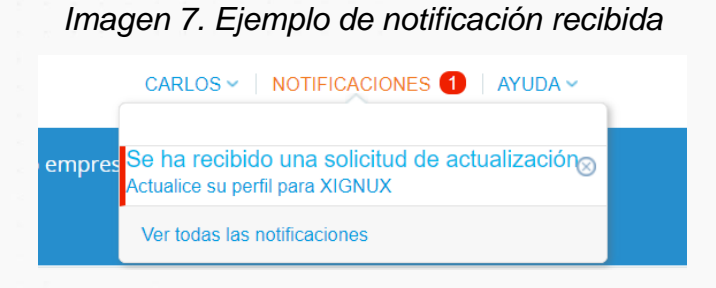

Y posteriormente dando clic en la opción de "Actualice su perfil para XIGNUX".

Imagen 8. Bandeja de notificaciones

| Mis notificaciones |                                 | Preferencias de notificación |
|--------------------|---------------------------------|------------------------------|
| Ver Todos 🗸        |                                 |                              |
|                    | Mensaje                         | Recibido                     |
|                    | Actualice su perfil para XIGNUX | 03/06/24 16:25               |

También puedes acceder al formulario accediendo al botón "**Mi Perfil**" y posteriormente "**Solicitudes de información**".

Imagen 9. Acceso a botón "Mi Perfil" - "Solicitudes de información"

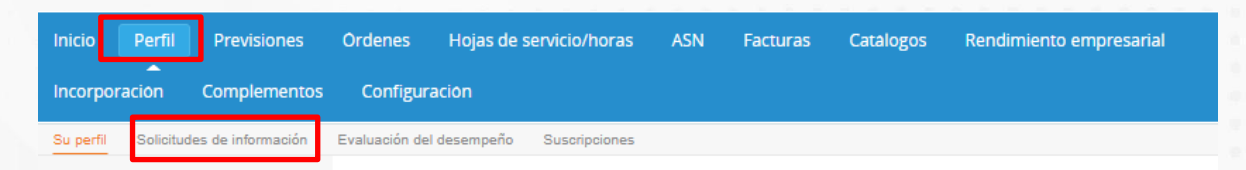

9

Nota: En caso de no tener esta opción activa en su bandeja, es requerido notificara su contacto interno de la empresa.

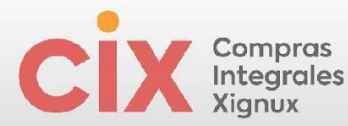

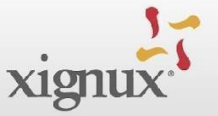

Una vez realizados estos pasos accederás al formulario de llenado de información Verificar que se encuentra dentro del perfil de Xignux dentro de las solicitudes de información

Imagen 10. Plantilla de formulario con información solicitada para el alta de proveedor

| (≩cou | pa sup                                                          | plier                                                                             | portal                                                                                      |                                                                                                    |                                                                                                    |                                                                                                    |                                          |                                                                     | ARTURO ~                                          | NOTIFICACION                                                  | NES (3)            | AYUDA |
|-------|-----------------------------------------------------------------|-----------------------------------------------------------------------------------|---------------------------------------------------------------------------------------------|----------------------------------------------------------------------------------------------------|----------------------------------------------------------------------------------------------------|----------------------------------------------------------------------------------------------------|------------------------------------------|---------------------------------------------------------------------|---------------------------------------------------|---------------------------------------------------------------|--------------------|-------|
| ♠     | Factura                                                         | as                                                                                | Órdenes                                                                                     | Perfil                                                                                                    | Configuración                                                                                                    | Hojas de servicio/horas                                                                                                    | ASN                                      | Incorporación                                                       | Previsiones                                       | Catálogos                                                     | Más                |       |
| Su p  | erfil S                                                         | Solicitu                                                                          | ides de inf                                                                                 | ormación                                                                                                    | Evaluación del o                                                                                                    | desempeño                                                                                                    |                                          |                                                                     |                                                   |                                                               |                    |       |
| XIG   | NUX                                                             |                                                                                   |                                                                                             |                                                                                                    |                                                                                                    |                                                                                                    |                                          | Perfil                                                              | XIGNUX                                            |                                                               |                    | •     |
|       | ~                                                               | / Hem                                                                             | os comple                                                                                   | tado autom                                                                                                    | áticamente alguna                                                                                                    | a información de su perfil pút                                                                                                 | olico.                                   |                                                                     | X                                                 |                                                               |                    |       |
|       |                                                                 |                                                                                   |                                                                                             |                                                                                                    |                                                                                                    |                                                                                                    |                                          |                                                                     |                                                   |                                                               |                    |       |
|       | Form                                                            | nulario u                                                                         | unificado F                                                                                 | 2                                                                                                    |                                                                                                    |                                                                                                    |                                          |                                                                     |                                                   |                                                               |                    |       |
|       |                                                                 |                                                                                   |                                                                                             |                                                                                                    |                                                                                                    |                                                                                                    |                                          |                                                                     |                                                   |                                                               | 0                  |       |
|       | Infor                                                           | rmació                                                                            | n Del Prov                                                                                  | veedor                                                                                                    |                                                                                                    |                                                                                                    |                                          |                                                                     |                                                   |                                                               |                    |       |
|       | Actu                                                            | alizacio                                                                          | on autenti                                                                                  | ficador                                                                                                    |                                                                                                    |                                                                                                    |                                          |                                                                     |                                                   |                                                               |                    |       |
|       | Actu                                                            | ializacio                                                                         | on autenti                                                                                  | ficador                                                                                                    |                                                                                                    |                                                                                                    |                                          |                                                                     |                                                   |                                                               |                    |       |
|       | Actu<br>Alt<br>A con<br>de ne<br>esta<br>con s<br>¿Guía         | ta de<br>ntinuac<br>egocio<br>unidad<br>su cont                                   | e un N<br>e un N<br>lo requien<br>l de negoci<br>tacto que l<br>la para da                  | ficador<br>uevo Pr<br>estra la uni<br>e para su alt<br>io lo podrá l<br>e envíe una<br>rte de alta                              | roveedor<br>dad de negocio de<br>la deberá actualiza<br>nacer usando este<br>solicitud de actua<br>como proveedor?                      | e Xignux para la cual se está o<br>ar su información para su am<br>e mismo formulario. Si requier<br>alización de información. | dando de a<br>plíación en<br>e actualiza | alta. En caso de que<br>esta unidad de neg<br>r su data para otra u | en algún mom<br>ocio. Para actu<br>unidad de nego | ento si otra unida<br>alizar su data co<br>cio por favor soli | ad<br>n<br>icitar  |       |
|       | Actu<br>Alt<br>A con<br>de ne<br>esta<br>con s<br>¿Guía<br>Manu | ta de<br>ntinuac<br>egocio<br>unidad<br>su cont<br>ía rápid<br>Guía_r,<br>uual de | on autenti<br>e un N<br>lo requier<br>l de negoc<br>lacto que l<br>da para da<br>ápida_para | ficador<br>uevo Pi<br>uestra la uni<br>e para su alt<br>io lo podrá l<br>e envíe una<br>rte de alta<br>a_darte_de_<br>Proveedor | roveedor<br>dad de negocio de<br>la deberá actualizz<br>nacer usando este<br>solicitud de actua<br>como proveedor?<br>alta_como_proveed | e Xignux para la cual se está<br>ar su información para su am<br>e mismo formulario. Si requier<br>alización de información.   | dando de a<br>pliación en<br>e actualiza | alta. En caso de que<br>esta unidad de neg<br>r su data para otra u | en algún mom<br>ocio. Para actu<br>unidad de nego | ento si otra unid<br>alizar su data co<br>cio por favor soli  | ad<br>in<br>icitar |       |

En esta sección también podrás encontrar la guía rápida para realizar tu proceso de alta y el manual de uso detallado.

El proveedor encontrará campos para distintas informaciones. Campos con asterisco rojo \*, son de llenado obligatorio.

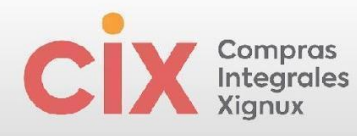

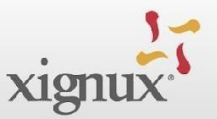

#### Alta de un Nuevo Proveedor

A continuación, se muestra la unidad de negocio de Xignux para la cual se está dando de alta. En caso de que en algún momento si otra unidad de negocio lo requiere para su alta deberá actualizar su información para su ampliación en esta unidad de negocio. Para actualizar su data con esta unidad de negocio lo podrá hacer usando este mismo formulario. Si requiere actualizar su data para otra unidad de negocio por favor solicitar con su contacto que le envie una solicitud de actualización de información. ¿Guía rápida para darte de alta como proveedor? Manual de Alta del Proveedor Midad de Negocio CULITAALIMENTOS OPERACIONES S. DE R.L. DE C.V. Tipo de Proceso

Unidad de negocio y tipo de proceso (Alta, Ampliación, Actualización) no deben estar vacíos.

Imagen 11. Continuación de la plantilla de formulario con información solicitada para el alta de proveedor

| Unidad de Negocio                 |                |              |                       |
|-----------------------------------|----------------|--------------|-----------------------|
| Xignux Corporativo                |                |              |                       |
| Tipo de Proceso                   |                |              |                       |
| Alta                              |                |              |                       |
| * Razón Social /Nombre fise       | cal            |              |                       |
|                                   |                |              |                       |
| La razón social o nombre fiscal o | debe coincidir | con la Const | ancia de Situación Fi |
| * Nombre Comercial                |                |              |                       |
| * Persona Física o Moral          |                |              |                       |
| Persona Fisica (0)                | × ~            |              |                       |
| * Régimen Fiscal                  |                |              |                       |
| Seleccionar                       | ~              |              |                       |

En el formulario del proveedor se encuentra campos referentes a:

#### 4.1 Identificación del Proveedor

#### 4.2 Registros fiscales

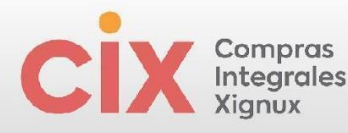

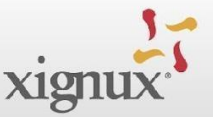

#### 4.1 Identificación del Proveedor:

| * Razón Social /Nombre fiscal                                       |                 |
|---------------------------------------------------------------------|-----------------|
| RE                                                                  |                 |
| La razón social o nombre fiscal debe coincidir con la Constancia de | Situación Fisca |
| *Nombre Comercial                                                   |                 |
| RE.                                                                 |                 |
| * Persona Física o Moral                                            |                 |
| Persona Moral (1) 🗙 🗸                                               |                 |
| * Régimen Fiscal                                                    |                 |
| General de Ley Personas Mor 🗙 🖌                                     |                 |

Estos campos vienen precargados con la información del formulario (Alta, Ampliación, Actualización) que dio origen al unificado, el proveedor debe revisar y sólo alterar si es necesario

#### 4.2 Registros fiscales:

Posteriormente se te va a solicitar colocar tus registros fiscales. En el caso de que no aparezcan previamente los campos de registros fiscales en blanco para el llenado, se requiere darle clic al botón "Agregar registro fiscal" y te aparecerán los campos en blanco. Nota: En la casilla "Número" deberás colocar el RFC en Méxicoy no se deberá dar clic al campo "Local".

Nota: Si aparecen 2 o más campos de registro fiscal disponible con o sin informaciónse puede dar clic en la tachita roja. Solo se requiere 1 campo de registro fiscal conel RFC del proveedor.

Imagen 13. Continuación de la plantilla de formulario con información solicitada para el alta de proveedor - Campos referentes a registros fiscales.

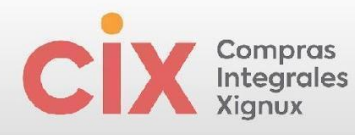

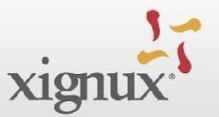

| egistros fiscales                           |                                  |  |
|---------------------------------------------|----------------------------------|--|
| esta sección para agregar todos los registr | os impositivos correspondientes. |  |
| gregar registro fiscal                      |                                  |  |
|                                             |                                  |  |
| entificador Fiscal                          |                                  |  |
|                                             |                                  |  |
| País                                        |                                  |  |
| México                                      | ~                                |  |
|                                             |                                  |  |
| VAT ID                                      |                                  |  |
| CORP412485NI4                               |                                  |  |
|                                             |                                  |  |
| Local                                       |                                  |  |
|                                             |                                  |  |
|                                             |                                  |  |

El campo de registro fiscal/ identificador vienen precargados con la información del formulario (Alta, Ampliación, Actualización) que dió origen al unificado, el proveedor debe revisar y sólo alterar si es necesario.

#### Imagen 14.

|  |  | 1 |
|--|--|---|

¿El proveedor pertenece a algún grupo empresarial nacional o de carácter multinacional?

En caso de que aplique, describa a qué grupo empresarial pertenece.

En la descripción Adicional puedes describir tu empresa, pero evita usar caracteres especiales como (!@#\$%&-) etc

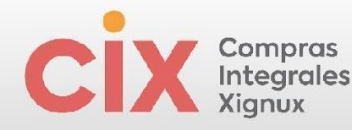

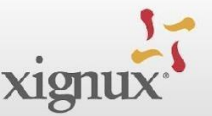

#### 4.3 Información de contacto del proveedor:

En la siguiente sección deberás colocar los contactos de tu empresa por lo que deberás llenar la información requerida. En el campo "teléfono de contacto" para los teléfonos de México se deberá de seleccionar la opción "otros" e ingresar en el primer campo visible 2 dígitos para el país, en el siguiente campo 2 dígitos para el estado y en el siguiente campo los 8 dígitos del número telefónico.

Adicionalmente, se pedirá agregar al contacto que recibirá las notificaciones de pago y complementos por medio de correo electrónico, es importante saber que en caso de que sea el mismo contacto colocado previamente se deberá replicar ya que es un campo obligatorio. Posterior a esto, se pueden agregar todos los contactos internos que el proveedor requiera adicionar.

Imagen 15. Continuación de la plantilla de formulario con información solicitada para el alta de proveedor - Campos referentes a la información de **contacto del proveedor** 

|                                                | . contacto pi                                      | rincipal del pi | oveedor |                      |  |
|------------------------------------------------|----------------------------------------------------|-----------------|---------|----------------------|--|
| • Objetivo del con                             | tacto                                              |                 |         |                      |  |
|                                                |                                                    | 0               |         |                      |  |
|                                                |                                                    |                 |         |                      |  |
| Nombre del Con                                 | tacto                                              |                 |         |                      |  |
|                                                |                                                    |                 |         |                      |  |
|                                                |                                                    |                 |         |                      |  |
| Apellido del Cor                               | ntacto                                             |                 |         |                      |  |
|                                                |                                                    |                 |         |                      |  |
|                                                |                                                    |                 |         |                      |  |
| • Telefono del Cor                             | ntacto                                             |                 |         |                      |  |
|                                                | •                                                  |                 |         |                      |  |
|                                                | País/región                                        | Área/Ciudad     | Local   | Extensión (opcional) |  |
|                                                |                                                    |                 |         |                      |  |
| Escribir exclusivamer<br>País= dos dígitos. Án | nte dígitos numéricos.<br>ea= dos dígitos. Local = | Ocho dígitos.   |         |                      |  |

Estos campos vienen precargados con la información del formulario (Alta, Ampliación, Actualización) que dio origen al unificado, el proveedor debe revisar y sólo alterar si es necesario

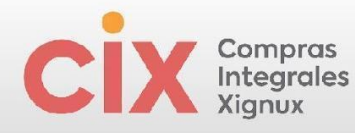

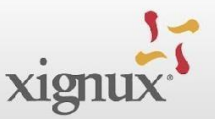

| Contactos                                                                                                    |                                                                                                    |                                |                |                       |         |
|----------------------------------------------------------------------------------------------------|----------------------------------------------------------------------------------------------------|--------------------------------|----------------|-----------------------|---------|
| gregue uno o más i                                                                                                    | contactos.                                                                                                    |                                |                |                       |         |
| Agregar contac                                                                                                    | to                                                                                                    |                                |                |                       |         |
|                                                                                                    |                                                                                                    |                                |                |                       |         |
| Contacto pa                                                                                                    | ra notificacione                                                                                                    | s de pago y cor                | nplementos (El | N CASO DE QUE SEA EI  | L MISMO |
| RIMARIO C                                                                                                    | OLOCAR EL MIS                                                                                                    | 5MO CONTACT                    | 0)             |                       |         |
|                                                                                                    |                                                                                                    |                                |                |                       |         |
|                                                                                                    |                                                                                                    |                                |                |                       |         |
| Nombre                                                                                                    | de contacto s                                                                                                    | ecundario de                   | l proveedor    |                       |         |
|                                                                                                    |                                                                                                    |                                |                |                       |         |
|                                                                                                    |                                                                                                    |                                |                |                       |         |
| Objetivo del                                                                                                    | contacto                                                                                                    |                                |                |                       |         |
|                                                                                                    |                                                                                                    | 0                              |                |                       |         |
|                                                                                                    |                                                                                                    |                                |                |                       |         |
|                                                                                                    |                                                                                                    |                                |                |                       |         |
| <ul> <li>Nombre del</li> </ul>                                                                                                    | Contacto                                                                                                    |                                |                |                       |         |
|                                                                                                    |                                                                                                    |                                |                |                       |         |
|                                                                                                    |                                                                                                    |                                |                |                       |         |
|                                                                                                    |                                                                                                    |                                |                |                       |         |
|                                                                                                    | Contacto                                                                                                    |                                |                |                       |         |
| Apellido del                                                                                                    | Contacto                                                                                                    |                                |                |                       |         |
| • Apellido del                                                                                                    | Contacto                                                                                                    |                                |                |                       |         |
| * Apellido del                                                                                                    | Contacto                                                                                                    |                                |                |                       |         |
| Apellido del     Telefono del                                                                                                    | I Contacto                                                                                                    |                                |                |                       |         |
| Apellido del     Telefono dei                                                                                                    | I Contacto                                                                                                    |                                |                |                       |         |
| Apellido del     Telefono de                                                                                                    | l Contacto<br>L Contacto                                                                                                    |                                |                |                       |         |
| Apellido del     Telefono dei     Telefono dei                                                                                                    | l Contacto<br>I Contacto<br>II Contacto<br>Paískegión                                                                                                    | Area/Cludad                    | Local          | Extensión (sp.donal)  |         |
| Apellido del     Telefono dei     Telefono dei     Telefono dei     Telefono dei                                                                                                    | Contacto Contacto Con | Area/Cudad                     | Lest           | Extension (potional)  |         |
| Apellido del     Telefono dei     Escribir asclusiv     Pais= dos digito                                                                                                    | Contacto Contacto Con | AreaCludad                     | Lecal          | Extension (ppdorust)  |         |
| Apetlido del     Telefono dei     Telefono dei     T | Contacto Contacto Con | Area/Cludad<br>- Ocho digitos. | Local          | Estensido (policinal) |         |

El proveedor debe agregar un contacto secundario, que puede ser el mismo que el contacto principal

Imagen 16. Continuación de la plantilla de formulario con información solicitada parael alta de proveedor - Campos referentes a la información de **contacto del proveedor para notificaciones de pago y complementos**.

#### 4.4 Informaciones sobre la empresa:

|  |  | Información de Mannife Escal                                              |  |  |  |  |  |  |  |  |  |
|--|--|---------------------------------------------------------------------------|--|--|--|--|--|--|--|--|--|
|  |  |                                                                           |  |  |  |  |  |  |  |  |  |
|  |  | Seleccione su País, Estado y posteriormente su Ciudad(Municipio, Condado) |  |  |  |  |  |  |  |  |  |
|  |  | x ~                                                                       |  |  |  |  |  |  |  |  |  |
|  |  | *Calle                                                                    |  |  |  |  |  |  |  |  |  |
|  |  |                                                                           |  |  |  |  |  |  |  |  |  |
|  |  |                                                                           |  |  |  |  |  |  |  |  |  |
|  |  | *Número Externo                                                           |  |  |  |  |  |  |  |  |  |
|  |  |                                                                           |  |  |  |  |  |  |  |  |  |
|  |  | Weave labora                                                              |  |  |  |  |  |  |  |  |  |
|  |  | Numero interno                                                            |  |  |  |  |  |  |  |  |  |
|  |  |                                                                           |  |  |  |  |  |  |  |  |  |
|  |  | • Código Postal                                                           |  |  |  |  |  |  |  |  |  |
|  |  |                                                                           |  |  |  |  |  |  |  |  |  |
|  |  |                                                                           |  |  |  |  |  |  |  |  |  |
|  |  | *Moneda en que se emite su factura                                        |  |  |  |  |  |  |  |  |  |
|  |  | Selectonar                                                                |  |  |  |  |  |  |  |  |  |
|  |  | Deter (USD)                                                               |  |  |  |  |  |  |  |  |  |
|  |  | Euro (EUR)                                                                |  |  |  |  |  |  |  |  |  |
|  |  | France suize (CHF) Peso Mexicano (MON)                                    |  |  |  |  |  |  |  |  |  |
|  |  |                                                                           |  |  |  |  |  |  |  |  |  |
|  |  |                                                                           |  |  |  |  |  |  |  |  |  |
|  |  |                                                                           |  |  |  |  |  |  |  |  |  |
|  |  |                                                                           |  |  |  |  |  |  |  |  |  |
|  |  |                                                                           |  |  |  |  |  |  |  |  |  |
|  |  | 15                                                                        |  |  |  |  |  |  |  |  |  |
|  |  |                                                                           |  |  |  |  |  |  |  |  |  |

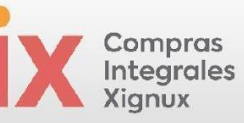

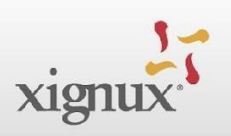

Imagen 17. Continuación de la plantilla de formulario con información solicitada para el alta de proveedor - Campos referentes a la **información sobre la empresa**.

Antes de continuar deberás irte a la parte inferior de la pantalla y seleccionarel botón "guardar" para no perder la información pre-llenada

|     |    |   |    |     |     |    |     |      | Imagen 16. Botón "Guardar".             |  |
|-----|----|---|----|-----|-----|----|-----|------|-----------------------------------------|--|
|     |    |   |    |     |     |    |     |      |                                         |  |
|     |    |   |    |     |     |    |     |      |                                         |  |
|     |    |   |    |     |     |    |     |      |                                         |  |
|     |    |   |    |     |     |    |     |      | Rechazar Guardar Enviar para aprobación |  |
| 4.4 | 4. | 2 | In | ofo | ori | m  | ac  | ió   | n Bancaria                              |  |
|     |    |   |    |     |     |    |     |      |                                         |  |
|     |    | S | ec | ció | n I | Ba | nca | aria | a                                       |  |
|     |    |   |    |     |     |    |     |      |                                         |  |

Imagen 18. Continuación de la plantilla de formulario con información solicitada para el alta de proveedor - Campos referentes a **Sección Bancaria / Dirección deRemito**.

4.4.2.1 Dirección de Remito o de Remisión:

•¿La cuenta bancaria para recibir su pago está registrada en México?

| ittu uc         |                                                                                                    |
|-----------------|----------------------------------------------------------------------------------------------------|
| avor de le      | er detenidamente las instrucciones mostradas a continuación:                                                                                                    |
| obligatorio q   | ue le dé clic en el botón de Dirección de Remito para ingresar su información bancaria. La ventana que saltara en pantalla es para ingresar su información bancar |
| el perfil públi | co del Portal de Proveedores de Coupa, realizar este paso es opcional para Xignux. Los datos requeridos por el proceso de Xignux aparecerán después de que        |
| mplete de ller  | nar los campos en la ventana emergente o al cerrar esta ventana.                                                                                                  |
|                 |                                                                                                    |
| Direct          | ién de Demite                                                                                                    |
| Direct          | cion de Remito                                                                                                    |
| Agregue una     | o más Direcciones de Remitos, por completar un nuevo formulario de facturación correspondiente o eligiendo una dirección de remisión ya                           |
|                 |                                                                                                    |

Es obligatorio que le dé clic en el botón de **"Agregar dirección de remisión"** para ingresar su información bancaria. La ventana que saltara en pantalla es para ingresar su información bancaria en el perfil público del Portal de Proveedores de Coupa, <u>los datos requeridos por</u>

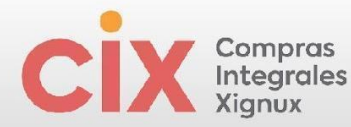

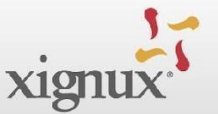

el proceso de Xignux aparecerán después de que termine de llenar los campos en la ventana emergente hasta la opción dirección.

Imagen 19. Formas de pago

| n ya |
|------|
|      |
|      |

Debe hacer clic en el botón azul "+Añadir método de pago"

Imagen 20. Formas de pago

| Todos los métodos    | Transferencias bancarias       | Cheques        | Tarietas de crédito | ( ) Abadir mitodo de a | ano |
|----------------------|--------------------------------|----------------|---------------------|------------------------|-----|
| GGNUX prefiere pagos | i de Tarjetas de crédito, Tran | sferencias ban | carias, Cheques.    |                        |     |
| Actualmen            | te, no hay cuenta              | is válidas     | disponibles         | para su selección      |     |
|                      |                                |                |                     |                        |     |
|                      |                                |                |                     |                        |     |

Si no tienes la autentificación de dos factores, el sistema te pedirá para activarlo haciendo clic en el botón "Activar la autenticación multifactor".

#### 4.4.2.1.1 Autenticación Multifactor:

Si no tiene la autentificación de dos factores, el sistema te pedirá para activarlo Haciendo clic en la liga Activar la autenticación multifactor.

Imagen 21. Formas de pago

|             | lece           | ssai            |                 | saliz        | ai i         | a au         | nem           | ucat   | aon         | mui    | unac   |      | ona           | CON   |            | aciu  | <i></i> |         |      |
|-------------|----------------|-----------------|-----------------|--------------|--------------|--------------|---------------|--------|-------------|--------|--------|------|---------------|-------|------------|-------|---------|---------|------|
| Nec<br>fund | esita<br>ción. | a rea           | lizar           | la au        | itent        | caci         | ón m          | ultifa | ctor        | o la i | confi  | rmac | ión p         | bara  | pode       | er ac | cede    | er a e  | sta  |
| Hag         | ga cl<br>nfirm | ic ei<br>Iar la | n el :<br>a aut | sigu<br>enti | ient<br>caci | e en<br>ón n | lace<br>nulti | par    | a ab<br>or. | rir u  | na n   | uev  | a pe          | stañ  | ia pa      | ra a  | ctiva   | ar o    |      |
| Una<br>nue  | vez<br>vo      | que             | habi            | lite c       | con          | firme        | e la a        | iuten  | ticad       | ión r  | nultif | acto | , vue         | elva  | a visi     | tar e | sta p   | bágin   | a de |
|             |                |                 |                 |              |              |              |               |        |             |        |        |      |               |       |            |       |         |         |      |
| Esp         | era            | ndo             | la au           | ten          | ticad        | ción         | mul           | tifac  | tor         | o la c | onfi   | rma  | ción          | ž     |            |       |         |         |      |
| Esp         | bera           | ndo             | la au           | uten         | ticad        | ción         | mul           | tifac  | tor o       | o la c | onfi   | Ac   | ción<br>tivar | la ai | e<br>utent | icaci | ón m    | iultifa | ctor |
| Esp         | bera           | ndo             | la au           | uten         | ticad        | ción         | mul           | tifac  | tor o       | o la c | onfi   | Ac   | tivar         | la ai | utent      | icaci | ón m    | ultifa  | ctor |
| Esp         | bera           | ndo             | la au           | uten         | ticad        | ción         | mul           | tifac  | tor         | o la c | onfi   | Ac   | tivar         | la ai | utent      | icaci | ón m    | ultifa  | ctor |

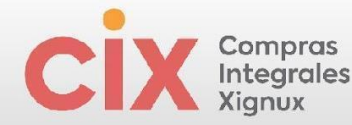

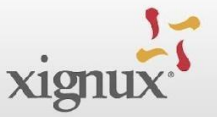

En está liga te lleva a otra sección del CSP , inicialmente apareciendo esta ventana emergente para realizar la autenticación multifactor a través de los apps disponibles para autenticación vía celular

Al darle clic te llevará a otra pantalla emergente para realizar la autenticación multifactor. Hay 2 maneras para realizar la activación\_

- 1) App de autentificador,
- 2) número de celular.
  - App de autentificador: El código QR se debe leer no directamente de la cámara de tu celular, sino después de ingresar en el app de autenticación instalado en tu celular. En la liga de Mas información te aparecen los app autenticadores disponibles Microsoft Authenticator - Google Authenticator -Twilio Authy Authenticator

Imagen 22.

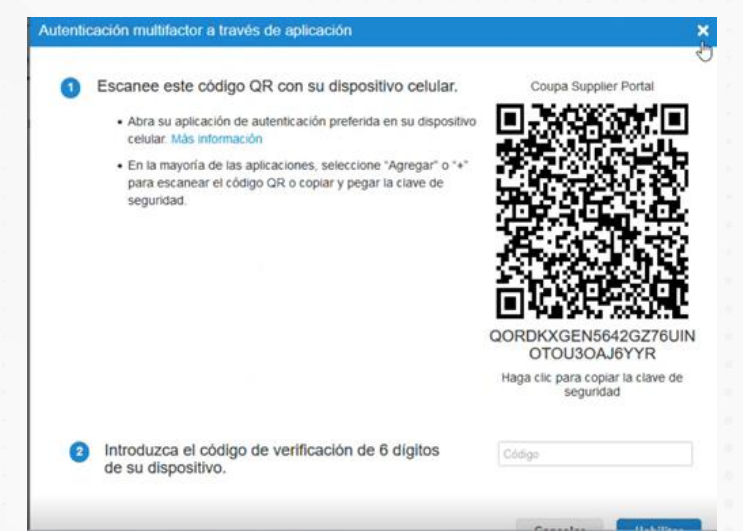

Sí lo prefieres puedes cerrar esta ventana emergente, y se te abrirá un espacio donde puedes seleccionar el uso del código de autenticación vía mensaje de texto SMS directo a tu número celular.

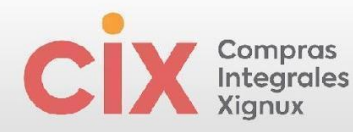

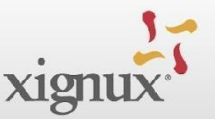

#### Imagen 23. Opciones de autentificación

| Configuración                            | Autenticación multifactor                                                                                                   |
|------------------------------------------|----------------------------------------------------------------------------------------------------|
| Preferencias de<br>notificación          | Para cambios de pago (necesario para cambiar de entidad legal o de remitente)                                               |
| Seguridad y<br>autenticación multifactor | Tanto para el acceso a la cuenta (inicio de sesión) como para los cambios de pago                                           |
|                                          | Mediante la aplicación de autenticación                                                                                     |
|                                          | Utilice una aplicación de autenticación disponible en la tienda de<br>aplicaciones de su teléfono celular.<br>O Por defecto |
|                                          | Por mensaje de texto                                                                                                    |
|                                          | Utilice un código enviado por mensaje de texto a su número de teléfono.<br>O Por defecto                                    |

Imagen 24. Pantalla con QR.

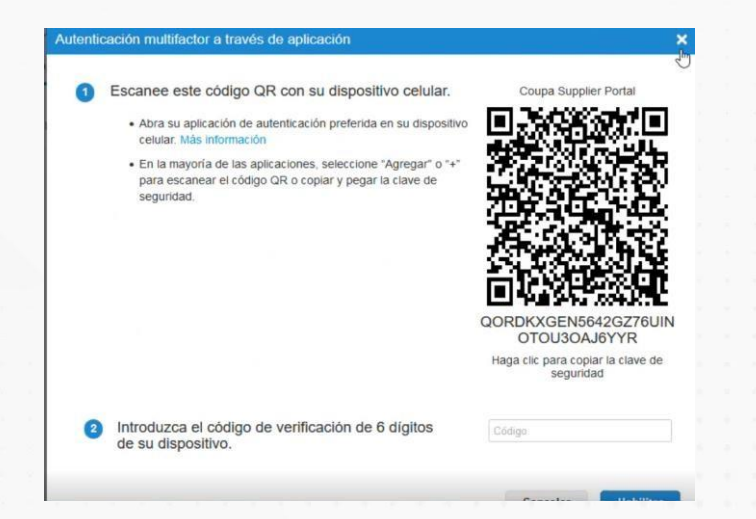

El código QR, no se debe leer desde la cámara de tu celular, sino a través de la App de autenticación instalada en tu celular. Antes de hacerlectura del código QR, se deberá descargar una aplicación para realizarlo. Las opciones de app son: *a) Microsoft Authenticator , b) Google Authenticator c) Twilio Authy Authenticator.* En el botón en azul llamado "Más información" podrás obtener más detalle de esto.

Una vez ingreses a la aplicación que hayas elegido para la autentificación, deberás leer el código QR, el cual te asignará un código de verificación que deberás de colocar en el campo en blanco "Código".

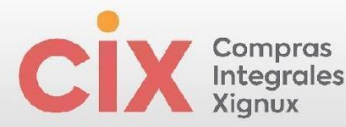

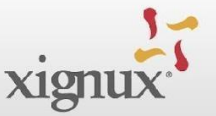

Una vez realizado esto te aparecerán unos códigos de respaldo que se ayudarán en caso de requerir restaurar los accesos por perdida de lainformación. Darle clic al botón imprimir.

Imagen 25. Códigos de respaldo.

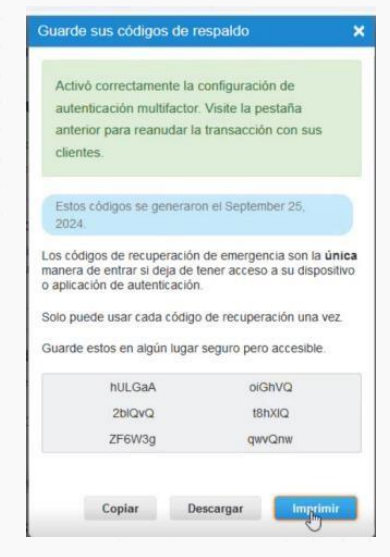

En caso de requerir realizar alguna actualización a su información el sistema lepedirá el código que se envía a la aplicación que descargó para la autentificación.

Imagen 26. Solicitud de código de verificación app.

| ntroduzca el códi | igo de verificació | n de 6 dígitos d | e su dispositivo. |  |
|-------------------|--------------------|------------------|-------------------|--|
| • Autentica       | ción multifactor   | Código           |                   |  |
|                   |                    |                  |                   |  |

2) <u>Número de celular.</u> Si seleccionas la segunda opción de envío por mensaje de texto al celular, <u>deberás borrar el #1 que aparece en el campo de número de teléfono y cambiarlo por el código del país (52) para México</u> y completar los dígitos, además confirmar el CAPTCHA, finalmente haz click en el botón gris Enviar código, cuando recibas el código, lo debes digitar en el campo en blanco y finalmente click en el botón azul "Habilitar"

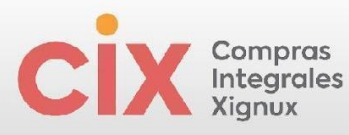

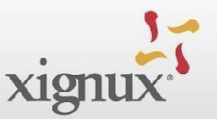

|         | ticación multifactor a través de SMS                                                                                                    | ×                                                                                                    | Auto                   | obcación multifactor a través                                                                                                    | de SMS                                                                                             |                                                                                                |                                                          |
|---------|----------------------------------------------------------------------------------------------------|----------------------------------------------------------------------------------------------------|------------------------|----------------------------------------------------------------------------------------------------|----------------------------------------------------------------------------------------------------|------------------------------------------------------------------------------------------------|----------------------------------------------------------|
| D       | Se le envacá un código a su teléfono en forma<br>mensaje de texto SMS (poeden aplicarse tant<br>SMS).                                                                                                    | e de Numero de teléfono                                                                                                    | 0                      | Se le ennará un código a su teléfo<br>mensaje de texto SMS (proden aj<br>SMS)                                                                                                    | no en forma de<br>picarse tañas                                                                    | Número de b<br>+ +52 56 25                                                                     | eléfone<br>71 9535                                       |
| 9       | Continuer Recapitions                                                                                                    | Na say un robot en el arron.<br>Indefair Sectiones<br>Envilar codigo                                                                                                    | 0                      | Centimer Recaptcha                                                                                                    | Ve sey                                                                                             | un robot                                                                                       | código                                                   |
| Ð       | Ingrese el codigo de verticación de 6 dígitos e<br>su teléfono                                                                                                    | mado a                                                                                                    | 0                      | Ingrese el código de vertificación de<br>su teléfono                                                                                                    | e 6 digitos enviado a                                                                              |                                                                                                |                                                          |
|         |                                                                                                    | Lancelar                                                                                                    |                        |                                                                                                    |                                                                                                    | Cancelar                                                                                       |                                                          |
| _       |                                                                                                    |                                                                                                    | Auton                  | ticación multifactor a fravés d                                                                                                    | e SMS                                                                                              |                                                                                                |                                                          |
| si<br>b | leccions lotos lus cuadros con<br>i <b>cicletas</b>                                                                                                    | SMS X<br>referen de<br>menterbas<br>+ 402 46 2021 1028                                                                                                    | Autor                  | Scasión multifactor a fravés d<br>Be le enerati un cótigo a su telétor<br>monsaje de texto SMS (pueden apli<br>SMS).                                                                                                    | e SMS<br>o en forma de<br>carse tantas                                                             | Número de tel<br>• +52 56 257                                                                  | élona<br>1 9535                                          |
| s b     | Accional labels like candros con<br>icicletas                                                                                                    | SMS X<br>r three de traditions<br>that the the<br>Mosey en table<br>Mosey en table<br>were an anne de traditions<br>Mosey en table<br>were an anne de traditions<br>were anne de traditions<br>were anne de tradita de tradita de traditions<br>w | Autors<br>0<br>2       | Bración multifisclor a fravés d<br>Se la éneas un cóligo a su téléton<br>mensaje de trans BMS (gueden apl<br>BMS)<br>Colémar Recaptcha                                                                                                    | e SMS<br>o en forma de<br>carse tartas                                                             | Número de tol<br>+ +52 35 2571<br>n robot                                                      | étoms<br>19535<br>ucapitoles<br>ucapitoles<br>ucapitoles |
| S D     | Incosts totale late coardination<br>(cicletas)                                                                                                    | SMS X<br>where the first sector is definitions<br>where the first sector is definitions<br>where the f                                                             | Autori<br>O<br>O<br>Su | Boación multificior a través d<br>Se la reada un códop a su triffica<br>menode de teste DMB (sueden adr<br>SMS)<br>Confirma Recatcha<br>obdigo de verificación se envelo a                                                                | e SMS<br>o en forma de<br>caroce tanfas<br>No soy un<br>a +52 56 2571 95                           | Numero de tol<br>• +52 55 2571<br>nrobot<br>to<br>to<br>55                                     | élono<br>13535<br>C<br>HocePtose<br>HocePtose            |
|         | Access table late conditions to the conditions to the conditions t | S355 X<br>r Tomor de<br>tom tarbés                                                                                                    | Autor<br>O<br>Su       | Incación multificación a fravés: d<br>Se la énerar un cólago a su tréfére<br>menagé de tensis SMS (aveden api<br>SMS)<br>Costémar Recaptota<br>código de verificación se envol a<br>ingerse el código de verificación de l<br>eu tréfére. | o SMS<br>o an forma de<br>coarse tantés.<br>No soy un<br>a +52 56 2571 95<br>6 digitos serviceto a | Numero de toi<br>+ +52 55 2571<br>neckot<br>to<br>to<br>to<br>to<br>to<br>to<br>to<br>to<br>to | ólono<br>19535<br>E<br>Norther<br>Norther                |

Imagen 27. Procesamiento por número de celular.

Al completar el proceso Coupa generará códigos de respaldo para restaurar el acceso en caso de perder el móvil como dispositivo de acceso. La recomendación es descargarlos y dejarlos en un lugar de fácil acceso, pero seguro.

Descárgalos, guárdalos y haz también una captura de pantalla.

Imagen 28. Códigos de respaldo.

| Guarde                                      | sus códigos                                                                | de respaldo                                                      |                                                                 | ×  |
|---------------------------------------------|----------------------------------------------------------------------------|------------------------------------------------------------------|-----------------------------------------------------------------|----|
| Active<br>auten<br>anteri<br>clienti        | ò correctament<br>ticación multifi<br>ior para reanue<br>es.               | te la configurac<br>actor. Visite la p<br>dar la transacci       | ión de<br>bestaña<br>ón con sus                                 |    |
| Estos<br>2024                               | códigos se gen                                                             | eraron el Septe                                                  | mber 25,                                                        |    |
| Los códi<br>manera<br>o aplicad<br>Solo pue | gos de recuper<br>de entrar si deja<br>ción de autentíc<br>ede usar cada c | ación de emerge<br>a de tener acces<br>ación.<br>ódigo de recupe | encia son la <b>úni</b><br>so a su dispositi<br>eración una vez | vo |
| Guarde                                      | estos en algún                                                             | lugar seguro pe                                                  | ro accesible.                                                   |    |
|                                             | hULGaA                                                                     | 0                                                                | GhVQ                                                            |    |
|                                             | 2blQvQ                                                                     | t                                                                | BhXIQ                                                           |    |
|                                             | ZF6W3g                                                                     | qu                                                               | vvQnw                                                           |    |
|                                             | ZF6W3g                                                                     | qv                                                               | vvQnw                                                           |    |

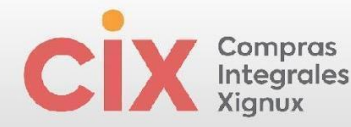

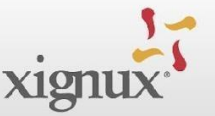

En caso de necesitarlos consultar en el sistema o generarlos nuevamente, el sistema solicitará el código de 6 dígitos enviado a su celular (no sirven códigos enviados por SMS antiguos, estos siempre se generan y duran pocos minutos activos o se desactivan después de uso) por seguridad.

Imagen 29. Solicitud de código de verificación celular.

Y también podrá solicitarle que ingreses la contraseña con la que iniciaste sesión nuevamente.

Imagen 30. Código de recuperación.

| Códigos de recuperación |          | ×                       |
|-------------------------|----------|-------------------------|
| * Contraseña            |          |                         |
|                         | Cancelar | Códigos de recuperación |

Una vez terminado el proceso de alta de su autentificador volverá al formulario, para completar los datos pendientes. Si no puede regresar al formulario puede ir a la imagen 7 o imagen 8 de este documento para referencia.

Ya dentro del formulario deberá regresar a la sección bancaria y volver a darle clic al botón "Agregar dirección de remisión"

Vuelva a el formulario, para completar los datos a través de las opciones Perfil y después click en Solicitudes de Información.

| imag     | en 31          |                  |           |                   |          |                  |     |               |             |              |               |
|----------|----------------|------------------|-----------|-------------------|----------|------------------|-----|---------------|-------------|--------------|---------------|
| ୍ଦ୍ର cou | <b>pa</b> supp | lierportal       |           |                   |          |                  |     |               | DIANA ~     | NOTIFICACION | NES 🙆 AYUDA 🗸 |
| A        | Facturas       | Órdenes          | Perfil    | Configuración     | Hojas de | e servicio/horas | ASN | Incorporación | Previsiones | Catálogos    | Más           |
| Su į     | perfil So      | licitudes de inf | formación | Evaluación del de | esempeño | Suscripcione     | s   |               |             |              |               |

Al cargar la página verifique que se encuentra en él está en el perfil Xignux y no de otro cliente Coupa.

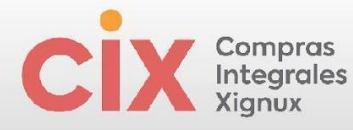

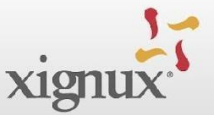

Imagen 32.

#### XIGNUX

Perfil XIGNUX

Revise nuevamente los campos hasta llegar el botón de Remito o de Remisión, si no visualiza está sección, verifique que respondió a las preguntas anteriores, ya que ellas son las que activan el aparecimiento del botón.

Imagen 33.

|                           | Moneda en que se<br>emite su factura              | Sección Banca                                   | ¿La cu<br>para n<br>está<br>aria    | ienta banca<br>ecibir su pa<br>i registrada<br>Méxic | ria<br>go<br>en<br>co? |     |     |
|---------------------------|---------------------------------------------------|-------------------------------------------------|-------------------------------------|------------------------------------------------------|------------------------|-----|-----|
| Despué                    | es de respondidas                                 | las preguntas arri                              | ba señaladas,                       | deberá                                               | apa                    | are | cer |
| nuevan                    | nente el botón.                                   |                                                 |                                     |                                                      |                        |     |     |
| Image                     | n 34.                                             |                                                 |                                     |                                                      |                        |     |     |
| *Direco                   | ión de Remito                                     |                                                 |                                     |                                                      |                        |     |     |
| Agregue una<br>existente. | o más Direcciones de Remitos, por completar un nu | evo formulario de facturación correspondiente o | eligiendo una dirección de remisión | уа                                                   |                        |     |     |
| Agregar                   | dirección de remisión                             |                                                 |                                     |                                                      |                        |     |     |

Al dar clic en "**Crear nueva dirección de Remito**" siga el paso a paso para crear una nueva dirección de remito: Haga clic el botón azul y se le abrirá nuevamente la ventana emergente. Debes darle clic al botón azul **+ añadir método de pago,** para añadir la información.

Y posteriormente volver a darle clic al botón "Añadir método de pago".

Imagen 29. Añadir método de pago

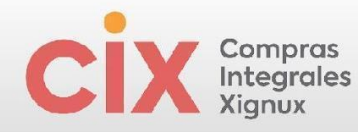

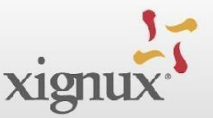

| como te gust        | taria que le pagar            | an?           |                     |                 |           |
|---------------------|-------------------------------|---------------|---------------------|-----------------|-----------|
| Todos los métodos   | Transferencias bancarias      | Cheques       | Tarjetas de crédito | 🕀 Añadir métod  | o de pago |
| GNUX prefiere pagos | de Tarjetas de crédito, Trans | ferencias ban | carias, Cheques.    |                 |           |
|                     |                               |               |                     |                 |           |
|                     |                               |               |                     |                 |           |
|                     |                               |               |                     |                 |           |
|                     |                               |               |                     |                 |           |
| Actualmen           | te, no hay cuenta             | s válidas     | s disponibles       | para su selecci | ón        |
| Actualmen           | te, no hay cuenta             | s válidas     | s disponibles       | para su selecci | ón        |
| Actualmen           | te, no hay cuenta             | s válidas     | s disponibles       | para su selecci | ón        |

Se cargará una nueva ventana solicitando tu información fiscal. Se deberán completar los campos donde el nombre de la entidad jurídica es la razón Social / Nombre fiscal y posteriormente darle en el botón continuar.

Nota: Favor de llenarlos con la misma información que se ha colocado en el proceso

| 0                                                                                            | Jonde se encuentra su negoc                                                                            | 07                                                              |
|----------------------------------------------------------------------------------------------|----------------------------------------------------------------------------------------------------|-----------------------------------------------------------------|
| onfiguración de sus detalles<br>iración y pago de sus cilent<br>plete la mayor cantidad de i | comerciales en Coupa lo ayudará a sa<br>es. Para obtener mejores resultados con<br>nformación posible. | lisfacer los requisitos de<br>I los clientes actuales y futuros |
|                                                                                              | D                                                                                                    |                                                                 |

Imagen 30. Entidad jurídica

Posteriormente te pedirá ingresar el régimen fiscal que te corresponde y le darás albotón guardar y continuar.

Imagen 31

|                     |                  |                           |                                               |                       |                | Info             | mad             | ción r     | nisc             | elár            | iea             |                 |                                            |                                              |                                                       |                                                                |              |
|---------------------|------------------|---------------------------|-----------------------------------------------|-----------------------|----------------|------------------|-----------------|------------|------------------|-----------------|-----------------|-----------------|--------------------------------------------|----------------------------------------------|-------------------------------------------------------|----------------------------------------------------------------|--------------|
|                     |                  |                           |                                               |                       |                |                  |                 | 1 2        |                  |                 |                 |                 |                                            |                                              |                                                       |                                                                |              |
| Riomore             | ondo             | u prime                   | CEDI                                          | notion                | to ol C        |                  | uppligr         | Dortal in  | chiro            | ci intor        | to one          | ar tada         | e los Cl                                   | Dicub                                        | ciaution                                              | tos a tra                                                      | nute.        |
| de la op            | ción de          | SFTP.                     | I CEDIT                                       | nedian                | ite el Ci      | oupa S           | uppner          | Portal, Ir | ICIUSO           | si inter        | ita envi        | ar todo         | 5 105 CI                                   | -DI SUB                                      | siguien                                               | tes a tra                                                      | ives         |
| La soul             |                  | lda da                    |                                               | stalla                |                |                  |                 |            |                  |                 | -               | allafa          | eer le                                     |                                              | Jaltas                                                | da                                                             |              |
| La conf<br>facturad | igurac<br>ción y | ion de<br>pago (          | de sus                                        | etalle<br>clien       | tes. P         | hercia<br>Para o | ies er<br>btene | r mejo     | a io a<br>res re | ayuda<br>asulta | ra a s<br>dos c | ausfa<br>on los | cer lo<br>clien                            | s requ<br>tes ac                             | usitos<br>tuale:                                      | ae<br>s y fut                                                  | uros         |
| comple              | te la m          | ayor                      | cantida                                       | id de                 | inforr         | nació            | n pos           | ible.      |                  |                 |                 |                 |                                            |                                              |                                                       |                                                                |              |
|                     |                  |                           |                                               |                       |                |                  |                 |            |                  |                 |                 |                 |                                            |                                              |                                                       |                                                                |              |
|                     |                  |                           |                                               |                       |                |                  |                 |            |                  |                 |                 |                 |                                            |                                              |                                                       |                                                                |              |
|                     | * Nor            | nbre de                   | la entida<br>jurídio                          | d Do                  | CTESTS         |                  |                 |            |                  |                 |                 |                 |                                            |                                              |                                                       |                                                                |              |
|                     | * Nor            | nbre de<br>• P;           | la entida<br>juridio<br>aís/Regió             | id Do<br>a            | CTESTS         |                  |                 |            |                  |                 | ~               |                 | Para re<br>países/                         | alizar ne                                    | egocios<br>4, se req                                  | en algur<br>Juiere qu                                          | ios<br>ie    |
|                     | * Nor            | nbre de<br>• P;<br>• Régi | la entida<br>jurídio<br>aís/Regió<br>men fisc | id Do<br>ia<br>in Mil | CTESTS         |                  |                 |            |                  |                 | ~ 0             |                 | Para re<br>países/<br>su factu             | alizar ne<br>egioner<br>ra inclu<br>ca sobr  | egocios<br>I, se req<br>ya inforr                     | en algur<br>Juiere qu<br>mación                                | 105          |
|                     | * Nor            | nbre de<br>• P;<br>• Régi | la entida<br>juridio<br>ais/Regió<br>men fisc | ad Do<br>an Mil       | CTESTS<br>bico |                  |                 |            |                  |                 | ~ <b>(</b> )    |                 | Para re<br>países/<br>su factu<br>especifi | alizar ne<br>egioner<br>ra inclu<br>ca sobr  | egocios<br>I, se req<br>ya inforr<br>e su em          | en algur<br>juiere qu<br>mación<br>presa.                      | 105          |
|                     | * Nor            | nbre de<br>• P;<br>• Régi | la entida<br>juridic<br>aís/Regid<br>men fisc | al Do                 | bico           |                  |                 |            |                  |                 | ~<br>~          | c               | Para re<br>países/<br>su factu<br>especifi | alizar ne<br>egioner<br>ra inclu<br>ca sobr  | egocios<br>6, se req<br>ya inforr<br>e su em<br>Guard | en algur<br>Juiere qu<br>mación<br>presa.<br><b>Jar y co</b> l | ios<br>ie    |
|                     | * Nor            | nbre de<br>• P;<br>• Régi | la entida<br>jurídic<br>aís/Regid<br>men fisc | nd Do                 | bico           | 3                |                 |            |                  |                 | ~ 0             | c               | Para re<br>países/<br>su factu<br>especif  | alizar ne<br>regioner<br>ra inclu<br>ca sobr | egocios<br>5, se req<br>ya inforr<br>e su em<br>Guard | en algur<br>uiere qu<br>nación<br>presa.<br>lar y con          | ios<br>ie    |
|                     | * Non            | nbre de<br>• Pa<br>• Régi | la entida<br>jurídic<br>ais/Regió<br>men fisc | id Do<br>in Mil       | bico           | 5                |                 | _          |                  |                 | ~ 0             | c               | Para re<br>países/<br>su factu<br>especifi | alizar ne<br>egioner<br>ra inclu<br>ca sobr  | egocios<br>s, se req<br>ya inforr<br>e su em<br>Guard | en algur<br>uiere qu<br>nación<br>presa.<br>lar y con          | ios<br>ie    |
|                     | * Non            | nbre de<br>• Pi<br>• Régi | la entida<br>juridic<br>ais/Regid<br>men fisc | al                    | bico           |                  |                 |            |                  |                 | ~               | c               | Para re<br>países/<br>su factu<br>especifi | alizar ne<br>egioner<br>ra inclu<br>ca sobr  | egocios<br>6, se req<br>ya inforr<br>e su em          | en algur<br>juiere qu<br>nación<br>presa.<br>lar y con         | nos<br>ntinu |
|                     | * Nor            | nbre de<br>• p:<br>• Régi | la entida<br>juridia<br>ais/Regid<br>men fisc | d DC                  | bico C         |                  |                 |            |                  |                 |                 | c               | Para re<br>países/<br>su factu<br>especifi | alizar ne<br>egioner<br>ra inclu<br>ca sobr  | egocios<br>s, se req<br>ya inforr<br>e su em          | en algur<br>piere qu<br>presa.                                 | ntinu:       |

| C |  | X | Co<br>In<br>Xi | on<br>te<br>gr | np<br>gr | orc<br>ral<br>x | is<br>Ies |                  |                                                     | xignux |
|---|--|---|----------------|----------------|----------|-----------------|-----------|------------------|-----------------------------------------------------|--------|
|   |  |   |                |                |          |                 |           |                  | lang man 20                                         |        |
|   |  |   |                |                |          |                 |           |                  | imagen 32.                                          |        |
|   |  |   |                |                |          |                 |           |                  |                                                     |        |
|   |  |   |                |                |          |                 |           |                  |                                                     |        |
|   |  |   |                |                |          |                 |           |                  | Cuénteles a sus clientes sobre su organización      |        |
|   |  |   |                |                |          |                 |           |                  |                                                     |        |
|   |  |   |                |                |          |                 |           |                  | 1 2                                                 |        |
|   |  |   |                |                |          |                 |           |                  |                                                     |        |
|   |  |   |                |                |          |                 |           |                  |                                                     |        |
|   |  |   |                |                |          |                 |           | ¿Que cliente     | desea que vean esto?                                |        |
|   |  |   |                |                |          |                 |           | E                | Todo                                                |        |
|   |  |   |                |                |          |                 |           | •                | XIGNUX                                              |        |
|   |  |   |                |                |          |                 |           | ¿Desde que       | lirección es el origen de la factura?               |        |
|   |  |   |                |                |          |                 |           | * Línea de direc | ón 1                                                |        |
|   |  |   |                |                |          |                 |           | *0               | requeribo PARA                                      |        |
|   |  |   |                |                |          |                 |           |                  | FACTURACIÓN                                         |        |
|   |  |   |                |                |          |                 |           |                  | Ingrese la dirección registrada de                  |        |
|   |  |   |                |                |          |                 |           | Codigo           | su entidad jurídica. Esta es la                     |        |
|   |  |   |                |                |          |                 |           | País/R           | gion Mexico documentos del gobierno.                |        |
|   |  |   |                |                |          |                 |           |                  | 🕎 Utilizar esta dirección para Dirección de Remito. |        |
|   |  |   |                |                |          |                 |           |                  | 🔣 Utilizar esta dirección para Enviar desde         |        |

Adicione la misma dirección que escribió en la sección **3.4.1 Información de** dirección fiscal.

| Imagen | 33 |
|--------|----|
|--------|----|

| ¿Cuál es su ld de              | impuesto? 🕧                                                       |   |
|--------------------------------|-------------------------------------------------------------------|---|
| País/Región                    | México 🗸 🖌                                                        |   |
| *ID de IVA                     |                                                                   |   |
|                                | Deseo utilizar esto como un número de identificación fiscal local |   |
|                                | Agregar Id. de impuesto adicional                                 |   |
| Varios                         |                                                                   |   |
| Codigo de Origen de<br>factura |                                                                   |   |
| Idioma de preferencia          | Español (México) 🗸                                                | - |
|                                | Cancelar Guardar y continuar                                      |   |

## Nota: ID IVA=RFC

Código de origen de factura no es necesario.

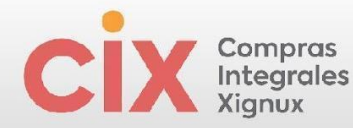

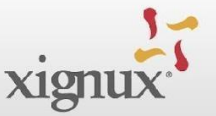

Click en el botón azul **Guardar y Continuar** y aparecerá una nueva ventana con el resumen de sus datos de dirección fiscal, nuevamente dele click Guardar y Continuar.

Imagen 34. Resumen de información

| 1    | Cué                     | nteles a sus clientes sobre su organiza | ción |
|------|-------------------------|-----------------------------------------|------|
| -    |                         |                                         |      |
|      |                         | 0.8                                     |      |
|      |                         |                                         |      |
| 0    | *Tipo de pago Dirección | ~                                       | -    |
|      | 24 E 14                 |                                         | 1    |
| 20 S | uál es su Dirección de  | Remito?                                 |      |
|      | Linea de dirección      | CARRERA DO                              |      |
|      | Clud                    | Ciudad de México                        |      |
|      | Este                    | CMX                                     |      |
| -    | Código post             | 110431                                  |      |
|      | PaisRegi                | Mérice                                  |      |
|      |                         |                                         | -    |

Finalmente se cargará una última ventana preguntando si deseas agregar la dirección al perfil del cliente ahora, confirma haciendo clic en el botón azul **"Agregar ahora"** 

|  | Imagen | 35. | Final | lizar. |
|--|--------|-----|-------|--------|
|--|--------|-----|-------|--------|

| Cuéntele | es a sus client         | tes sobre su             | organizació    | n |
|----------|-------------------------|--------------------------|----------------|---|
|          |                         |                          |                |   |
| Dese     | ə əgregar una dirección | de remisión al perfil de | cliente ahora? |   |
|          |                         |                          |                |   |

Al volver al formulario, dirígete al botón sección "Dirección de remisión"..

Se debe volver a cargar una nueva ventana, con la información que completaste previamente 3. Selecciona la que tenga el cuadro en blanco vacío (no gris) y haz clic en el botón azul para agregar el seleccionado. Esto te debe permitir volver al formulario y que te aparezcan los campos de la información bancaria. Esto abrirá los campos bancarios a llenar.

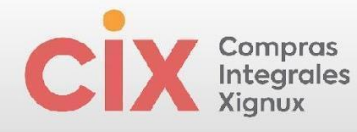

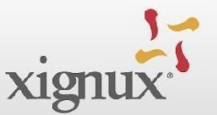

## Imagen 36. Selección de información

|                                                                                                    | How would you like to be paid?                                                                                                    |
|----------------------------------------------------------------------------------------------------|----------------------------------------------------------------------------------------------------|
|                                                                                                    | All Motheds Bank Transfers Checks Credit Cards                                                                                                    |
|                                                                                                    | XIGNUX prefers Credit Cards, Bank Transfers, Checks Payments.                                                                                                    |
| avor de leer detenidamente las instrucciones mostradas a                                                                                                    |                                                                                                    |
| i obligatorio que le dé clic en el botón de Dirección de Remito para ingresar su info<br>el pefil público del Portal de Proveedores de Coupa realizar este paso es opcion | ANGEL DOBIONSORIO GANENIA 100, 2019 AGUSCALENTES AGU. Mesca, Nenco (ADN) Canterna Palament                                                                                                    |
| omplete de llenar los campos en la ventara emergente o al cerrarenta ventara.                                                                                             | Cuénteles a sus clientes sobre su organización                                                                                                    |
| Remit-To Addresses     Address room Remit-To-Addresses by either filing out a new Complant.     Add Remit-To                                                              | Tané Ange (mark<br>Dané Ange (mark<br>Coult of one UNE<br>Teamantanea<br>Teamantanea<br>Teama |
| •Remit-To Address                                                                                                    | Faidingen Mass                                                                                                    |
| * Selecciene el País, Banco, y Sucursal                                                                                                    | 0                                                                                                    |
| Select                                                                                                    | Læ                                                                                                    |
| *Número de la Cuenta Bancaria                                                                                                    |                                                                                                    |
| 0                                                                                                    |                                                                                                    |
|                                                                                                    |                                                                                                    |

## 1.4.1.1 Informaciones bancarias (relación-país-banco-moneda):

En seguida COUPA habilitará los campos de informaciones bancarias

Imagen 37. Llenado de información bancaria

|  |  |  |  |  |  | ۰۵ | )irecc | ión d     | e Rei   | mito    |        |       |        |         |        |       |        |        |        |        |  |  |  |   |  |  |  |  |  |  |  |  |
|--|--|--|--|--|--|----|--------|-----------|---------|---------|--------|-------|--------|---------|--------|-------|--------|--------|--------|--------|--|--|--|---|--|--|--|--|--|--|--|--|
|  |  |  |  |  |  |    |        |           |         |         |        |       |        |         |        |       |        |        |        |        |  |  |  |   |  |  |  |  |  |  |  |  |
|  |  |  |  |  |  |    | *Sela  | eccione   | México  | y post  | eriorr | mente | el Ban | ico coi | rrespo | ndien | te a s | u cuer | ıta ba | ncaria |  |  |  | 8 |  |  |  |  |  |  |  |  |
|  |  |  |  |  |  |    | ME     | XICO (M   | X) >    | (012)   |        | × ~   |        |         |        |       |        |        |        |        |  |  |  |   |  |  |  |  |  |  |  |  |
|  |  |  |  |  |  |    | DDV    | ADANG     | ZUWIER  | (012)   |        |       |        |         |        |       |        |        |        |        |  |  |  |   |  |  |  |  |  |  |  |  |
|  |  |  |  |  |  |    | *Núr   | nero de   | la Cue  | nta Ba  | ncaria | a     |        |         |        |       |        |        |        |        |  |  |  |   |  |  |  |  |  |  |  |  |
|  |  |  |  |  |  |    |        |           |         |         |        |       |        |         |        | 0     |        |        |        |        |  |  |  |   |  |  |  |  |  |  |  |  |
|  |  |  |  |  |  |    |        |           |         |         |        |       |        |         |        |       |        |        |        |        |  |  |  |   |  |  |  |  |  |  |  |  |
|  |  |  |  |  |  |    | • CLA  | BE        |         |         |        |       |        |         |        |       |        |        |        |        |  |  |  |   |  |  |  |  |  |  |  |  |
|  |  |  |  |  |  |    |        |           |         |         |        |       |        |         |        |       |        |        |        |        |  |  |  |   |  |  |  |  |  |  |  |  |
|  |  |  |  |  |  |    |        |           |         |         |        |       |        |         |        |       |        |        |        |        |  |  |  |   |  |  |  |  |  |  |  |  |
|  |  |  |  |  |  |    | Códig  | go SWIF   | FT      |         |        |       |        |         |        |       |        |        |        |        |  |  |  |   |  |  |  |  |  |  |  |  |
|  |  |  |  |  |  |    |        |           |         |         |        |       |        |         |        | 0     |        |        |        |        |  |  |  |   |  |  |  |  |  |  |  |  |
|  |  |  |  |  |  |    |        |           |         |         |        |       |        |         |        |       |        |        |        |        |  |  |  |   |  |  |  |  |  |  |  |  |
|  |  |  |  |  |  |    | * Titu | lar del I | la Cuei | nta Bar | ncaria |       |        |         |        |       |        |        |        |        |  |  |  |   |  |  |  |  |  |  |  |  |
|  |  |  |  |  |  |    |        |           |         |         |        |       |        |         |        |       |        |        |        |        |  |  |  |   |  |  |  |  |  |  |  |  |
|  |  |  |  |  |  |    | Núm    | oro do l  | Doforor | ria     |        |       |        |         |        |       |        |        |        |        |  |  |  |   |  |  |  |  |  |  |  |  |
|  |  |  |  |  |  |    |        | ero de n  | vererer | iciu    |        |       |        |         |        |       |        |        |        |        |  |  |  |   |  |  |  |  |  |  |  |  |
|  |  |  |  |  |  |    |        |           |         |         |        |       |        |         |        |       |        |        |        |        |  |  |  |   |  |  |  |  |  |  |  |  |
|  |  |  |  |  |  |    | Refer  | rencia A  | lfanun  | nérica  |        |       |        |         |        |       |        |        |        |        |  |  |  |   |  |  |  |  |  |  |  |  |
|  |  |  |  |  |  |    |        |           |         |         |        |       |        |         |        |       |        |        |        |        |  |  |  |   |  |  |  |  |  |  |  |  |
|  |  |  |  |  |  |    |        |           |         |         |        |       |        |         |        |       |        |        |        |        |  |  |  |   |  |  |  |  |  |  |  |  |
|  |  |  |  |  |  |    | Conv   | enio CIE  | E       |         |        |       |        |         |        |       |        |        |        |        |  |  |  |   |  |  |  |  |  |  |  |  |
|  |  |  |  |  |  |    |        |           |         |         |        |       |        |         |        |       |        |        |        |        |  |  |  |   |  |  |  |  |  |  |  |  |
|  |  |  |  |  |  |    |        |           |         |         |        |       |        |         |        |       |        |        |        |        |  |  |  |   |  |  |  |  |  |  |  |  |
|  |  |  |  |  |  |    |        |           |         |         |        |       |        |         |        |       |        |        |        |        |  |  |  |   |  |  |  |  |  |  |  |  |
|  |  |  |  |  |  |    |        |           |         |         |        |       |        |         |        |       |        |        |        |        |  |  |  |   |  |  |  |  |  |  |  |  |
|  |  |  |  |  |  |    |        |           |         |         |        |       |        |         |        |       |        |        |        |        |  |  |  |   |  |  |  |  |  |  |  |  |
|  |  |  |  |  |  |    |        |           |         |         |        | 2     | -      |         |        |       |        |        |        |        |  |  |  |   |  |  |  |  |  |  |  |  |
|  |  |  |  |  |  |    |        |           |         |         |        | 2     | /      |         |        |       |        |        |        |        |  |  |  |   |  |  |  |  |  |  |  |  |
|  |  |  |  |  |  |    |        |           |         |         |        |       |        |         |        |       |        |        |        |        |  |  |  |   |  |  |  |  |  |  |  |  |

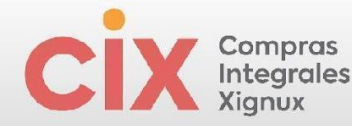

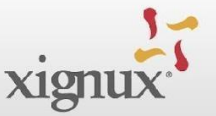

Que tendrá diferentes configuraciones dependiendo de la relación País del banco en que se tiene la cuenta- moneda en que se tiene la cuenta. Presentando los posibles escenarios a continuación:

#### • Proveedor Nacional (MEX)

- con cuenta bancaria Nacional (MEX) y moneda nacional (MXN)
- con cuenta bancaria Nacional (MEX) y moneda extranjera (USD)
- con cuenta Bancaria Extranjero (USA) y moneda extranjera (USD)
- con cuenta Bancaria Extranjero (NI USA NI MEX) y moneda extranjera Otros (No USD Ni MXN)

#### Proveedor internacional lengua inglesa o en español

- con cuenta bancaria Nacional (MEX) y moneda nacional (MXN)
- con cuenta bancaria Nacional (MEX) y moneda extranjera (USD)
- con cuenta Bancaria Extranjero (USA) y moneda extranjera (USD)
- con cuenta Bancaria Extranjero (NI USA NI MEX) y moneda extranjera Otros (No USD Ni MXN)
- 0

#### 3.4.2.2.1 Proveedor Nacional (MEX)

 Proveedor Nacional (MEX) con cuenta bancaria Nacional (MEX) y moneda nacional (MXN)

| ~~~ | . m       | 20   | , <sup></sup> . |     |     |       |      |     |       |       |       |       |        |     |      |       |      |       |      |       |     |     |      |       |      |    |  |  |  |  |  |  |  |
|-----|-----------|------|-----------------|-----|-----|-------|------|-----|-------|-------|-------|-------|--------|-----|------|-------|------|-------|------|-------|-----|-----|------|-------|------|----|--|--|--|--|--|--|--|
| age | <i>.</i>  | 30   | •               |     |     |       |      |     |       |       |       |       |        |     |      |       |      |       |      |       |     |     |      |       |      |    |  |  |  |  |  |  |  |
|     |           |      |                 |     |     |       |      |     |       |       |       |       |        |     |      | *     | Mor  | neda  | i en | que   | se  | emi | te s | su fa | ictu | ra |  |  |  |  |  |  |  |
|     |           |      |                 |     |     |       |      |     |       |       |       |       |        |     |      | C     |      |       |      |       |     |     |      |       |      |    |  |  |  |  |  |  |  |
| ÷   |           |      |                 |     |     |       |      |     |       | -     |       |       |        |     |      |       | Sele | eccio | nar  |       |     |     |      |       |      | ~  |  |  |  |  |  |  |  |
|     | ^;⊧       | l pr | ov              | eed | dor | es    | ex   | tra | nje   | ro?   |       |       |        |     |      | I.    |      |       |      |       |     |     |      |       |      | -1 |  |  |  |  |  |  |  |
| 1   | $\square$ |      |                 |     |     |       |      |     |       |       |       |       |        |     |      |       |      |       |      |       |     |     |      |       | C    | 2  |  |  |  |  |  |  |  |
|     | No        | )    |                 |     |     |       |      |     |       |       |       |       | ×      | ~   |      |       | Dola | ır (U | SD)  |       |     |     |      |       |      |    |  |  |  |  |  |  |  |
| i   |           |      |                 |     |     |       |      |     |       |       |       |       |        |     |      |       | Euro | (EU   | JR)  |       |     |     |      |       |      |    |  |  |  |  |  |  |  |
|     | 51        |      |                 |     |     |       |      |     |       |       |       |       |        |     |      |       | Fran | ico s | uizo | (CH   | F)  |     |      |       |      |    |  |  |  |  |  |  |  |
|     | No        |      |                 |     |     |       |      |     |       |       |       |       |        |     | inc  |       | Pes  | o Me  | xica | no (I | ΛXN | I)  |      |       |      |    |  |  |  |  |  |  |  |
|     | dar       | de   | -               |     |     |       |      | ode | -     | 1.00  | in l  |       |        |     | in   |       |      |       | ı    |       | r   |     |      | • /   |      | •  |  |  |  |  |  |  |  |
|     |           |      |                 |     |     |       |      |     |       |       |       |       |        |     |      |       |      |       |      |       |     |     |      |       |      |    |  |  |  |  |  |  |  |
|     |           |      |                 |     | S   | ecc   | iói  | n F | lan   | ca    | ria   |       |        |     |      |       |      |       |      |       |     |     |      |       |      |    |  |  |  |  |  |  |  |
|     |           |      |                 |     | 5   |       | .101 |     | an    | ca    | na    |       |        |     |      |       |      |       |      |       |     |     |      |       |      |    |  |  |  |  |  |  |  |
|     |           |      |                 |     |     |       |      |     |       |       |       |       |        |     |      |       |      |       |      |       |     |     |      |       |      |    |  |  |  |  |  |  |  |
|     |           |      |                 |     | 2La | a cue | enta | ban | caria | a par | ra re | cibir | sup    | ago | esta | á rec | istr | ada   | en M | 1éxic | o?  |     |      |       |      |    |  |  |  |  |  |  |  |
|     |           |      |                 |     |     |       |      |     |       |       |       |       |        |     |      |       |      |       |      |       |     |     |      |       |      |    |  |  |  |  |  |  |  |
|     |           |      |                 |     | S   | í     |      |     |       |       |       |       | $\sim$ |     |      |       |      |       |      |       |     |     |      |       |      |    |  |  |  |  |  |  |  |
|     |           |      |                 |     |     |       |      |     |       |       |       |       |        |     |      |       |      |       |      |       |     |     |      |       |      |    |  |  |  |  |  |  |  |
|     |           |      |                 |     |     |       |      |     |       |       |       |       |        |     |      |       |      |       |      |       |     |     |      |       |      |    |  |  |  |  |  |  |  |
|     |           |      |                 |     |     |       |      |     |       |       |       |       |        |     |      |       |      |       |      |       |     |     |      |       |      |    |  |  |  |  |  |  |  |
|     |           |      |                 |     |     |       |      |     |       |       |       |       |        |     |      |       |      |       |      |       |     |     |      |       |      |    |  |  |  |  |  |  |  |
|     |           |      |                 |     |     |       |      |     |       |       |       |       |        |     |      |       |      |       |      |       |     |     |      |       |      |    |  |  |  |  |  |  |  |
|     |           |      |                 |     |     |       |      |     |       |       |       |       |        |     |      |       |      |       |      |       |     |     |      |       |      |    |  |  |  |  |  |  |  |
|     |           |      |                 |     |     |       |      |     |       |       |       |       |        |     |      |       |      |       |      |       |     |     |      |       |      |    |  |  |  |  |  |  |  |
|     |           |      |                 |     |     |       |      |     |       |       |       |       |        |     |      |       |      |       |      |       |     |     |      |       |      |    |  |  |  |  |  |  |  |

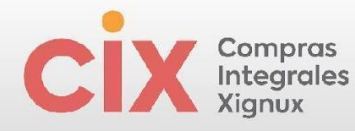

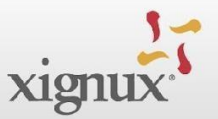

## Imagen 39.

| gregue una o más Direcciones de Remitos, por completar un nuevo formulario de facturación correspondiente o e<br>ristente. | ligiendo una dirección de remisión ya |
|----------------------------------------------------------------------------------------------------|---------------------------------------|
| Agregar dirección de remisión                                                                                              |                                       |
| Dirección de Remito                                                                                                    |                                       |
|                                                                                                    | 8                                     |
| Seleccione Mexico y postenormente el Banco correspondiente a su cuenta bancaria                                            |                                       |
|                                                                                                    |                                       |
| • Numero de la Cuenta Bancana                                                                                              |                                       |
| • CLABE                                                                                                    |                                       |
|                                                                                                    |                                       |
| Código SWIFT                                                                                                    |                                       |
| •                                                                                                    |                                       |
| • Titular del la Cuenta Bancaria                                                                                           |                                       |
|                                                                                                    |                                       |
| Número de Referencia                                                                                                    |                                       |
|                                                                                                    |                                       |
| Referencia Alfanumérica                                                                                                    |                                       |
|                                                                                                    |                                       |
| Convenio CIE                                                                                                    |                                       |

Recuerde los campos con \* antes del título son obligatorios (no se pueden dejar en blanco) los que no tienen el \* son opcionales.

Seleccione México y posteriormente el Banco correspondiente a su cuenta bancaria.

Imagen 39.

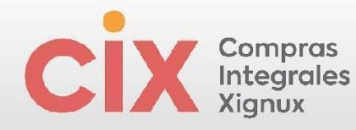

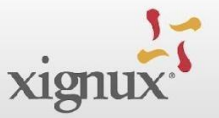

#### \*Dirección de Remito

| Seleccionar                                                                                                    | ~  |   |
|----------------------------------------------------------------------------------------------------|----|---|
|                                                                                                    | Q, |   |
| ais                                                                                                    |    |   |
| MEXICO (MX)                                                                                                    | >  |   |
|                                                                                                    |    |   |
|                                                                                                    | _  |   |
| IEXICO (MX) >                                                                                                    | ٩  |   |
| AFIRME (082)                                                                                                    | ٩  |   |
| IEXICO (MX) >  <br>AFIRME (062)<br>Agrofinanzas (147)                                                                                                    | ٩  |   |
| IEXICO (MX) >  <br>AFIRME (082)<br>Agrofinanzas (147)<br>AKALA SA DE CV SFP (038)                                                                                                    | ٩  | • |
| EXICO (MX) ><br>IFIRME (082)<br>Igrofinanzas (147)<br>VKALA SA DE CV SFP (638)<br>MERICAN EXPRESS (103)                                                                                                    | ď  | 0 |
| EXICO (MX) >                                                                                                    | ď  | 0 |
| EXICO (MX) ><br>AFIRME (062)<br>Agrofinanzas (147)<br>AKALA SA DE CV SFP (638)<br>MAERICAN EXPRESS (103)<br>NAHUAC (065)<br>SSP INTEGRA OPCIONES (659)<br>VI ANTICO (204)                                                  | ď  | • |
| AEXICO (MX) > AFIRME (062)<br>Agrofinanzas (147)<br>Arkala SA DE CV SFP (638)<br>AMERICAN EXPRESS (103)<br>ANAHUAC (065)<br>ASP INTEGRA OPCIONES (659)<br>ATLANTICO (004)<br>AUTOEN MEXICO S & (122)                       | ď  |   |
| AFIRME (062)<br>AFIRME (062)<br>Agrofinanzas (147)<br>AKALA SA DE CV SFP (638)<br>AMERICAN EXPRESS (103)<br>ANAHUAC (065)<br>ASP INTEGRA OPCIONES (859)<br>ATLANTICO (004)<br>AUTOFIN MEXICO, S. A. (128)<br>BANAMEX (002) | ٩  |   |

Imagen 40.

| Seleccione México y posteriormente      | el Banco correspondiente a su cuenta bancaria | 8 |
|-----------------------------------------|-----------------------------------------------|---|
| MEXICO (MX) ><br>BANCO AZTECA (127) × ~ |                                               |   |
| * Número de la Cuenta Bancaria          |                                               |   |
| 12345698710                             | 0                                             |   |
| * CLABE                                 |                                               |   |
| 6585123456987105                        |                                               |   |
| Código SWIFT                            | 0                                             |   |
| • Titular del la Cuenta Bancaria        |                                               |   |
| DCTESTS                                 |                                               |   |
| Número de Referencia                    |                                               |   |
|                                         |                                               |   |
| Referencia Alfanumérica                 |                                               |   |
|                                         |                                               |   |
|                                         |                                               |   |

Nota: la clabe siempre debe contener el número de la cuenta bancaria

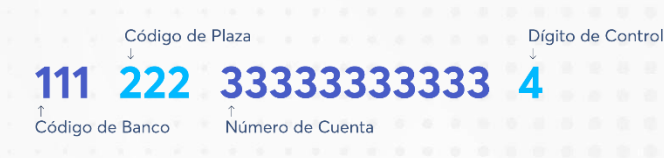

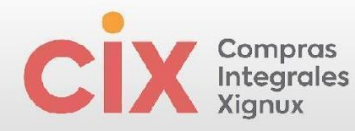

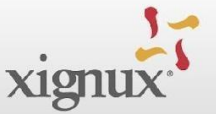

Recuerda: Los campos con \* antes del título son obligatorios (no se pueden dejar en blanco) los que no tienen el \* son opcionales.

| lmagen 41.                                                                                                    |                       |            |  |  |
|----------------------------------------------------------------------------------------------------|-----------------------|------------|--|--|
| • Carátula del Estado de C                                                                                      | uenta (No mayor       | a 3 meses) |  |  |
| Datos adjuntos Agregar Archivo BBVA-2_sep_2024_31637 p                                                          | .m. pdf               |            |  |  |
| Hay que asegurar que se legible número de cues<br>* Forma de Pago                                               | ita y la cuenta clabe |            |  |  |
| Cheque (Cheque)     Cheque (Cheque)     Cheque Arransferencia (Solo Aplica     arca convendorae de Berdea) (TC) |                       |            |  |  |
| Transferencia (Transferencia)                                                                                   |                       |            |  |  |

La caratula anexa, debe coincidir con los datos ingresados en la sección bancaria.

Imagen 42. Plantilla de documentos a completar.

| <pre>*Porma de Pago Iminiterencia (Iminiterencia) x  Iminiterencia (Iminiterencia) x Iminiterencia (Iminiterencia) x Iminiterencia (Iminiterencia) Ceptoreedor aplica para factoraje? Iminiterencia (Iminiterencia) Ceptoreedor aplica para factoraje? Iminiterencia (Iminiterencia) Iminiterencia (Iminiterencia) Iminiterencia (Imin</pre> |                                                                                                    |  |  |  |  |  |  |
|----------------------------------------------------------------------------------------------------|----------------------------------------------------------------------------------------------------|--|--|--|--|--|--|
| <pre>*Forma de Pago [imination nola (imination nola) **</pre>                                                                                                    |                                                                                                    |  |  |  |  |  |  |
| Iransterencia (Iransterencia) ************************************                                                                                                    | * Forma de Pago                                                                                                  |  |  |  |  |  |  |
| <pre>relation (number (number (number (number ))) () () () () () () () () () () () ()</pre>                                                                                                    | Iransterencia (Iransterencia)                                                                                    |  |  |  |  |  |  |
| cliprovedor aplica para factoraje?   * opinión de Cumpliniento Vigente * constancia de situación facal vigente * constancia de situación facal vigente * de fachada de tu ubicación * de ta fachada de tu ubicación * de ta fachada de tu ubicación * de ta fachada de tu ubicación del mapa de Google maps * generativo turbumbalLi_credownload * denorativo turbumbalLi_credownload * comprobante de Domicilio actualizada (No mayor a 3 meses) Seleccionar archivo 1/4, (1) png.cr/download * deta constitutiva (persona Moral) / Alta en SAT como persona físical proporcionasta. * deta constitutiva (persona Moral) / Alta en SAT como persona física (persona física) Código de ática de Xignux * te leido y acepto el código de ática de Xignux * te leido y acepto el código de ática de Xignux * na terminado de lemar sus dates el resto de la información ses lemata informamente.                                                                                                    |                                                                                                    |  |  |  |  |  |  |
| Pi provedora rapida para factoraje?   • Opinión de Cumplimiento Vigente   Seleccionar archivo   nuevo.pdf   • Foto de la fachada de tu ubicación • Foto de la fachada de tu ubicación • Foto de la fachada de tu ubicación del mapa de Google maps • Seleccionar archivo   • tumbnailcrdownload   • Comprobante de Domicilio actualizada (No mayor a 3 meses)   • Seleccionar archivo   • Zeleccionar archivo   7 (1) png.crdownload   Proportonar comprobante de domicilio que consegonda a la directin facal proportonada.   • Acta constitutiva (persona Moral) / Atta en SAT como persona física con actividad empresarial (persona física)   • Seleccionar archivo   tumbnailcrdownload   • Codigo de ética de Xignux • • • • • • • • • • • • • • • • • • •                                                                                                    |                                                                                                    |  |  |  |  |  |  |
| * Opinión de Cumplimiento Vigente * Constancia de situación fiscal vigente * Constancia de situación fiscal vigente * Seleccionar archivo nuevo.pdf * Foto de la fachada de tu ubicación * Seleccionar archivo thumbnail icrdownload * Agregar una imagen de tu ubicación del mapa de Google maps * Seleccionar archivo thumbnail icrdownload * Comprobante de Domicilio actualizada (No mayor a 3 meses) Seleccionar archivo 74.(1).png.crdownload * Acta constitutiva (persona Moral) / Atta en SAT como persona física con actividad empresarial (persona física) Seleccionar archivo thumbnailcrdownload * Comprobante de Sumuelo que corresponde a la dirección fiscal proportionada. * Acta constitutiva (persona Moral) / Atta en SAT como persona física con actividad empresarial (persona física) Seleccionar archivo thumbnailcrdownload Código de ética de Xignux * te laído y acepto el código de ética de Xignux. * to la teminado de lenar sus datos el resto de la infomación será lenada intemamente.                                                                                                    | ¿El proveedor aplica para factoraje?                                                                             |  |  |  |  |  |  |
| Dinión de Cumplimiento Vigente   Seleccionar archivo nuevo.pdf   * Constancia de situación facat vigente Seleccionar archivo   * Seleccionar archivo nuevo.pdf   * Toto de la fachada de tu ubicación Seleccionar archivo   * Seleccionar archivo nuevo.pdf   * Seleccionar archivo nuevo.pdf   * Gorgenz una imagen de tu ubicación del mapa de Google maps Seleccionar archivo   * Seleccionar archivo thumbnail.icrdownload   * Comprobante de Domicilio actualizada (No mayor a 3 meses) Seleccionar archivo   * Seleccionar archivo 74. (1).png.crdownload   * Acta constitutiva (persona Moral) / Alta en SAT como persona física con actividad empresarial (persona física)   Seleccionar archivo thumbnail.icrdownload   * Acta constitutiva (persona Moral) / Alta en SAT como persona física con actividad empresarial (persona física)   Seleccionar archivo thumbnail.icrdownload   Códgo de ética de Xignux * He leido y acepto el código de ética de Xignux * In ateminado de Itera sus datos el resto de la información será llenada internamente.                                                                                                    |                                                                                                    |  |  |  |  |  |  |
| Seleccionar archivo nuevo.pdf   * Constancia de situación fiscal vigente   Seleccionar archivo nuevo.pdf   * Foto de la fachada de tu ubicación Seleccionar archivo thumbnall_l_crdownload * Seleccionar archivo thumbnall_l_crdownload * Comprobante de Donicilio actualizada (No mayor a 3 meses) Seleccionar archivo * Augurdante de Janicia de si aliancción fiscal proporcionata. * Acta constitutiva (persona Moral) / Atta en SAT como persona física con actividad empresarial (persona física) Seleccionar archivo thumbnailcrdownload * Codigo de áfica de Xignux * te leído y acepto el código de ética de Xignux * ta teminado de lenar sus datos el resto de la información serà lenada intemamente.                                                                                                    | * Opinión de Cumplimiento Vigente                                                                                |  |  |  |  |  |  |
| *Constancia de situación fiscal vigente Seleccionar archivo nuevo.pdf *foto de la fachada de tu ubicación Seleccionar archivo thumbnail i crodowntoad *Agregar una imagen de tu ubicación del mapa de Google maps Seleccionar archivo thumbnail i crodowntoad *Gomprobante de Domicitio actualizada (No mayor a 3 meses) Seleccionar archivo 74. (1).png.crdowntoad *domprobante de domicitio que corresponda a la dirección fiscal proporcionada. *da constitutiva (persona Moral) / Atta en SAT como persona física con actividad empresarial (persona física) Seleccionar archivo thumbnail i crodowntoad *dogo de dica de Xignux *la terinado de tenar sus datos el resto de la infomación serà llenada intemamente.                                                                                                    | Seleccionar archivo nuevo.pdf                                                                                    |  |  |  |  |  |  |
| * Constancia de situación fiscal vigente   Seleccionar archivo nuevo.pdf   * Foto de la fachada de tu ubicación Seleccionar archivo   * Beleccionar archivo thumbnaiL.icrdownload   * Agregar una imagen de tu ubicación del mapa de Google maps Seleccionar archivo   * Geleccionar archivo thumbnaiL.icrdownload   * Comprobante de Domicilio actuatizada (No mayor a 3 meses) Seleccionar archivo   Seleccionar archivo 74. (1).png.crdownload   Proportionar comprobante de domicilio que corresponda a la dirección fiscal proporcionada.   * Acta constitutiva (persona Moral) / Atta en SAT como persona física con actividad empresarial (persona física)   Seleccionar archivo   * tu leido y acepto el código de ética de Xignux   *   *   * ta teminado de lienar sus datos el resto de la información será lienada intemamente.                                                                                                    |                                                                                                    |  |  |  |  |  |  |
| Seleccionar archivo nuevo.pdf      * foto de la fachada de tu ubicación * foto de la fachada de tu ubicación * decionar archivo * thumbnail.Licrdownload * decionar archivo * thumbnail.Licrdownload * Comprobante de Domicilio actualizada (No mayor a 3 meses) Seleccionar archivo * dumbnail.Licrdownload Proportionar comprobante de domicilio que corresponda a la dirección fiscal proportionada. * Acta constitutiva (persona Moral) / Atta en SAT como persona física con actividad empresarial (persona física) Seleccionar archivo * thumbnail.Licrdownload Yatta en SAT como persona física con actividad empresarial (persona física) Seleccionar archivo * thumbnail.Licrdownload Yatta en SAT como persona física con actividad empresarial (persona física) Seleccionar archivo * thumbnail.Licrdownload Yatta en SAT como persona física con actividad empresarial (persona física) Seleccionar archivo * thumbnail.Licrdownload Yatta en SAT como persona física con actividad empresarial (persona física) Seleccionar archivo * thumbnail.Licrdownload Yatta en SAT como persona física con actividad empresarial (persona física) Seleccionar archivo * thumbnail.Licrdownload Yatta en SAT como persona física con actividad empresarial (persona física) Seleccionar archivo * thumbnail.Licrdownload Yatta en SAT como persona física con actividad empresarial (persona física) Seleccionar archivo * thumbnail.Licrdownload Yatta en SAT como persona física * Acta constitutiva (persona doral) / Atta en SAT como persona física * Acta constitutiva (persona doral) / Atta en SAT como persona física * Acta constitutiva (persona doral) / Atta en SAT como persona física * Acta constitutiva (persona doral) / Atta en SA                                                                                                    | * Constancia de situación fiscal vigente                                                                         |  |  |  |  |  |  |
| * Foto de la fachada de tu ubicación<br>Seleccionar archivo tumbnal Licrdownload<br>* Agregar una imagen de tu ubicación del mapa de Google maps<br>Seleccionar archivo tumbnal Licrdownload<br>* Comprobante de Domicilio actualizada (No mayor a 3 meses)<br>Seleccionar archivo 7.4. (1).png.crdownload<br>Proportionar comprobante de domicilio que corresponda a la dirección facat proporcionada.<br>* Acta constitutiva (persona Moral) / Alta en SAT como persona física con actividad empresarial (persona física)<br>Seleccionar archivo tumbnal Licrdownload<br>Código de élica de Xignux<br>* He leído y acepto el código de ética de Xignux<br>* ha terminado de lienar sus datos el resto de la información será lienada internamente.                                                                                                    | Seleccionar archivo nuevo.pdf                                                                                    |  |  |  |  |  |  |
| *Foto de la fachada de tu ubicación   Seleccionar archivo thumbnail_icrdownload   *Agregar una imagen de tu ubicación del mapa de Google maps   Seleccionar archivo thumbnail_icrdownload   *Comprobante de Domicitio actualizada (No mayor a 3 meses)   Seleccionar archivo 74. (1).png.crdownload   Proportonar comprobante de domicilio que corresponda a la dirección fiscal proportionada.   *Acta constitutiva (persona Moral) / Atta en SAT como persona física con actividad empresarial (persona física)   Seleccionar archivo thumbnail_icrdownload   Código de ética de Xignux   *He leido y acepto el código de ética de Xignux   Ya ha terminado de llenar sus datos el resto de la información será llenada intemamente.                                                                                                    |                                                                                                    |  |  |  |  |  |  |
| Seleccionar archivo thumbnail, icrdownload   * Agregar una imagen de tu ubicación del mapa de Google maps Seleccionar archivo   thumbnail, icrdownload   * Comprobante de Domicitio actualizada (No mayor a 3 meses) Seleccionar archivo   Seleccionar archivo   7.4. (1), png.crdownload   Proporcionar comprobante de domicilio que corresponda a la dirección facal proporcionada. * Acta constitutiva (persona Moral) / Atta en SAT como persona física con actividad empresarial (persona física) Seleccionar archivo   * Acta constitutiva (persona Moral) / Atta en SAT como persona física con actividad empresarial (persona física) Seleccionar archivo thumbnail, icrdownload Código de ética de Xignux * He leído y acepto el código de ética de Xignux * ha terminado de lenar sus datos el resto de la información será lenada internamente.                                                                                                    | * Foto de la fachada de tu ubicación                                                                             |  |  |  |  |  |  |
| <ul> <li>Agregar una imagen de tu ubicación del mapa de Google maps</li> <li>Seleccionar archivo tumbnail_icrdownload</li> <li>Comprobante de Domicilio actualizada (No mayor a 3 meses)</li> <li>Seleccionar archivo 74. (1).png.crdownload</li> <li>Proporcionar comprobante de domicilio que corresponda a la dirección fiscal proporcionada.</li> <li>Acta constitutiva (persona Moral) / Alta en SAT como persona física con actividad empresarial (persona física)</li> <li>Seleccionar archivo tumbnail_icrdownload</li> <li>Código de ática de Xignux</li> <li>'He leído y acepto el código de ética de Xignux</li> <li>'Ya ha terminado de lienar sus datos el resto de la información será lienada internamente.</li> </ul>                                                                                                    | Seleccionar archivo thumbnaiLicrdownload                                                                         |  |  |  |  |  |  |
| * Agregar una imagen de tu ubicación del mapa de Google maps   Seleccionar archivo thumbnail_icrdownload   * Comprobante de Domicilio actualizada (No mayor a 3 meses)   Seleccionar archivo   74. (1),png.crdownload   Proporcionar comprobante de domicilio que corresponda a la dirección fiscal proporcionada. * Acta constitutiva (persona Moral) / Alta en SAT como persona física con actividad empresarial (persona física) Seleccionar archivo   * Acta constitutiva (persona Moral) / Alta en SAT como persona física con actividad empresarial (persona física)   Seleccionar archivo   * humbnail_icrdownload   Código de ética de Xignux * He leído y acepto el código de ética de Xignux * a ha terminado de lenar sus datos el resto de la información será llenada internamente.                                                                                                    |                                                                                                    |  |  |  |  |  |  |
| Seleccionar archivo thumbnail_icrdownload   * Comprobante de Domicilio actualizada (No mayor a 3 meses)   Seleccionar archivo 74. (1).png.crdownload   Proporcionar comprobante de domicilio que corresponda a la dirección fiscal proporcionada.   * Acta constitutiva (persona Moral) / Alta en SAT como persona física con actividad empresarial (persona física)   Seleccionar archivo thumbnail_icrdownload   Código de élica de Xignux   * He leído y acepto el código de ética de Xignux   * a ha terminado de lenar sus datos el resto de la información serà llenada internamente.                                                                                                    | * Agregar una imagen de tu ubicación del mapa de Google maps                                                     |  |  |  |  |  |  |
| * Comprobante de Domicilio actualizada (No mayor a 3 meses)   Seleccionar archivo 74. (1),png.crdownload   Proporcionar comprobante de domicilio que corresponda a la dirección fiscal proporcionada.   * Acta constitutiva (persona Moral) / Alta en SAT como persona física con actividad empresarial (persona física)   Seleccionar archivo thumbnail_icrdownload   Código de ética de Xignux   * He leído y acepto el código de ética de Xignux   Ya ha terminado de llenar sus datos el resto de la información será llenada internamente.                                                                                                    | Seleccionar archivo thumbnaiLicrdownload                                                                         |  |  |  |  |  |  |
| Comprobante de Domicilio actualizada (No mayor a 3 meses) Seleccionar archivo 74. (1).png.crdownload Proporcionar comprobante de domicilio que corresponda a la dirección fiscal proporcionada. *Acta constitutiva (persona Moral) / Alta en SAT como persona física con actividad empresarial (persona física) Seleccionar archivo thumbnail_icrdownload Código de ética de Xignux *He leído y acepto el código de ética de Xignux Ya ha terminado de llenar sus datos el resto de la información serà llenada internamente.                                                                                                    |                                                                                                    |  |  |  |  |  |  |
| Seleccionar archivo       74. (1).png.crdownload         Proporcionar comprobante de domicilio que corresponda a la dirección fiscal proporcionada.         * Acta constitutiva (persona Moral) / Alta en SAT como persona física con actividad empresarial (persona física)         Seleccionar archivo       thumbnaiL_icrdownload         Código de ética de Xignux         * He leído y acepto el código de ética de Xignux         Ya ha terminado de lienar sus datos el resto de la información será llenada internamente.                                                                                                    | *Comprobante de Domicilio actualizada (No mayor a 3 meses)                                                       |  |  |  |  |  |  |
| Proporcionar comprobante de domicilio que corresponda a la dirección fiscal proporcionada.  * Acta constitutiva (persona Moral) / Alta en SAT como persona física con actividad empresarial (persona física)  Seleccionar archivo thumbnaiLicrdownload  Código de ética de Xignux * He leído y acepto el código de ética de Xignux Ya ha terminado de llenar sus datos el resto de la información serà llenada internamente.                                                                                                    | Seleccionar archivo 74. (1).png.crdownload                                                                       |  |  |  |  |  |  |
| <ul> <li>Acta constitutiva (persona Moral) / Alta en SAT como persona física con actividad empresarial (persona física)</li> <li>Seleccionar archivo thumbnail_icrdownload</li> <li>Código de ética de Xignux</li> <li>He leído y acepto el código de ética de Xignux</li> <li>Ya ha terminado de llenar sus datos el resto de la información será llenada internamente.</li> </ul>                                                                                                    | Proporcionar comprobante de domicilio que corresponda a la dirección fiscal proporcionada.                       |  |  |  |  |  |  |
| Acta constitutiva (persona Moral) / Alta en SAT como persona física con actividad empresarial (persona física)  Seleccionar archivo thumbnait_icrdownload  Código de ética de Xignux  He leído y acepto el código de ética de Xignux  Ya ha terminado de llenar sus datos el resto de la información será llenada internamente.                                                                                                    |                                                                                                    |  |  |  |  |  |  |
| Seleccionar archivo thumbnail_icrdownload     Código de ética de Xignux   * He leído y acepto el código de ética de Xignux   *   Ya ha terminado de llenar sus datos el resto de la información será llenada internamente.                                                                                                    | * Acta constitutiva (persona Moral) / Alta en SAT como persona física con actividad empresarial (persona física) |  |  |  |  |  |  |
| Código de ética de Xignux * He leído y acepto el código de ética de Xignux * He leído y acepto el código de ética de Xignux * Ya ha terminado de llenar sus datos el resto de la información serà llenada internamente.                                                                                                    | Seleccionar archivo thumbnail_icrdownload                                                                        |  |  |  |  |  |  |
| Código de ética de Xignux  • He leído y acepto el código de ética de Xignux  Va ha terminado de llenar sus datos el resto de la información será llenada internamente.                                                                                                    |                                                                                                    |  |  |  |  |  |  |
| * He leído y acepto el código de ética de Xignux  Ya ha terminado de llenar sus datos el resto de la información será llenada internamente.                                                                                                    | Código de ética de Xignux                                                                                        |  |  |  |  |  |  |
| Ya ha terminado de llenar sus datos el resto de la información será llenada internamente.                                                                                                    | * La laíde y année al aúdine de Atien de Vienny                                                                  |  |  |  |  |  |  |
| Ya ha terminado de llenar sus datos el resto de la información será llenada internamente.                                                                                                    |                                                                                                    |  |  |  |  |  |  |
| Ya ha terminado de llenar sus datos el resto de la información será llenada internamente.                                                                                                    | -                                                                                                    |  |  |  |  |  |  |
|                                                                                                    | Ya ha terminado de llenar sus datos el resto de la información será llenada internamente.                        |  |  |  |  |  |  |
|                                                                                                    |                                                                                                    |  |  |  |  |  |  |
|                                                                                                    |                                                                                                    |  |  |  |  |  |  |
|                                                                                                    |                                                                                                    |  |  |  |  |  |  |
|                                                                                                    |                                                                                                    |  |  |  |  |  |  |

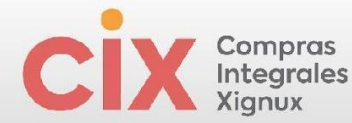

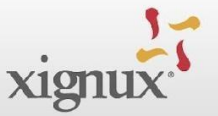

**Nota:** En el campo de "Foto de la fachada de tu ubicación" se puede utilizar cualquier foto donde aparezca la fachada de tu establecimiento o utilizar la que aparece en Google Maps, así mismo como se menciona en el campo de "Imagen de tu ubicación del mapa de google maps".

Si los servicios que el proveedor realizará son identificados como "especializados" deberá registrar los documentos normativos del CUMPLIMIENTO REPSE, los cuales habrán sido activados por el contacto del contacto del negocio.

Para los proveedores que no forman parte de esta clasificación no aparecerán estos campos disponibles. En caso de ser un proveedor que sabe que los servicios que otorgará al negocio son Especializados REPSE y no le aparecen estos campos a llenar, favor de avisarle al contacto del negocio para realizar el ajuste correspondiente

Al final del formulario encontrarás campos que no son editables, estos campos son para uso interno de XIGNUX.

Imagen 43. Plantilla de documentos a completar.

|                         | Ya ha terminado de llenar sus datos el resto de la información será llenada internamente. |  |  |  |  |  |
|-------------------------|-------------------------------------------------------------------------------------------|--|--|--|--|--|
| ¿Desea llenar los       | No                                                                                        |  |  |  |  |  |
| campos internos?        |                                                                                           |  |  |  |  |  |
| Condiciones de Crédito  | 30D                                                                                       |  |  |  |  |  |
| Gravable con lva        | No                                                                                        |  |  |  |  |  |
| 71 1 0                  |                                                                                           |  |  |  |  |  |
| Tipo de Compra          | Ninguno/a                                                                                 |  |  |  |  |  |
|                         | Campo Aplicable unicamente para viakable y Xignux Corporativo                             |  |  |  |  |  |
| Zona de Impuestos       | Ninguno/a                                                                                 |  |  |  |  |  |
| (Xignux Corporativo y   |                                                                                           |  |  |  |  |  |
| Viakable                |                                                                                           |  |  |  |  |  |
|                         | Campo aplicable únicamente para Viakable y Xignux Corporativo                             |  |  |  |  |  |
| Clasificación de        | Ninguno/a                                                                                 |  |  |  |  |  |
| Proveedo                | - mgalora                                                                                 |  |  |  |  |  |
|                         | Campo aplicable únicamente para Viakable y Xignux Corporativo                             |  |  |  |  |  |
|                         |                                                                                           |  |  |  |  |  |
| Almacén de Viakable     | Ninguno/a                                                                                 |  |  |  |  |  |
|                         | Campo a ser llenado por el aprobador únicamente para Viakable.                            |  |  |  |  |  |
| Tino de Bien o Servicio | Ninguno/a                                                                                 |  |  |  |  |  |
| Qualtia                 | ningunora                                                                                 |  |  |  |  |  |
|                         | Campo aplicable únicamente para Qualtia                                                   |  |  |  |  |  |
|                         |                                                                                           |  |  |  |  |  |
|                         |                                                                                           |  |  |  |  |  |
|                         |                                                                                           |  |  |  |  |  |
|                         |                                                                                           |  |  |  |  |  |
|                         |                                                                                           |  |  |  |  |  |

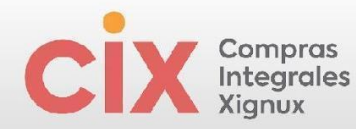

Imagen 46.

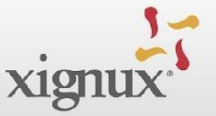

Después de completar todos los campos destinados al proveedor el flujo, continua en XIGNUX después que el proveedor envíe el formulario haciendo clic en "Enviar para aprobación".

| lmagen 44.                 |                                                                                                    |                |                        |   |
|----------------------------|----------------------------------------------------------------------------------------------------|----------------|------------------------|---|
|                            | Rechazar                                                                                                    | Guardar        | Enviar para aprobación |   |
| lmagen 45                  | M         E         A         A |                |                        |   |
| Su perfil Solicitudes de i | nformación Evaluación del deser                                                                                                    | mpeño          |                        |   |
| XIGNUX                     |                                                                                                    |                | Perfil XIGNUX          | T |
| Se envió su                | u información                                                                                                    |                |                        | × |
|                            |                                                                                                    | Aprobación per | ndiente                | 0 |

 Proveedor Nacional (MEX) con cuenta bancaria Nacional (MEX) y moneda extranjera (USD)

|               |          | El provee            | dor es ex                    | tranje     | ro?       |          |          |    |    |      |     |  |
|---------------|----------|----------------------|------------------------------|------------|-----------|----------|----------|----|----|------|-----|--|
|               |          |                      |                              |            |           |          | <u> </u> |    |    |      |     |  |
|               |          | No                   |                              |            |           | × v      |          |    |    |      |     |  |
|               |          |                      |                              |            |           |          | J        |    |    |      |     |  |
|               |          | Sí                   |                              |            |           |          |          |    |    |      |     |  |
|               |          | No                   |                              |            |           |          |          |    |    |      |     |  |
|               | l        |                      |                              |            |           |          | Inc      |    |    |      |     |  |
|               |          | dar da alta          | un provo                     | ador o     | Lough w   |          | ain      |    |    |      |     |  |
| * Mon         | neda en  | que se emi           | te su facti                  | ura        |           |          |          |    |    |      |     |  |
|               |          |                      |                              |            |           |          |          |    |    |      |     |  |
| Dola          | ar (USD) | )                    | ~                            | _          |           |          |          |    |    |      |     |  |
| Dola          | ar (USD) | )                    | ×                            | ~          |           |          |          |    |    |      |     |  |
| Dola          | ar (USD) | )                    | ×                            | ~          |           |          |          |    |    |      |     |  |
| Dola          | ar (USD) |                      | ×                            | ~          |           |          |          |    |    |      |     |  |
| Sec           | ar (USD) | Banca                | ×                            | ~          |           |          |          |    |    |      |     |  |
| Sec           | ar (USD) | Banca                | ×<br>ria                     | ~          |           |          |          |    |    |      |     |  |
| Sec           | ar (USD) | Banca                | ×                            | ~          |           |          |          |    |    |      |     |  |
| Sec<br>*¿La   | cuenta   | Banca                | ×<br>ria                     | ✓<br>su pa | go está i | registra | ada      | en | Mé | xic  | :0? |  |
| Sec           | cuenta   | Banca<br>bancaria pa | ×<br>ria<br>ara recibir      | su pag     | go está i | registra | ada      | en | Mé | xic  | :0? |  |
| Sec<br>*¿La c | cción    | Banca<br>bancaria pa | ×<br>ria<br>ara recibir<br>× | v<br>su pa | go está i | registra | ada      | en | Mé | xic  | :0? |  |
| Sec<br>*;La ( | cción    | Banca<br>bancaria pa | ×<br>ria<br>ara recibir<br>× | su pag     | go está i | registra | ada      | en | Mé | Íxic | :0? |  |

Recuerde los campos con \* antes del título son obligatorios (no se pueden dejar en blanco) los que no tienen el \* son opcionales.

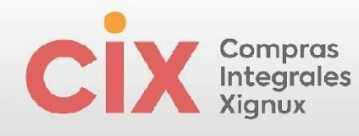

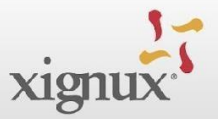

| Imagen | 47. |
|--------|-----|

| irección de Remito                                              |                                                                                              |
|-----------------------------------------------------------------|----------------------------------------------------------------------------------------------|
| gue una o más Direcciones de Remitos, por completar             | r un nuevo formulario de facturación correspondiente o eligiendo una dirección de remisión y |
| ente.                                                           |                                                                                              |
| gregar dirección de remisión                                    |                                                                                              |
| rección de Remito                                               |                                                                                              |
|                                                                 |                                                                                              |
|                                                                 |                                                                                              |
| <ul> <li>Seleccione México y posteriormente el Banco</li> </ul> | o correspondiente a su cuenta bancaria                                                       |
| Seleccionar 🗸                                                   |                                                                                              |
|                                                                 |                                                                                              |
| <ul> <li>Número de la Cuenta Bancaria</li> </ul>                |                                                                                              |
|                                                                 | 0                                                                                            |
|                                                                 |                                                                                              |
| • CLARE                                                         |                                                                                              |
|                                                                 |                                                                                              |
|                                                                 |                                                                                              |
| This date from Barrada                                          |                                                                                              |
| Intular del la Cuenta Bancaria                                  |                                                                                              |
|                                                                 |                                                                                              |
|                                                                 |                                                                                              |
| - Codigo Switt                                                  |                                                                                              |
|                                                                 | 0                                                                                            |
|                                                                 |                                                                                              |
| Número de Referencia                                            |                                                                                              |
|                                                                 |                                                                                              |
|                                                                 |                                                                                              |
| Referencia Alfanumérica                                         |                                                                                              |
|                                                                 |                                                                                              |
|                                                                 |                                                                                              |
| Convenio CIE                                                    |                                                                                              |
|                                                                 |                                                                                              |
|                                                                 |                                                                                              |
| • Moneda de la Cuenta Bancaria                                  |                                                                                              |
|                                                                 |                                                                                              |

Seleccione México y posteriormente el Banco correspondiente a su cuenta bancaria.

lmagen 48.

| eco | ció  | n   | de    | R   | em  | nit  | 0   |    |     |     |     |      |     |     |          |     |       |     |     |     |      |       |       |         |        |  |  |  |  |  |  |  |  |
|-----|------|-----|-------|-----|-----|------|-----|----|-----|-----|-----|------|-----|-----|----------|-----|-------|-----|-----|-----|------|-------|-------|---------|--------|--|--|--|--|--|--|--|--|
|     |      |     |       |     |     |      |     |    |     |     |     |      |     |     |          |     |       |     |     |     |      |       |       |         |        |  |  |  |  |  |  |  |  |
| Sol | occi | on  | o M   | ávi | ~ ` | / n  | oct | or | ior | me  | nte | ام د | Bai |     | <br>rroe | :00 | ndi   | ont | 0 3 | C11 | C110 | nt:   | h h a | nc      | vria   |  |  |  |  |  |  |  |  |
| Det | ecci | 011 | C 141 | CAI |     | 7 10 | 050 |    | 101 | inc |     | - et | Dai | PC0 | <br>TC:  | spo | - nui | ene | ca  | Su  | cue  | iiice | 1 100 | in inco | 11 101 |  |  |  |  |  |  |  |  |
| Sel | ecci | ona | ar    |     |     |      |     |    |     |     |     |      |     |     |          |     |       |     |     |     |      |       |       |         |        |  |  |  |  |  |  |  |  |
|     |      |     |       |     |     |      |     |    |     |     | -   |      |     |     |          |     |       |     |     |     |      |       |       |         |        |  |  |  |  |  |  |  |  |
|     |      |     |       |     |     |      |     |    |     |     | a,  |      |     |     |          |     |       |     |     |     |      |       |       |         |        |  |  |  |  |  |  |  |  |
|     |      |     |       |     |     |      |     |    |     |     |     |      |     |     |          |     |       |     |     |     |      |       |       |         |        |  |  |  |  |  |  |  |  |
| Pai | 5    |     |       |     |     |      |     |    |     |     |     |      |     |     |          |     |       |     |     |     |      |       |       |         |        |  |  |  |  |  |  |  |  |
| M   | EXIC | 0   | (MX   | )   |     |      |     |    |     |     | >   | -    |     |     | <br>     |     |       |     |     |     |      |       |       |         |        |  |  |  |  |  |  |  |  |
|     |      |     |       |     |     |      |     |    |     |     |     |      |     |     |          |     |       |     |     |     |      |       |       |         |        |  |  |  |  |  |  |  |  |
|     |      |     |       |     |     |      |     |    |     |     |     |      |     |     |          |     |       |     |     |     |      |       |       |         |        |  |  |  |  |  |  |  |  |
|     |      |     |       |     |     |      |     |    |     |     |     |      |     |     |          |     |       |     |     |     |      |       |       |         |        |  |  |  |  |  |  |  |  |
|     |      |     |       |     |     |      |     |    |     |     |     |      |     |     |          |     |       |     |     |     |      |       |       |         |        |  |  |  |  |  |  |  |  |
|     |      |     |       |     |     |      |     |    |     |     |     |      |     |     |          |     |       |     |     |     |      |       |       |         |        |  |  |  |  |  |  |  |  |
|     |      |     |       |     |     |      |     |    |     |     |     |      |     |     |          |     |       |     |     |     |      |       |       |         |        |  |  |  |  |  |  |  |  |
|     |      |     |       |     |     |      |     |    |     |     |     |      |     |     |          |     |       |     |     |     |      |       |       |         |        |  |  |  |  |  |  |  |  |

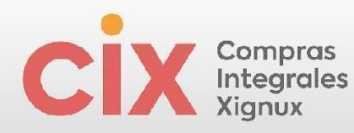

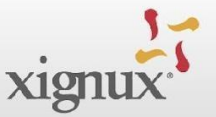

| * Seleccione México | v | posteriormente el | Banco | correspond | iente a | a su | cuenta | bancaria |
|---------------------|---|-------------------|-------|------------|---------|------|--------|----------|
|---------------------|---|-------------------|-------|------------|---------|------|--------|----------|

| Seleccionar                 | ~ |
|-----------------------------|---|
| MEXICO (MX) >               | ٩ |
| AFIRME (062)                |   |
| Agrofinanzas (147)          |   |
| AKALA SA DE CV SFP (638)    |   |
| AMERICAN EXPRESS (103)      | - |
| ANAHUAC (085)               |   |
| ASP INTEGRA OPCIONES (659)  |   |
| ATLANTICO (004)             | - |
| AUTOFIN MEXICO, S. A. (128) |   |
| BANAMEX (002)               |   |
| BANCEN (088)                | • |

#### Imagen 49.

| Solocciono Máxico y postoriormonto ol Pon              | o correspondiento a su suente bancaria | C |
|--------------------------------------------------------|----------------------------------------|---|
| Seleccione Mexico y posteriormente el Banc             | o correspondience a su cuenca pancaria |   |
| MEXICO (MX) ><br>BANCO DE MEXICO (BANXIC * ~           |                                        |   |
| 0)(001)                                                |                                        |   |
|                                                        |                                        |   |
|                                                        |                                        |   |
| Número do la Cuenta Bancaria                           |                                        |   |
| Número de la Cuenta Bancaria                           |                                        |   |
| Número de la Cuenta Bancaria<br>00000000000000         | 0                                      |   |
| Número de la Cuenta Bancaria<br>00000000000000         | 0                                      |   |
| Número de la Cuenta Bancaria<br>00000000000000         |                                        |   |
| Número de la Cuenta Bancaria                           |                                        |   |
| Número de la Cuenta Bancaria<br>0000000000000<br>CLABE |                                        |   |

Nota: la clabe siempre debe contener el numero de la cuenta bancaria

Código de Plaza

**111 222 33333333333 4** Código de Banco Número de Cuenta

Recuerda: Los campos con \* antes del título son obligatorios (no se pueden dejar en blanco) los que no tienen el \* son opcionales.

Dígito de Control

| ( | C | İ | ) | X |   | Co<br>In<br>Xi | om<br>teg | gr<br>Jux | ra:<br>ale | s<br>es |    |  |  |  |                                | xignux |
|---|---|---|---|---|---|----------------|-----------|-----------|------------|---------|----|--|--|--|--------------------------------|--------|
|   |   |   |   |   | 1 | Im             | 2         | סר        | n          | 50      | 2  |  |  |  |                                |        |
|   |   |   |   |   | 1 |                | a         | JC        |            | 30      | ). |  |  |  |                                |        |
|   |   |   |   |   |   |                |           |           |            |         |    |  |  |  | * Código Swift                 |        |
|   |   |   |   |   |   |                |           |           |            |         |    |  |  |  |                                |        |
|   |   |   |   |   |   |                |           |           |            |         |    |  |  |  | BMEUE23                        | U      |
|   |   |   |   |   |   |                |           |           |            |         |    |  |  |  |                                |        |
|   |   |   |   |   |   |                |           |           |            |         |    |  |  |  | Número de Poferencia           |        |
|   |   |   |   |   |   |                |           |           |            |         |    |  |  |  |                                |        |
|   |   |   |   |   |   |                |           |           |            |         |    |  |  |  |                                |        |
|   |   |   |   |   |   |                |           |           |            |         |    |  |  |  |                                |        |
|   |   |   |   |   |   |                |           |           |            |         |    |  |  |  |                                |        |
|   |   |   |   |   |   |                |           |           |            |         |    |  |  |  | Referencia Alfanumérica        |        |
|   |   |   |   |   |   |                |           |           |            |         |    |  |  |  |                                |        |
|   |   |   |   |   |   |                |           |           |            |         |    |  |  |  |                                |        |
|   |   |   |   |   |   |                |           |           |            |         |    |  |  |  |                                |        |
|   |   |   |   |   |   |                |           |           |            |         |    |  |  |  | CIE Agreement                  |        |
|   |   |   |   |   |   |                |           |           |            |         |    |  |  |  |                                |        |
|   |   |   |   |   |   |                |           |           |            |         |    |  |  |  |                                |        |
|   |   |   |   |   |   |                |           |           |            |         |    |  |  |  |                                |        |
|   |   |   |   |   |   |                |           |           |            |         |    |  |  |  | * Moneda de la Cuenta Bancaria |        |
|   |   |   |   |   |   |                |           |           |            |         |    |  |  |  |                                |        |
|   |   |   |   |   |   |                |           |           |            |         |    |  |  |  | USD                            |        |
|   |   |   |   |   |   |                |           |           |            |         |    |  |  |  |                                |        |

<u>Código Swift</u> (8 u 11 caracteres, los primeros seis deben ser letras)

La carátula anexa, debe coincidir con los datos ingresados en la sección bancaria.

lmagen 51.

| Agregar Arch        | hivo                             |                 |  |  |
|---------------------|----------------------------------|-----------------|--|--|
| BBVA-               | 2 sep 2024 31637 p.m.,           | odf             |  |  |
|                     |                                  |                 |  |  |
|                     |                                  |                 |  |  |
| Hay que asegurar qu | ie se legible número de cuenta v | la cuenta clabe |  |  |
|                     |                                  |                 |  |  |
|                     |                                  |                 |  |  |
| Forma de Pago       |                                  |                 |  |  |
|                     | ansferencia)                     |                 |  |  |
| Transferencia (Tr   |                                  |                 |  |  |
| Transferencia (Tr   |                                  |                 |  |  |

Al final del formulario encontrarás campos que no son editables, estos campos son para uso interno de XIGNUX.

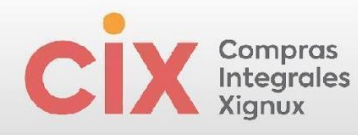

Imagen 52.

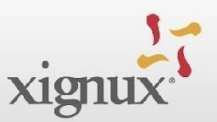

|                                                         | Ya ha terminado de llenar sus datos el resto de la información será llenada internamente. |
|---------------------------------------------------------|-------------------------------------------------------------------------------------------|
| Desea llenar los;<br>campos internos?                   | No                                                                                        |
| Condiciones de Crédito                                  | 30D                                                                                       |
| Gravable con Iva                                        | No                                                                                        |
| Tipo de Compra                                          | Ninguno/a<br>Campo Aplicable únicamente para Viakable y Xignux Corporativo                |
| Zona de Impuestos<br>(Xignux Corporativo y<br>Viakable) | Ninguno/a                                                                                 |
| ,                                                       | Campo aplicable únicamente para Viakable y Xignux Corporativo                             |
| Clasificación del<br>Proveedor                          | Ninguno/a                                                                                 |
|                                                         | Campo aplicable únicamente para Viakable y Xignux Corporativo                             |
| Almacén de Viakable                                     | Ninguno/a                                                                                 |
|                                                         | Campo a ser llenado por el aprobador únicamente para Viakable.                            |
| Tipo de Bien o Servicio<br>Qualtia                      | Ninguno/a                                                                                 |
|                                                         | Campo aplicable únicamente para Qualtia                                                   |

Después de completar todos los campos destinados al proveedor el flujo continua en XIGNUX después que el proveedor envíe el formulario haciendo clic en "Enviar para aprobación".

| Imagen 53.                                          |                |               |         |     |       |          |          |       |     |       |      |       |     |       |     |    |   |      |        |   |       |
|-----------------------------------------------------|----------------|---------------|---------|-----|-------|----------|----------|-------|-----|-------|------|-------|-----|-------|-----|----|---|------|--------|---|-------|
|                                                     |                |               |         |     |       |          |          |       |     |       |      |       |     |       |     |    |   |      |        |   |       |
|                                                     |                |               |         |     |       |          |          |       |     |       |      |       |     |       |     |    |   |      |        |   |       |
|                                                     |                |               |         |     |       |          | _        |       |     |       |      |       |     |       |     |    | _ |      |        |   |       |
|                                                     | Recha          | zar           |         | G   | Suard | dar      |          |       | Env | iar p | bara | a aj  | oro | oba   | ció | ón |   |      |        |   |       |
|                                                     |                |               |         |     |       |          |          |       |     |       |      |       |     |       |     |    | _ |      |        |   |       |
|                                                     |                |               |         |     |       |          |          |       |     |       |      |       |     |       |     |    |   |      |        |   |       |
| magan 51                                            |                |               |         |     |       |          |          |       |     |       |      |       |     |       |     |    |   |      |        |   |       |
| nayen 54.                                           |                |               |         |     |       |          |          |       |     |       |      |       |     |       |     |    |   |      |        |   |       |
|                                                     |                |               |         |     |       |          |          |       |     |       |      |       |     |       |     |    |   |      |        |   |       |
| u perfil Solicitudes de i                           | nformación Eva | luación del d | desempe | eño |       |          |          |       |     |       |      | Perf  | 1 🗙 | (IGNU | IX  |    |   |      |        |   | v     |
| u perfil Solicitudes de l<br>KIGNUX                 | nformación Eva | luación del d | desempe | eño |       |          |          |       |     |       |      | Perf  | I X | (IGNU | JX  |    |   |      |        |   | <br>• |
| Su perfil Solicitudes de l<br>XIGNUX<br>Se envió su | nformación Eva | luación del d | desempe | eño |       |          |          |       |     |       |      | Perf  | 1 🗙 | (IGNU | JX  |    |   |      | ×      |   | <br>• |
| Solicitudes de la KIGNUX                            | nformación Eva | luación del d | desempe | eño | А     | probaci  | ón pend  | iente |     |       |      | Perf  | I X | IGNU  | JX  |    |   |      | ×      |   | <br>• |
| u perfil Solicitudes de l<br>KIGNUX<br>Se envió su  | nformación Eva | luación del d | desempo | eño | А     | probacio | ón pendi | iente |     |       |      | Perf  | 1 🗴 | IGNU  | JX  |    |   |      | ×<br>6 | ] | •     |
| u perfil Solicitudes de l<br>KIGNUX<br>Se envió su  | nformación Eva | luación del d | desempe | eño | A     | probacio | ón pendi | iente |     |       |      | Perf  | 1 x | IGNU  | JX  |    |   |      | ×<br>6 |   | •     |
| u perfil Solicitudes de l<br>KIGNUX<br>Se envió su  | nformación Eva | luación del d | desempo | eño | A     | probaci  | ón pendi | iente |     |       |      | Perf  | 1 x | (IGNU | JX  |    |   |      | ×<br>6 |   | •     |
| Solicitudes de la<br>XIGNUX<br>Se envió su          | nformación Eva | luación del d | desempe | ۖo  | A     | probaci  | ón pendi | iente |     |       |      | Perfi | I X | (IGNU | IX  |    |   |      | ×      |   | •     |
| Solicitudes de l<br>XIGNUX<br>Se envió su           | nformación Eva | luación del d | desempe | ۖo  | A     | probaci  | ón pend  | iente |     |       |      | Perfi | 1 × | (IGNU | JX  |    |   | <br> | ×<br>6 |   | •     |
| Su perfil Solicitudes de l<br>XIGNUX<br>Se envió su | nformación Eva | luación del d | desempe | ĐÃO | A     | probaci  | ón pendi | iente |     |       |      | Perfi | 1 🗴 | (IGNU | JX  |    |   |      | ×<br>6 |   | •     |

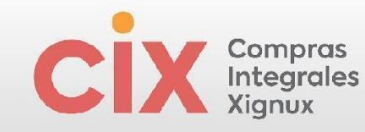

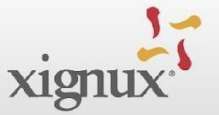

 Proveedor Nacional (MEX) con cuenta Bancaria Extranjero (USA) y moneda extranjera (USD)

| In | າລຸ | ge | n | 5 | 5. |  |      |            |                                                                                               |  |
|----|-----|----|---|---|----|--|------|------------|-----------------------------------------------------------------------------------------------|--|
|    |     |    |   |   |    |  |      |            | <pre>*¿El proveedor es extranjero? No Si No dor do alto un provocdor el cual va a cumin</pre> |  |
|    |     |    |   |   |    |  |      | *          | * Moneda en que se emite su factura<br>Dolar (USD) x v                                        |  |
|    |     |    |   |   |    |  | * ¿L | .a cu<br>o | cuenta bancaria para recibir su pago está registrada en México?                               |  |

Recuerde los campos con \* antes del título son obligatorios (no se pueden dejar en blanco) los que no tienen el \* son opcionales.

| Imagen 8 | 56. |
|----------|-----|
|----------|-----|

| Seleccione la Unidad de Negocio para la cual se está o<br>bancaria.       | dando de alta, posteriormente seleccione el país y el banco de su cuen              |
|---------------------------------------------------------------------------|-------------------------------------------------------------------------------------|
| Seleccionar ~                                                             |                                                                                     |
| Número de la Cuenta Bancaria                                              |                                                                                     |
|                                                                           | 0                                                                                   |
| Para cuentas bancarias de bancos europeos usar el Número IBAN             | de la cuenta para llenar este campo.                                                |
| Titular del la Cuenta Bancaria                                            |                                                                                     |
|                                                                           |                                                                                     |
| Número de Referencia                                                      |                                                                                     |
|                                                                           |                                                                                     |
| leferencia Alfanumérica                                                   |                                                                                     |
|                                                                           |                                                                                     |
| nstrucción Adicional                                                      |                                                                                     |
| har favor indicar si hay algún banco o cuenta intermediaria que<br>Credit | se requiera para realizar la transferencia o si el pago requiere la opción de Furth |
| ¿La cuenta bancaria esta registrado en un banco de Es                     | stados Unidos?                                                                      |
| Seleccionar v                                                             |                                                                                     |
| Código Swift                                                              |                                                                                     |
|                                                                           | 0                                                                                   |
| Código IRC                                                                |                                                                                     |
|                                                                           |                                                                                     |
| Convenio CIE                                                              |                                                                                     |
|                                                                           |                                                                                     |
| Moneda de la Cuenta Bancaria                                              |                                                                                     |
|                                                                           |                                                                                     |

Seleccione la Unidad de Negocio para la cual se está dando de alta, posteriormente el país y finalmente el banco de su cuenta.

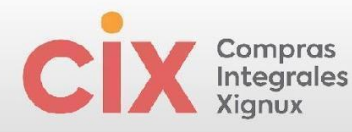

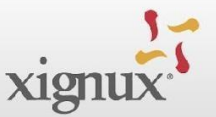

| m | na | qe | n | 57 | 7. |  |
|---|----|----|---|----|----|--|

#### \* Dirección de Remito

\* Seleccione la Unidad de Negocio para la cual se está dando de alta, posteriormente seleccione el país y el banco de su cuenta bancaria.

0

Xignux Corporativo (QXC) > MEXICO (MX) > SCOTIABANK INVERLAT (020 X ~ 9)

\* Número de la Cuenta Bancaria

#### 0000000000000

Para cuentas bancarias de bancos europeos usar el Número IBAN de la cuenta para llenar este campo.

\* Titular del la Cuenta Bancaria

Sergio

\*¿La cuenta bancaria esta registrado en un banco de Estados Unidos?

0

| Sí             | × ~ |
|----------------|-----|
| * Código Swift |     |
| courgo omne    |     |

<u>Código Swift</u> (8 u 11 caracteres, los primeros seis deben ser letras)

#### Imagen 58.

|   | Có  | digo         | D AB | ВA |  |  |  | × | ~ |   |  |  |  |   |  |  |  |  |  |
|---|-----|--------------|------|----|--|--|--|---|---|---|--|--|--|---|--|--|--|--|--|
| ĺ | Cóc | digo<br>digo | AC   | н  |  |  |  |   |   | 1 |  |  |  |   |  |  |  |  |  |
| • | Cód | dig          | 0 A  | ВA |  |  |  |   |   |   |  |  |  | 6 |  |  |  |  |  |
| L |     |              |      |    |  |  |  |   |   |   |  |  |  |   |  |  |  |  |  |
|   |     |              |      |    |  |  |  |   |   |   |  |  |  |   |  |  |  |  |  |
|   |     |              |      |    |  |  |  |   |   |   |  |  |  |   |  |  |  |  |  |
|   |     |              |      |    |  |  |  |   |   |   |  |  |  |   |  |  |  |  |  |
|   |     |              |      |    |  |  |  |   |   |   |  |  |  |   |  |  |  |  |  |
|   |     |              |      |    |  |  |  |   |   |   |  |  |  |   |  |  |  |  |  |
|   |     |              |      |    |  |  |  |   |   |   |  |  |  |   |  |  |  |  |  |
|   |     |              |      |    |  |  |  |   |   |   |  |  |  |   |  |  |  |  |  |

| cix | Compras<br>Integrales<br>Xignux |                                |   | xignux |
|-----|---------------------------------|--------------------------------|---|--------|
|     | Imagen 59.                      |                                |   |        |
|     |                                 | * Código ABA                   |   |        |
|     |                                 | 00000000000000                 | 0 |        |
|     |                                 | Código IRC                     | 1 |        |
|     |                                 |                                | J |        |
|     |                                 | CIE Agreement                  |   |        |
|     |                                 | * Moneda de la Cuenta Bancaria | ) |        |
|     |                                 | USD ~                          |   |        |

Código ACH (9 caracteres) Código ABA (9 caracteres) Código ABA (9 caracteres)

La caratula adjunta, debe coincidir con los datos ingresados en la sección bancaria.

Imagen 60

| Caratula del Estado de Cuenta (No mayor a 3 meses)                |  |  |  |
|-------------------------------------------------------------------|--|--|--|
|                                                                   |  |  |  |
|                                                                   |  |  |  |
| * Datos adjuntos                                                  |  |  |  |
| Agregar Archivo                                                   |  |  |  |
| BRVA-2 sep 2024 31637 pm pdf                                      |  |  |  |
|                                                                   |  |  |  |
|                                                                   |  |  |  |
|                                                                   |  |  |  |
| ay que asegurar que se legible numero de cuenta y la cuenta clabe |  |  |  |
|                                                                   |  |  |  |
| orma de Pago                                                      |  |  |  |
|                                                                   |  |  |  |
| ansierencia (Transierencia) 👷 🗸                                   |  |  |  |
| م                                                                 |  |  |  |
| heque (Cheque)                                                    |  |  |  |
| heque y Transferencia (Solo Aplica                                |  |  |  |
| ara proveedores de Bydsa) (1C)                                    |  |  |  |
|                                                                   |  |  |  |
| ansferencia (Transferencia)                                       |  |  |  |
| ansferencia (Transferencia)                                       |  |  |  |
| ansferencia (Transferencia)                                       |  |  |  |
| ansferencia (Transferencia)                                       |  |  |  |
| ansferencia (Transferencia)                                       |  |  |  |
|                                                                   |  |  |  |
| ansferencia (Transferencia)                                       |  |  |  |
| ansferencia (Transferencia)                                       |  |  |  |
| ansferencia (Transferencia)                                       |  |  |  |
| ansferencia (Transferencia)                                       |  |  |  |
|                                                                   |  |  |  |

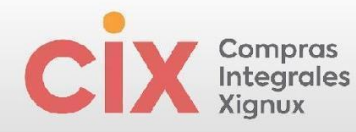

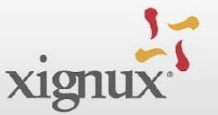

Al final del formulario encontrarás campos que no son editables, estos campos son para uso interno de XIGNUX.

| lmagen 61.                             |                                                                                          |
|----------------------------------------|------------------------------------------------------------------------------------------|
|                                        | Ya ha terminado de llenar sus datos el resto de la información será llenada internamente |
| ¿Desea llenar l                        | os No 🗸                                                                                  |
| campos interno                         | s?                                                                                       |
| Condiciones de Créd                    | ito 30D                                                                                  |
| Gravable con I                         | va No                                                                                    |
| Tipo de Comp                           | na Ninguno/a                                                                             |
|                                        | Campo Aplicable únicamente para Viakable y Xignux Corporativo                            |
| Zona de Impuest<br>(Xignux Corporativo | os Ninguno/a                                                                             |
| Viakab                                 | le)<br>Campo aplicable únicamente para Viakable y Xignux Corporativo                     |
| Clasificación o<br>Proveed             | iel Ninguno/a<br>lor                                                                     |
|                                        | Campo aplicable únicamente para Viakable y Xignux Corporativo                            |
| Almacén de Viakal                      | Die Ninguno/a<br>Campo a ser llenado por el anrobador únicamente para Viakable           |
| Tipo de Bien o Servio<br>Qual          | cio Ninguno/a                                                                            |
|                                        | Campo aplicable únicamente para Qualtia                                                  |

Después de completar todos los campos destinados al proveedor el flujo continua en XIGNUX después que el proveedor envíe el formulario haciendo clic en "Enviar para aprobación".

Imagen 62.

|                       | Rech          | nazar                 | Guardar       | Enviar pa | ra aprobación |   |
|-----------------------|---------------|-----------------------|---------------|-----------|---------------|---|
|                       |               |                       |               |           |               |   |
|                       |               |                       |               |           |               |   |
|                       |               |                       |               |           |               |   |
|                       |               |                       |               |           |               |   |
| perfil Solicitudes de | información E | Evaluación del deserr | peño          |           |               |   |
|                       |               |                       |               |           |               |   |
| IGNUX                 |               |                       |               |           |               | • |
|                       |               |                       |               |           |               |   |
|                       |               |                       |               |           |               |   |
| Se envió s            |               |                       |               |           |               | × |
|                       |               |                       |               |           |               |   |
|                       |               |                       | Aprobación pe | endiente  |               | 0 |
|                       |               |                       |               |           |               |   |
|                       |               |                       |               |           |               |   |
|                       |               |                       |               |           |               |   |
|                       |               |                       |               |           |               |   |
|                       |               |                       |               |           |               |   |
|                       |               |                       |               |           |               |   |

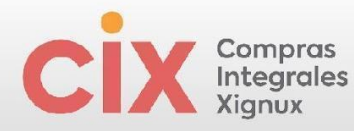

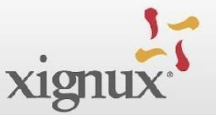

 Proveedor Nacional (MEX) con cuenta Bancaria Extranjero (NI USA NI MEX) y moneda extranjera Otros (No USD Ni MXN)

| <ul> <li>Moneda en que se emite su factura</li> </ul>                 | • Moneda en que se emite su factura                             |
|-----------------------------------------------------------------------|-----------------------------------------------------------------|
| Franco suizo (CHF) x ~                                                | Euro (EUR) x 🗸                                                  |
| Sección Bancaria                                                      | Sección Bancaria                                                |
| • ¿La cuenta bancaria para recibir su pago está registrada en México? | •¿La cuenta bancaria para recibir su pago está registrada en Mé |
|                                                                       |                                                                 |

Recuerde los campos con \* antes del título son obligatorios (no se pueden dejar en blanco) los que no tienen el \* son opcionales.

Imagen 64

| 0                                                                                                    |  |      |   |  |
|----------------------------------------------------------------------------------------------------|--|------|---|--|
| <ul> <li>Seleccione la Unidad de Negocio para la cual se está dando de alta, posteriormente seleccione el país y el banco de su cuenta<br/>bancaria.</li> </ul> |  |      |   |  |
| Seleccionar 🗸                                                                                                    |  |      |   |  |
| • Número de la Cuenta Bancaria                                                                                                    |  |      |   |  |
|                                                                                                    |  |      |   |  |
| Para cuentas bancarias de bancos europeos usar el Número IBAN de la cuenta para llenar este campo.                                                              |  |      |   |  |
| * Titular del la Cuenta Bancaria                                                                                                    |  |      |   |  |
|                                                                                                    |  |      |   |  |
|                                                                                                    |  |      |   |  |
| Número de Referencia                                                                                                    |  |      |   |  |
|                                                                                                    |  |      |   |  |
| Referencia Alfanumérica                                                                                                    |  |      |   |  |
|                                                                                                    |  |      |   |  |
| Instrucción Adicional                                                                                                    |  |      |   |  |
|                                                                                                    |  |      |   |  |
| Por favor indicar si hay algún banco o cuenta intermediaria que se requiera para realizar la transferencia o si el pago requiere la opción de Further<br>Credit |  |      |   |  |
| *,La cuenta bancaria esta registrado en un banco de Estados Unidos?                                                                                             |  |      |   |  |
| No x v                                                                                                    |  |      |   |  |
|                                                                                                    |  |      |   |  |
| C ( No. C ) Códiao Swift                                                                                                    |  | <br> |   |  |
| Codigo Swift                                                                                                    |  |      | 0 |  |
|                                                                                                    |  |      |   |  |
| Código IRC Código IRC                                                                                                    |  |      |   |  |
| Código IRC Código IRC Código IRC Convenio CIE Convenio CIE                                                                                                    |  |      |   |  |
| Código IRC  Código IRC  Código IRC  Código IRC  Convenio CIE  Moneda de la Cuenta Bancaria  Moneda de la Cuenta Bancaria                                        |  |      |   |  |

Código Swift (8 u 11 caracteres, los primeros seis deben ser letras)

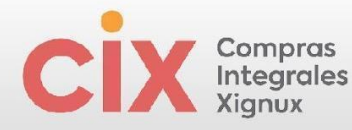

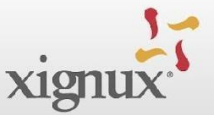

Ľ.

w

#### Seleccione la Unidad de Negocio para la cual se está dando de alta

#### Imagen 65

\* Seleccione la Unidad de Negocio para la cual se está dando de alta, posteriormente seleccione el país y el banco de su cuenta bancaria.

| Seleccionar                | ~ |
|----------------------------|---|
| Xignux Corporativo (QXC) > | Q |
|                            |   |

#### posteriormente seleccione el país

#### Imagen 66

\* Seleccione la Unidad de Negocio para la cual se está dando de alta, posteriormente seleccione el país y el banco de su cuenta bancaria.

0

| Seleccionar                | <   |
|----------------------------|-----|
| Xignux Corporativo (QXC) > | Q,  |
| AUSTRALIA (AU)             | > ^ |
| AUSTRIA (AT)               | >   |
| BRAZIL (BR)                | >   |

y finalmente el banco de su cuenta bancaria.

| Imagen | 67 |
|--------|----|
|        |    |

| Seleccione la Unidad de Nego  | o para la cual se está dando de alta, posteriormente seleccione el país y el banco de su cuenta |
|-------------------------------|-------------------------------------------------------------------------------------------------|
| Seleccionar                   | ~                                                                                               |
| prativo (QXC) > BRAZIL (BR) > | ٩                                                                                               |
| Banco Destino                 |                                                                                                 |
| BANCO DO BRASIL SA (0207)     |                                                                                                 |
| BANCO ITAU BBA S/A (2924)     | 0                                                                                               |
| BANCO ITAU SA (0161)          |                                                                                                 |
| BANRISUL (0135)               | usar el Número IBAN de la cuenta para llenar este campo.                                        |
| CITIBANK BRASIL (2928)        |                                                                                                 |
| ITAÚ UNIBANCO S.A. (2922)     |                                                                                                 |

La caratula anexa, debe coincidir con los datos ingresados en la sección bancaria.

| <b>cix</b> ; | Compras<br>Integrales<br>Xignux                                                                                                    | xignux |
|--------------|----------------------------------------------------------------------------------------------------|--------|
| li           | magen 68                                                                                                    |        |
|              | • Carátula del Estado de Cuenta (No mayor a 3 meses)                                                                                                    |        |
|              | Datos adjuntos Agregar Archivo BBVA-2_sep_202431637 p.mpdf                                                                                                    |        |
|              | Hay que asegurar que se legible número de cuenta y la cuenta clabe<br>* Forma de Pago                                                                                                    |        |
|              | Transferencia (Transferencia)       X         I       Q         Cheque (Cheque)       Cheque (Cheque)         Cheque y Transferencia (Solo Aplica para proveedores de Bydsa) (TC)         Transferencia (Transferencia) |        |

Al final del formulario encontrarás campos que no son editables, estos campos son para uso interno de XIGNUX.

Imagen 69

|                                                         | Ya ha terminado de llenar sus datos el resto de la información será llenada internamente. |
|---------------------------------------------------------|-------------------------------------------------------------------------------------------|
| ¿Desea llenar los<br>campos internos?                   | No                                                                                        |
| Condiciones de Crédito                                  | 30D                                                                                       |
| Gravable con Iva                                        | No                                                                                        |
| Tipo de Compra                                          | Ninguno/a                                                                                 |
|                                                         | Campo Aplicable únicamente para Viakable y Xignux Corporativo                             |
| Zona de Impuestos<br>(Xignux Corporativo y<br>Viakable) | Ninguno/a                                                                                 |
| Tanaboy                                                 | Campo aplicable únicamente para Viakable y Xignux Corporativo                             |
| Clasificación del<br>Proveedor                          | Ninguno/a                                                                                 |
|                                                         | Campo aplicable únicamente para Viakable y Xignux Corporativo                             |
| Almacén de Viakable                                     | Ninguno/a                                                                                 |
|                                                         | Campo a ser llenado por el aprobador únicamente para Viakable.                            |
| Tipo de Bien o Servicio<br>Qualtia                      | Ninguno/a                                                                                 |
|                                                         | Campo aplicable únicamente para Qualtia                                                   |

Después de completar todos los campos destinados al proveedor el flujo continua en XIGNUX después que el proveedor envíe el formulario haciendo clic en "Enviar para aprobación".

| cix | Compras<br>Integrales<br>Xignux                               | xignux  |
|-----|---------------------------------------------------------------|---------|
|     | Imagen 70                                                     |         |
|     | Rechazar Guardar Enviar para aprobación                       |         |
|     | Su perfil Solicitudes de información Evaluación del desempeño |         |
|     | XIGNUX Perfil XIGNUX                                          | <b></b> |
|     | Se envió su información                                       | ×       |
|     | Aprobación pendiente                                          | 0       |

## 3.4.2.2.2 Proveedor nacional REPSE No va en versión Ingles

Si el proveedor debe tener el CUMPLIMIENTO REPSE, 4 documentos adicionales

serán solicitados:

Imagen 71

|                                                                                                    | 0                                                                                                    |
|----------------------------------------------------------------------------------------------------|----------------------------------------------------------------------------------------------------|
| nformación Del Proveedor                                                                                                    | 0                                                                                                    |
| rueba99                                                                                                    |                                                                                                    |
|                                                                                                    |                                                                                                    |
|                                                                                                    |                                                                                                    |
| ulta de un Nuevo Proveedor                                                                                                    |                                                                                                    |
|                                                                                                    |                                                                                                    |
|                                                                                                    |                                                                                                    |
|                                                                                                    |                                                                                                    |
| continuación, se muestra la unidad de negocio de Xignux para la cual se está dando de alta. En caso de qui                                                                                                    | e en algún momento si otra unidad                                                                                |
| continuación, se muestra la unidad de negocio de Xignux para la cual se está dando de alta. En caso de que<br>e negocio lo requiere para su alta deberá actualizar su información para su ampliación en esta unidad de ner<br>ta unidad de negocio lo noció hecer usando este mismo formulario. Si requiere actualizar su data para otra                                                                                                    | e en algún momento si otra unidad<br>gocio. Para actualizar su data con<br>unidad de negocio por favor solicitar |
| continuación, se muestra la unidad de negocio de Xignux para la cual se está dando de alta. En caso de que<br>e negocio lo requiere para su alta deberá actualizar su información para su ampliación en esta unidad de ne;<br>sta unidad de negocio lo podrá hacer usando este mismo formulario. Si requiere actualizar su data para otra<br>on su contacto que le envíe una solicitud de actualización de información.                                                                                                    | e en algún momento si otra unidad<br>gocio. Para actualizar su data con<br>unidad de negocio por favor solicitar |
| continuación, se muestra la unidad de negocio de Xignux para la cual se está dando de alta. En caso de que<br>e negocio lo requiere para su alta deberá actualizar su información para su ampliación en esta unidad de ne;<br>sta unidad de negocio lo podrá hacer usando este mismo formulario. Si requiere actualizar su data para otra<br>on su contacto que le envíe una solicitud de actualización de información.                                                                                                    | e en algún momento si otra unidad<br>gocio. Para actualizar su data con<br>unidad de negocio por favor solicitar |
| continuación, se muestra la unidad de negocio de Xignux para la cual se está dando de alta. En caso de que<br>e negocio lo requiere para su alta deberá actualizar su información para su ampliación en esta unidad de ne<br>sta unidad de negocio lo podrá hacer usando este mismo formulario. Si requiere actualizar su data para otra<br>on su contacto que le envíe una solicitud de actualización de información.<br>Suía rápida para darte de alta como proveedor?                                                                                                    | e en algún momento si otra unidad<br>gocio. Para actualizar su data con<br>unidad de negocio por favor solicitar |
| continuación, se muestra la unidad de negocio de Xignux para la cual se está dando de alta. En caso de que<br>e negocio lo requiere para su alta deberá actualizar su información para su ampliación en esta unidad de neg<br>ta unidad de negocio lo podrá hacer usando este mismo formulario. Si requiere actualizar su data para otra<br>en su contacto que le envíe una solicitud de actualización de información.<br>Sufa rápida para darte de alta como proveedor?                                                                                                    | e en algún momento si otra unidad<br>gocio. Para actualizar su data con<br>unidad de negocio por favor solicitar |
| continuación, se muestra la unidad de negocio de Xignux para la cual se está dando de alta. En caso de que<br>e negocio lo requiere para su alta deberá actualizar su información para su ampliación en esta unidad de neg<br>sta unidad de negocio lo podrá hacer usando este mismo formulario. Si requiere actualizar su data para otra<br>in su contacto que le envie una solicitud de actualización de información.<br>Suía rápida para darte de alta como proveedor?<br>Guía_rápida_para_darte_de_alta_como_proveedor                                                                        | e en algún momento si otra unidad<br>gocio. Para actualizar su data con<br>unidad de negocio por favor solicitar |
| continuación, se muestra la unidad de negocio de Xignux para la cual se está dando de alta. En caso de qu<br>e negocio lo requiere para su alta deberá actualizar su información para su ampliación en esta unidad de neg<br>ta unidad de negocio lo podrá hacer usando este mismo formulario. Si requiere actualizar su data para otra<br>en su contacto que le envíe una solicitud de actualización de información.<br>Suía rápida para darte de alta como proveedor?<br>Guía_rápida_para_darte_de_alta_como_proveedor<br>anual de Alta del Proveedor                                           | e en algún momento si otra unidad<br>gocio. Para actualizar su data con<br>unidad de negocio por favor solicitar |
| continuación, se muestra la unidad de negocio de Xignux para la cual se está dando de alta. En caso de qu<br>a negocio lo requiere para su alta deberá actualizar su información para su ampliación en esta unidad de neg<br>ta unidad de negocio lo podrá hacer usando este mismo formulario. Si requiere actualizar su data para otra<br>on su contacto que le envíe una solicitud de actualización de información.<br>Suía rápida para darte de alta como proveedor?<br>Guía_rápida_para_darte_de_alta_como_proveedor<br>anuat de Atta det Proveedor                                           | e en algún momento si otra unidad<br>gocio. Para actualizar su data con<br>unidad de negocio por favor solicitar |
| continuación, se muestra la unidad de negocio de Xignux para la cual se está dando de alta. En caso de qu<br>negocio lo requiere para su alta deberá actualizar su información para su ampliación en esta unidad de neg<br>ta unidad de negocio lo podrá hacer usando este mismo formulario. Si requiere actualizar su data para otra<br>in su contacto que le envíe una solicitud de actualización de información.<br>iula rápida para darte de alta como proveedor?<br>Guía_rápida_para_darte_de_alta_como_proveedor<br>anual de Alta del Proveedor<br>Instructivo_de_Uso_COUPA_SIM_Proveedores | e en algún momento si otra unidad<br>gocio. Para actualizar su data con<br>unidad de negocio por favor solicitar |

Recuerde los campos con \* antes del título son obligatorios (no se pueden dejar en blanco) los

que no tienen el \* son opcionales.

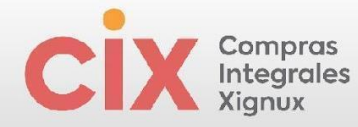

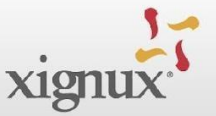

En caso de ser un proveedor que sabe que los servicios que otorgará al negocio son Especializados REPSE y no le aparecen estos campos a llenar, favor de avisarle al contacto del negocio para realizar el ajuste correspondiente.

En este punto, usted Sr proveedor deberá completar la información solicitada en cada campo:

Imagen 71

| Xignux Corporativo                                                                                                    |     |  |  |  |  |  |  |  |  |
|----------------------------------------------------------------------------------------------------|-----|--|--|--|--|--|--|--|--|
| Tipo de Proceso                                                                                                    |     |  |  |  |  |  |  |  |  |
| Alta                                                                                                    |     |  |  |  |  |  |  |  |  |
| * Razón Social /Nombre fiscal                                                                                                    |     |  |  |  |  |  |  |  |  |
| Prueba99                                                                                                    |     |  |  |  |  |  |  |  |  |
| La razón social o nombre fiscal debe coincidir con la Constancia de Situación Fisc                                                                                                    | al. |  |  |  |  |  |  |  |  |
| * Nombre Comercial                                                                                                    |     |  |  |  |  |  |  |  |  |
| Prueha99                                                                                                    |     |  |  |  |  |  |  |  |  |
| Thebays                                                                                                    |     |  |  |  |  |  |  |  |  |
| * Persona Física o Moral                                                                                                    |     |  |  |  |  |  |  |  |  |
| Persona Moral (1)                                                                                                    |     |  |  |  |  |  |  |  |  |
|                                                                                                    |     |  |  |  |  |  |  |  |  |
| * Régimen Fiscal                                                                                                    |     |  |  |  |  |  |  |  |  |
| Sin obligaciones fiscales (616)                                                                                                    |     |  |  |  |  |  |  |  |  |
|                                                                                                    |     |  |  |  |  |  |  |  |  |
|                                                                                                    |     |  |  |  |  |  |  |  |  |
| Registros fiscales                                                                                                    |     |  |  |  |  |  |  |  |  |
| Registros fiscales<br>Ise esta sección para agregar todos los registros impositivos correspondientes.                                                                                                    |     |  |  |  |  |  |  |  |  |
| Registros fiscales Use esta sección para agregar todos los registros impositivos correspondientes. Agregar registro fiscal                                                                                                    |     |  |  |  |  |  |  |  |  |
| Registros fiscales Jse esta sección para agregar todos los registros impositivos correspondientes. Agregar registro fiscal                                                                                                    |     |  |  |  |  |  |  |  |  |
| Registros fiscales Use esta sección para agregar todos los registros impositivos correspondientes. Agregar registro fiscal Identificador Fiscal                                                                                                    |     |  |  |  |  |  |  |  |  |
| Registros fiscales<br>Jse esta sección para agregar todos los registros impositivos correspondientes.<br>Agregar registro fiscal<br>Identificador Fiscal                                                                                                    |     |  |  |  |  |  |  |  |  |
| Registros fiscales Jes esta sección para agregar todos los registros impositivos correspondientes. Agregar registro fiscal Identificador Fiscal País                                                                                                    |     |  |  |  |  |  |  |  |  |
| Registros fiscales Use esta sección para agregar todos los registros impositivos correspondientes. Agregar registro fiscal Identificador Fiscal País México                                                                                                    |     |  |  |  |  |  |  |  |  |
| Registros fiscales<br>Jse esta sección para agregar todos los registros impositivos correspondientes.<br>Agregar registro fiscal<br>Identificador Fiscal<br>País<br>México                                                                                                    |     |  |  |  |  |  |  |  |  |
| Registros fiscales         Jse esta sección para agregar todos los registros impositivos correspondientes.         Agregar registro fiscal         Identificador Fiscal         País         México         VAT ID                                                                                                    |     |  |  |  |  |  |  |  |  |
| Registros fiscales         Jse esta sección para agregar todos los registros impositivos correspondientes.         Agregar registro fiscal         Identificador Fiscal         País         México         VAT ID         KAT280121ELIB                                                                                                    |     |  |  |  |  |  |  |  |  |
| Registros fiscales         Jse esta sección para agregar todos los registros impositivos correspondientes.         Agregar registro fiscal         Identificador Fiscal         País         México         VAT ID         KAT280121EU8                                                                                                    |     |  |  |  |  |  |  |  |  |
| Registros fiscales         Jse esta sección para agregar todos los registros impositivos correspondientes.         Agregar registro fiscal         Identificador Fiscal         País         México         VAT ID         KAT280121EU8                                                                                                    |     |  |  |  |  |  |  |  |  |
| Registros fiscales         Jse esta sección para agregar todos los registros impositivos correspondientes.         Agregar registro fiscal         Identificador Fiscal         País         México         VAT ID         KAT280121EU8         Local                                                                                                |     |  |  |  |  |  |  |  |  |
| Registros fiscales         Jse esta sección para agregar todos los registros impositivos correspondientes.         Agregar registro fiscal         Identificador Fiscal         País         México         VAT ID         KAT280121EU8         Local         O                                                                                      |     |  |  |  |  |  |  |  |  |
| Registros fiscales         Jse esta sección para agregar todos los registros impositivos correspondientes.         Agregar registro fiscal         Identificador Fiscal         País         México         VAT ID         KAT280121EU8         Local         O                                                                                      |     |  |  |  |  |  |  |  |  |
| Registros fiscales         Jse esta sección para agregar todos los registros impositivos correspondientes.         Agregar registro fiscal         Identificador Fiscal         País         México         VAT ID         KAT280121EU8         Local         O         YAT ID coincide con el RFC en México, Por favor no marcar la casilla "Local" |     |  |  |  |  |  |  |  |  |
| Registros fiscales         Jse esta sección para agregar todos los registros impositivos correspondientes.         Agregar registro fiscal         Identificador Fiscal         País         México         VAT ID         KAT280121EU8         Local         'AT ID coincide con el RFC en México, Por favor no marcar la casilla "Local"           |     |  |  |  |  |  |  |  |  |

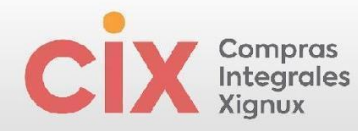

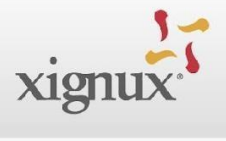

| Descripción Adicional                                    |                                               |
|----------------------------------------------------------|-----------------------------------------------|
|                                                          |                                               |
|                                                          |                                               |
| Escriba una descripción sobre los bienes y/o servicios o | que suministrar                               |
| ¿El proveedor pertenece a algún grupo empr               | esarial nacional o de carácter multinacional? |
|                                                          |                                               |
|                                                          |                                               |
|                                                          | and all an analysis and                       |

## Imagen 72

Imagen

|     | Nombre de contacto principal del proveedor            |  |
|-----|-------------------------------------------------------|--|
|     | * Objetivo del contacto                               |  |
|     | Compras 🗶                                             |  |
|     | * Nombro del Contacto                                 |  |
|     | Andres                                                |  |
|     |                                                       |  |
|     | * Apellido del Contacto                               |  |
|     | Iglesias                                              |  |
|     | * Telefono del Contacto                               |  |
|     | EE. UU./Cana +1 (650) 555-1212                        |  |
|     |                                                       |  |
|     |                                                       |  |
| * C | orreo Electronico de Contacto                         |  |
| * C | orreo Electronico de Contacto<br>glesias@parameta.co  |  |
| * C | orreo Electronico de Contacto<br>glesias@parameta.co  |  |
| * C | orreo Electronico de Contacto<br>iglesias@parameta.co |  |
| * C | orreo Electronico de Contacto<br>iglesias@parameta.co |  |
| * C | orreo Electronico de Contacto<br>iglesias@parameta.co |  |

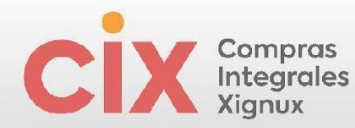

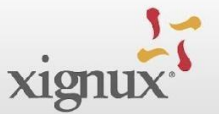

#### Contactos

Agregue uno o más contactos.

Agregar contacto

\* Contacto para notificaciones de pago y complementos (EN CASO DE QUE SEA EL MISMO DEL PRIMARIO COLOCAR EL MISMO CONTACTO)

Imagen 74

\* Seleccione su País, Estado y posteriormente su Ciudad (Municipio, Condado)

| México (MX) ><br>Ciudad de México (MX-CM<br>X)<br>Ciudad de México/Ciudad de<br>México/México (Ciudad de Mé<br>xico) |
|----------------------------------------------------------------------------------------------------|
| * Calle                                                                                                    |
| call100                                                                                                    |
| * Número Externo                                                                                                    |
| 87                                                                                                    |
| Número Interno                                                                                                    |
| * Código Postal                                                                                                    |
| 000000                                                                                                    |
| * Moneda en que se emite su factura                                                                                  |
| Peso Mexicano (MXN) 🛛 🗙 🗸                                                                                            |

En a la sección de dirección de remito, tendremos que realizar la siguiente instrucción:

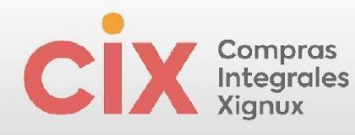

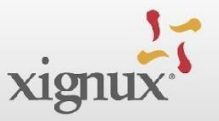

## Imagen 75

#### Dirección de Remito

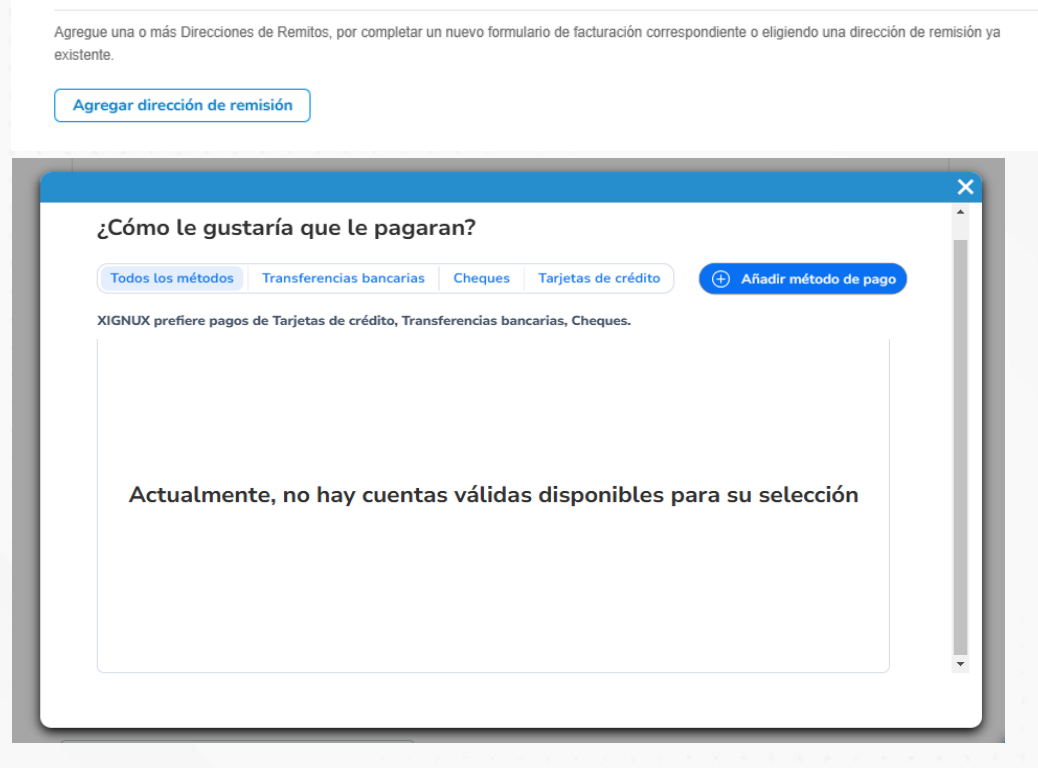

Imagen 76

|                     | ¿Dónde se encuentra su negocio?  |                        |                       |                                                                                                    |                |             |     |      |    | × |  |  |  |  |  |   |                                 |      |               |      |                 |                |                |       |       |     |  |  |  |  |  |
|---------------------|----------------------------------|------------------------|-----------------------|----------------------------------------------------------------------------------------------------|----------------|-------------|-----|------|----|---|--|--|--|--|--|---|---------------------------------|------|---------------|------|-----------------|----------------|----------------|-------|-------|-----|--|--|--|--|--|
|                     |                                  |                        |                       |                                                                                                    |                |             |     |      |    |   |  |  |  |  |  |   |                                 |      |               |      |                 |                |                |       |       |     |  |  |  |  |  |
| La c<br>fact<br>com | configur<br>uración<br>uplete la | aciór<br>y pa<br>a may | n de<br>go d<br>/or c | le sus detalles comerciales en Coupa lo ayudará a satisfacer los requisitos de<br>o de sus clientes. Para obtener mejores resultados con los clientes actuales y futuros,<br>r cantidad de información posible. |                |             |     |      |    |   |  |  |  |  |  |   |                                 |      |               |      |                 |                |                |       |       |     |  |  |  |  |  |
|                     |                                  |                        |                       |                                                                                                    |                |             |     |      |    |   |  |  |  |  |  |   |                                 |      |               |      |                 |                |                |       |       |     |  |  |  |  |  |
|                     |                                  | * Nor                  | nbre d                | de la                                                                                                    | entio<br>juríd | dad<br>lica | Pru | ieba | 99 |   |  |  |  |  |  |   | Este es el nombre oficial de su |      |               |      |                 |                |                |       |       |     |  |  |  |  |  |
|                     |                                  |                        | *                     | País                                                                                                    | /Reg           | ión         | Mé  | xico |    |   |  |  |  |  |  | × |                                 | gobi | ocio<br>ierno | loca | trado<br>Il y e | o ant<br>I paí | e el<br>s/la r | regió | n     |     |  |  |  |  |  |
|                     |                                  |                        |                       |                                                                                                    |                |             |     |      |    |   |  |  |  |  |  |   |                                 | ene  | i que         | 561  | encu            | enu            | a.             |       |       |     |  |  |  |  |  |
|                     |                                  |                        |                       |                                                                                                    |                |             |     |      |    |   |  |  |  |  |  |   |                                 |      |               | Cano | celar           |                |                | Co    | ntinu | Jar |  |  |  |  |  |
| luce and a 77       | 7                                |                        |                       |                                                                                                    |                |             |     |      |    |   |  |  |  |  |  |   |                                 |      |               |      |                 |                |                |       |       |     |  |  |  |  |  |
| inagen 77           | -                                |                        |                       |                                                                                                    |                |             |     |      |    |   |  |  |  |  |  |   |                                 |      |               |      |                 |                |                |       |       |     |  |  |  |  |  |
|                     |                                  |                        |                       |                                                                                                    |                |             |     |      |    |   |  |  |  |  |  |   |                                 |      |               |      |                 |                |                |       |       |     |  |  |  |  |  |
|                     |                                  |                        |                       |                                                                                                    |                |             |     |      |    |   |  |  |  |  |  |   |                                 |      |               |      |                 |                |                |       |       |     |  |  |  |  |  |

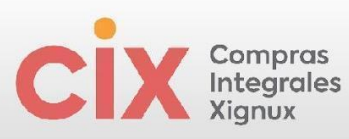

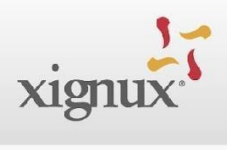

|           | Información miscelánea                                                                                                    | ×  |
|-----------|----------------------------------------------------------------------------------------------------|----|
|           | <b>1</b>                                                                                                    |    |
|           |                                                                                                    |    |
|           | Siempre envie su primer CFDI mediante el Coupa Supplier Portal, incluso si intenta enviar todos los CFDI subsiguientes a través<br>de la opción de SFTP.                                                                                                    |    |
|           | La configuración de sus detalles comerciales en Coupa lo ayudará a satisfacer los requisitos de                                                                                                    |    |
|           | facturación y pago de sus clientes. Para obtener mejores resultados con los clientes actuales y futuros,<br>complete la mayor cantidad de información posible.                                                                                                    | •  |
|           |                                                                                                    |    |
|           | * Nombre de la entidad Prueba99<br>jurídica                                                                                                    |    |
|           | Pais/Región     México     Paísezer negocios en argunos     Paísezer genes, se requiere que     paísezer genes, se requiere que     paísezer genes de la companya de la companya de l |    |
|           | * Regimen fiscal 616 - sin obligaciones fiscales v v su factura incluya informacion<br>específica sobre su empresa.                                                                                                    |    |
|           |                                                                                                    |    |
|           | Cancelar Guardar y continua                                                                                                    | Ar |
|           | ¿Desde que dirección es el origen de la factura?                                                                                                    |    |
|           | Línea de dirección 1                                                                                                    |    |
|           | A Ciudad                                                                                                    |    |
|           | FACTURACIÓN                                                                                                    |    |
|           | Estado Seleccione una opción * Ingrese la dirección registrada de                                                                                                    |    |
|           | * Código postal su entidad jurídica. Esta es la                                                                                                    |    |
|           | País/Región México misma ubicación donde recibe                                                                                                    |    |
|           | utilizar esta dirección para Dirección de Remito.                                                                                                    |    |
|           | Utilizar esta dirección para Enviar desde                                                                                                    |    |
|           |                                                                                                    |    |
|           | : Cuál as su ld da impuasto?                                                                                                    |    |
|           |                                                                                                    |    |
|           | Pais/Región México 🗸                                                                                                    |    |
|           | * ID de IVA                                                                                                    |    |
|           | Deseo utilizar esto como un número de identificación fiscal local                                                                                                    |    |
|           |                                                                                                    |    |
|           | Agregar Id. de impuesto adicional                                                                                                    |    |
|           |                                                                                                    |    |
|           | Varios                                                                                                    |    |
|           |                                                                                                    |    |
|           | Codigo de Origen de                                                                                                    |    |
|           |                                                                                                    |    |
|           | Idioma de preferencia Espanol (Mexico) 🗸                                                                                                    |    |
|           |                                                                                                    |    |
| Imagan 78 |                                                                                                    |    |
| inagen 70 |                                                                                                    |    |
|           |                                                                                                    |    |
|           | Cuántolos a sus clientos sobre su organización                                                                                                    | ×  |
|           |                                                                                                    |    |
|           |                                                                                                    |    |
|           |                                                                                                    |    |
|           | * Tipo de pago Dirección 🖌                                                                                                    |    |
|           |                                                                                                    |    |
|           | ¿Cual es su Dirección de Remito?                                                                                                    |    |
|           | Línea de dirección 1 calle100                                                                                                    |    |
|           | Ciudad México                                                                                                    |    |
|           | Estado CMX                                                                                                    |    |
|           | Pais/Región México                                                                                                    |    |
|           |                                                                                                    |    |
|           | Canada Construction Construction                                                                                                    |    |
|           | Cancelar Goldardar y commular                                                                                                    |    |
|           |                                                                                                    |    |
|           |                                                                                                    |    |
|           |                                                                                                    |    |
|           | 50                                                                                                    |    |

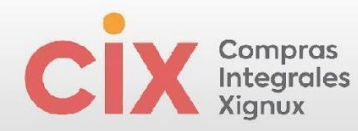

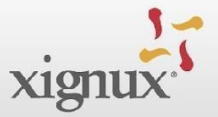

## Imagen 79

| Cuénteles a sus clientes sobre su o                      | organización      | ×             |
|----------------------------------------------------------|-------------------|---------------|
|                                                          |                   |               |
| ¿Desea agregar una dirección de remisión al perfil del d | cliente ahora?    |               |
|                                                          | Agregar más tarde | Agregar ahora |

## Imagen 80

| rección de Remito                                                                                    |   |  |  |
|----------------------------------------------------------------------------------------------------|---|--|--|
| <ul> <li>Seleccione México y posteriormente el Banco correspondiente a su cuenta bancaria</li> </ul> | 8 |  |  |
| MEXICO (MX) ><br>AMERICAN EXPRESS (103) X V                                                          |   |  |  |
| *Número de la Cuenta Bancaria                                                                        |   |  |  |
| 0000000000 00 0                                                                                      |   |  |  |
|                                                                                                    |   |  |  |
| * CLABE                                                                                              |   |  |  |
| 000000000                                                                                            |   |  |  |
|                                                                                                    |   |  |  |
| Código SWIFT                                                                                         |   |  |  |
| 0                                                                                                    |   |  |  |
|                                                                                                    |   |  |  |
| • Titular del la Cuenta Bancaria                                                                     |   |  |  |
| Sergio Iglesias                                                                                      |   |  |  |
|                                                                                                    |   |  |  |
| * Titular del la Cuenta Bancaria                                                                     |   |  |  |
| Sergio Iglesias                                                                                      |   |  |  |
|                                                                                                    |   |  |  |
| Número de Referencia                                                                                 |   |  |  |
|                                                                                                    |   |  |  |
|                                                                                                    |   |  |  |
|                                                                                                    |   |  |  |
| Referencia Alfanumérica                                                                              |   |  |  |
| Referencia Alfanumérica                                                                              |   |  |  |
| Referencia Alfanumérica                                                                              |   |  |  |
| Referencia Alfanumérica                                                                              |   |  |  |
| Referencia Alfanumérica                                                                              |   |  |  |
| CIE Agreement                                                                                        |   |  |  |

La caratula anexa, debe coincidir con los datos ingresados en la sección bancaria.

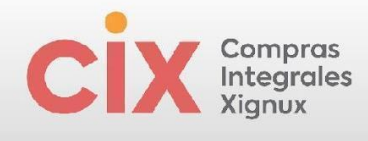

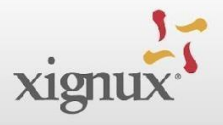

| <ul> <li>Carátula del Estado de Cuenta (No mayor a 3 meses)</li> </ul> |  |
|------------------------------------------------------------------------|--|
|                                                                        |  |
| * Datos adjuntos                                                       |  |
| Agregar Archivo                                                        |  |
| prueba.pdf                                                             |  |
|                                                                        |  |
|                                                                        |  |
| Hay que asegurar que se legible número de cuenta y la cuenta clabe     |  |
|                                                                        |  |
|                                                                        |  |
| * Forma de Pago                                                        |  |
|                                                                        |  |
| Transferencia (Transferencia) 🗙 🧹                                      |  |

## lmagen 81

| A DECEMBER OF A DECEMBER OF A |             |   |  |  |  |  |  |  |  |
|----------------------------------------------------------------------------------------------------|-------------|---|--|--|--|--|--|--|--|
| Seleccionar archivo prueba.pdf                                                                                                    |             |   |  |  |  |  |  |  |  |
|                                                                                                    |             |   |  |  |  |  |  |  |  |
| Constancia de situación fiscal vigente                                                                                                    |             |   |  |  |  |  |  |  |  |
| Seleccionar archivo prueba.pdf                                                                                                    |             |   |  |  |  |  |  |  |  |
| oto de la fachada de tu ubicación                                                                                                    |             |   |  |  |  |  |  |  |  |
| Seleccionar archivo prueba.pdf                                                                                                    |             |   |  |  |  |  |  |  |  |
|                                                                                                    |             |   |  |  |  |  |  |  |  |
| gregar una imagen de tu ubicación del mapa de Google maps                                                                                                    |             |   |  |  |  |  |  |  |  |
| Seleccionar archivo prueba.pdf                                                                                                    |             |   |  |  |  |  |  |  |  |
| omprobante de Domicilio actualizada (No mayor a 3 meses)                                                                                                    |             |   |  |  |  |  |  |  |  |
| Seleccionar archivo prueba.pdf                                                                                                    |             |   |  |  |  |  |  |  |  |
| porcionar comprobante de domicilio que corresponda a la dirección fiscal proporcionada.                                                                                                    |             |   |  |  |  |  |  |  |  |
|                                                                                                    |             |   |  |  |  |  |  |  |  |
| cta constitutiva (persona Moral) / Alta en SAT como persona física con actividad empresarial (pers                                                                                                    | iona física | ) |  |  |  |  |  |  |  |
| Seleccionar archivo prueba.pdt                                                                                                    |             |   |  |  |  |  |  |  |  |
| onstancia de Registro en el Repse                                                                                                    |             |   |  |  |  |  |  |  |  |
| Seleccionar archivo prueba.pdf                                                                                                    |             |   |  |  |  |  |  |  |  |
| and a Desirie date Advedance at CAT                                                                                                    |             |   |  |  |  |  |  |  |  |
| onstancia Positiva de no Adeudo ante el SAT                                                                                                    |             |   |  |  |  |  |  |  |  |
| seleccional archivo prueba.por                                                                                                    |             |   |  |  |  |  |  |  |  |
| * Constancia Positiva de no Adeudo ante el IMSS                                                                                                    |             |   |  |  |  |  |  |  |  |
|                                                                                                    |             |   |  |  |  |  |  |  |  |
| Seleccionar archivo prueba.pdf                                                                                                    |             |   |  |  |  |  |  |  |  |
|                                                                                                    |             |   |  |  |  |  |  |  |  |
|                                                                                                    |             |   |  |  |  |  |  |  |  |
| * Constancia Positiva de no Adeudo ante el Infonavit                                                                                                    |             |   |  |  |  |  |  |  |  |
| * Constancia Positiva de no Adeudo ante el Infonavit<br>Seleccionar archivo prueba.pdf                                                                                                    |             |   |  |  |  |  |  |  |  |
| * Constancia Positiva de no Adeudo ante el Infonavit<br>Seleccionar archivo prueba.pdf                                                                                                    |             |   |  |  |  |  |  |  |  |
| * Constancia Positiva de no Adeudo ante el Infonavit<br>Seleccionar archivo prueba.pdf                                                                                                    |             |   |  |  |  |  |  |  |  |
| <ul> <li>Constancia Positiva de no Adeudo ante el Infonavit</li> <li>Seleccionar archivo prueba.pdf</li> <li>Código de ética de Xignux</li> </ul>                                                                                                    |             |   |  |  |  |  |  |  |  |
| <ul> <li>Constancia Positiva de no Adeudo ante el Infonavit</li> <li>Seleccionar archivo prueba.pdf</li> <li>Código de ética de Xignux</li> <li>He leído y acepto el código de ética de Xignux</li> </ul>                                                                                                    |             |   |  |  |  |  |  |  |  |
| <ul> <li>Constancia Positiva de no Adeudo ante el Infonavit</li> <li>Seleccionar archivo prueba.pdf</li> <li>Código de ética de Xignux</li> <li>He leído y acepto el código de ética de Xignux</li> </ul>                                                                                                    |             |   |  |  |  |  |  |  |  |
| <ul> <li>Constancia Positiva de no Adeudo ante el Infonavit</li> <li>Seleccionar archivo prueba.pdf</li> <li>Código de ética de Xignux</li> <li>He leído y acepto el código de ética de Xignux</li> </ul>                                                                                                    |             |   |  |  |  |  |  |  |  |
| <ul> <li>Constancia Positiva de no Adeudo ante el Infonavit</li> <li>Seleccionar archivo prueba.pdf</li> <li>Código de ética de Xignux</li> <li>He leído y acepto el código de ética de Xignux</li> <li>Ya ha terminado de llenar sus datos el resto de la información será llenada intercamente</li> </ul>                                                                                                    |             |   |  |  |  |  |  |  |  |
| <ul> <li>Constancia Positiva de no Adeudo ante el Infonavit</li> <li>Seleccionar archivo prueba.pdf</li> <li>Código de ética de Xignux</li> <li>He leído y acepto el código de ética de Xignux</li> <li>Ya ha terminado de llenar sus datos el resto de la información será llenada internamente.</li> </ul>                                                                                                    |             |   |  |  |  |  |  |  |  |
| <ul> <li>Constancia Positiva de no Adeudo ante el Infonavit</li> <li>Seleccionar archivo prueba.pdf</li> <li>Código de ética de Xignux</li> <li>He leído y acepto el código de ética de Xignux</li> <li>Ya ha terminado de llenar sus datos el resto de la información será llenada internamente.</li> </ul>                                                                                                    |             |   |  |  |  |  |  |  |  |

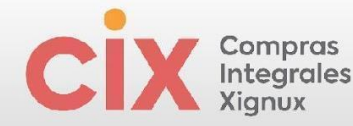

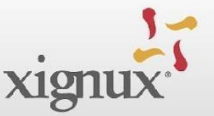

En caso de ser un proveedor que sabe que los servicios que otorgará al negocio son Especializados REPSE y no le aparecen estos campos a llenar, favor de avisarle al contacto del negocio para realizar el ajuste correspondiente.

Al final del formulario encontrarás campos que no son editables, estos campos son para uso interno de XIGNUX.

Imagen 82. Plantilla de documentos de uso interno exclusivo de la empresa.

|                                            | Ya ha terminado de llenar sus datos el resto de la información será llenada internament |
|--------------------------------------------|-----------------------------------------------------------------------------------------|
| ¿Desea llenar los<br>campos internos?      | No                                                                                      |
| Condiciones de Crédito                     | 30D                                                                                     |
| Gravable con Iva                           | No                                                                                      |
| Tipo de Compra                             | Ninguno/a                                                                               |
|                                            | Campo Aplicable únicamente para Viakable y Xignux Corporativo                           |
| Zona de Impuestos<br>(Xignux Corporativo y | Ninguno/a                                                                               |
| Viakable)                                  | Campo aplicable únicamente para Viakable y Xignux Corporativo                           |
| Clasificación del                          | Ninguno/a                                                                               |
| Proveedor                                  | Campo aplicable únicamente para Viakable y Xignux Corporativo                           |
| Almacén de Viakable                        | Ninguno/a                                                                               |
|                                            | Campo a ser llenado por el aprobador únicamente para Viakable.                          |
| Tipo de Bien o Servicio<br>Qualtia         | Ninguno/a                                                                               |
|                                            | Campo aplicable únicamente para Qualtia                                                 |

Después de completar todos los campos destinados al proveedor el flujo continua en XIGNUX después que el proveedor envíe el formulario haciendo clic en "Enviar para aprobación". En caso de haber dejado algún documento pendiente, puedes darle clic en el botón "Guardar" y podrás continuar con tu llenado posteriormente. En caso de querer cancelar tu proceso de alta, deberás darle clic al botón "Rechazar"

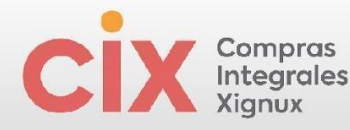

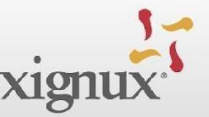

Imagen 83. Botones disponibles para el proveedor.

Rechazar

Guardar

Enviar para aprobación

Después de darle clic al botón "Enviar para aprobación" el servidor estará cargando la información y al momento de completar el proceso de carga la página se transportará a la parte superior del formulario, deberás mover con tu cursor manualmente un poco más arriba para que aparezca el mensaje "Se envió su información" en color verde, al haber obtenido este estatus tu proceso a terminadoy el flujo de validación continuará en el negocio. En caso de tener algún dato erróneo o pendiente verás este mensaje en color rojo.

Imagen 84. Mensaje de envío de información y finalización del proceso del proveedor.

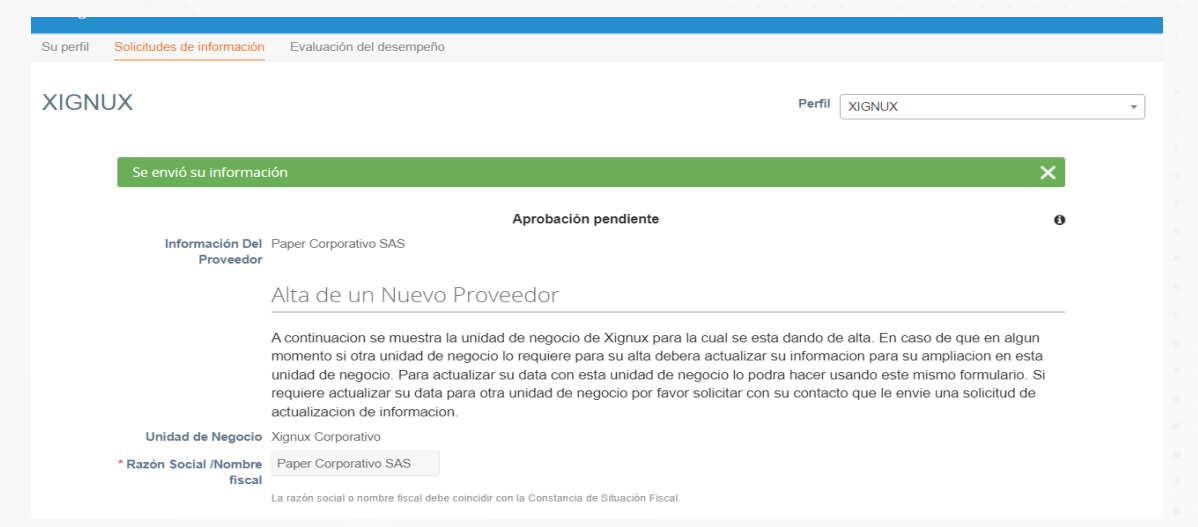

**Nota:** Para los proveedores que llenaron los Campos REPSE, se les solicitará adicionalmente llenar documentos normativos en la plataforma PROVEK. La invitación para ingresar al llenado de dicha información se recibirá por correo electrónico desde la dirección <u>notificaciones@provek.com.mx</u>. Adicionalmente, el manual de la plataforma Provek se encuentra en <u>https://soporte.provek.com.mx/support/home</u>

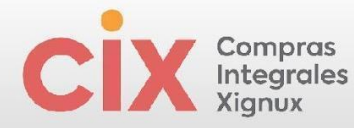

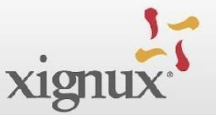

## 3.4.2.2.3 Proveedor internacional lengua inglesa o en español

## 3.4.2.2.3.1 Proveedor internacional - Formulario en Ingles

Este formulario estará disponible en ingles completamente para compartirlo con el proveedor.

Imagen 85. Botones disponibles para el proveedor.

| Select                  |   |  |
|-------------------------|---|--|
| Select                  |   |  |
| *Bank Account Number    |   |  |
|                         | 0 |  |
|                         |   |  |
| * CLABE                 |   |  |
|                         |   |  |
|                         |   |  |
| *Bank Account Owner     |   |  |
|                         |   |  |
|                         |   |  |
| * Swift Code            |   |  |
|                         | 0 |  |
|                         |   |  |
| Reference Number        |   |  |
|                         |   |  |
|                         |   |  |
| Alphanumeric Reference  |   |  |
|                         |   |  |
|                         |   |  |
| CIE Agreement           |   |  |
|                         |   |  |
|                         |   |  |
| * Bank Account Currency |   |  |
| USD                     | ~ |  |
|                         |   |  |

que no tienen el \* son opcionales.

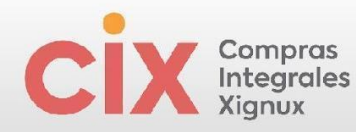

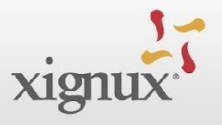

| JSD  | ~ |
|------|---|
|      |   |
| CHF  |   |
| EUR  |   |
| //XN |   |
| JSD  |   |

## Imagen 86. Botones disponibles para el proveedor

\* Select your Country, State and then your City (Municipality, County)

| Estados Unidos de América > |   |   |
|-----------------------------|---|---|
| Washington (US-WA) >        | × | ~ |
| idos de América (Belfair)   |   |   |

#### \* Street

street 10

\* External Number

00000000

Internal Number

Zip Code

\* Currency in which your invoice is issued

| Dolar (USD) | × | ~ |
|-------------|---|---|
|             |   | Q |
| Dolar (USD) |   |   |

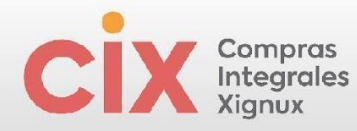

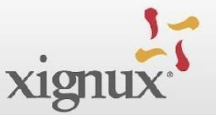

## • **Proveedor internacional** con cuenta Bancaria Extranjero y moneda extranjera

Imagen 87. Botones disponibles para el proveedor

| Dolar (USD)           | × ~                                        |      |
|-----------------------|--------------------------------------------|------|
| Banking Se            | tion                                       |      |
|                       |                                            |      |
| • is the bank account | t to receive your payment registered in Me | exic |

Banking Information Registration

Seleccione la Unidad de Negocio para la cual se está dando de alta, posteriormente el país y finalmente el banco.

Imagen 88.

| • Dirección de F                            | emito                                                                                     |       |  |   |  |  |  |  |  |  |
|---------------------------------------------|-------------------------------------------------------------------------------------------|-------|--|---|--|--|--|--|--|--|
|                                             |                                                                                           |       |  |   |  |  |  |  |  |  |
| * Soloct the Busi                           | ace Unit for which you are registering then coloct the country and back of your back ac   | ount  |  | 8 |  |  |  |  |  |  |
| - Select the Busi                           | iss onic for which you are registering, then setect the country and bank of your bank act | oune. |  |   |  |  |  |  |  |  |
| Xignux Corporat<br>UNITED STATE<br>ICA (US) | of AMER > x ~                                                                             |       |  |   |  |  |  |  |  |  |
| BANK OF NEW                                 | JRK (0084)                                                                                |       |  |   |  |  |  |  |  |  |
| * Bank Account ?                            | imber                                                                                     |       |  |   |  |  |  |  |  |  |
|                                             |                                                                                           |       |  |   |  |  |  |  |  |  |
|                                             | the Eventue has been used to EV to this field                                             |       |  |   |  |  |  |  |  |  |
| Por bank accounts v                         | n european banks, use che accouncis revivi number to nicin chis neco.                     |       |  |   |  |  |  |  |  |  |
| * Bank Account (                            | wner                                                                                      |       |  |   |  |  |  |  |  |  |
| Prueba SAS                                  |                                                                                           |       |  |   |  |  |  |  |  |  |
|                                             |                                                                                           |       |  |   |  |  |  |  |  |  |
|                                             |                                                                                           |       |  |   |  |  |  |  |  |  |
|                                             | * Is the bank account registered with a US bank?                                          |       |  |   |  |  |  |  |  |  |
|                                             | Yes 🗶 🛩                                                                                   |       |  |   |  |  |  |  |  |  |
|                                             |                                                                                           |       |  |   |  |  |  |  |  |  |
|                                             | * Swift Code                                                                              |       |  |   |  |  |  |  |  |  |
|                                             |                                                                                           |       |  |   |  |  |  |  |  |  |
|                                             | 0000000000                                                                                |       |  |   |  |  |  |  |  |  |
|                                             |                                                                                           |       |  |   |  |  |  |  |  |  |
|                                             | * Are you going to associate an ACH Code or an ABA Code with your bank account?           |       |  |   |  |  |  |  |  |  |
|                                             | ACH Code                                                                                  |       |  |   |  |  |  |  |  |  |
|                                             |                                                                                           |       |  |   |  |  |  |  |  |  |
|                                             |                                                                                           |       |  |   |  |  |  |  |  |  |
|                                             | * ACH Code                                                                                |       |  |   |  |  |  |  |  |  |
|                                             | 0000000000000                                                                             |       |  |   |  |  |  |  |  |  |
|                                             |                                                                                           |       |  |   |  |  |  |  |  |  |
|                                             |                                                                                           |       |  |   |  |  |  |  |  |  |
|                                             |                                                                                           |       |  |   |  |  |  |  |  |  |
|                                             |                                                                                           |       |  |   |  |  |  |  |  |  |

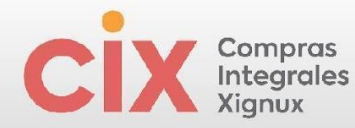

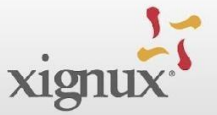

La caratula anexa, debe coincidir con los datos ingresados en la sección bancaria.

## Imagen 89.

| * Datos adjuntos |  |  |  |
|------------------|--|--|--|
| Agregar Archivo  |  |  |  |
| prueba.pdf       |  |  |  |
|                  |  |  |  |
|                  |  |  |  |

Transferencia (Transferencia) 🗙 🧹

Imagen 90.

| Does the supplier apply       | for factoring?                                                                             |
|-------------------------------|--------------------------------------------------------------------------------------------|
| * W9 format (USA) or equ      | uivalent depending on the country signed -include the Tax Id or tax identification number. |
| Seleccionar archivo           | prueba.pdf                                                                                 |
| * Photo of Supplier's Faci    | lity                                                                                       |
| Seleccionar archivo           | prueba.pdf                                                                                 |
| Upload a photo of the locat   | ion no older than 3 months.                                                                |
| * Attach a screenshot of      | your location from Google Maps                                                             |
| Seleccionar archivo           | prueba.pdf                                                                                 |
| Upload a photo of the locat   | ion no older than 3 months.                                                                |
| * Proof of Address            |                                                                                            |
| Seleccionar archivo           | prueba.pdf                                                                                 |
| Provide proof of address that | t corresponds to the tax address provided.                                                 |
| Code of Ethics                |                                                                                            |
| * I have read and agreed      | to Xignux's code of ethics                                                                 |

Al final del formulario encontrarás campos que no son editables, estos campos son para uso interno de XIGNUX.

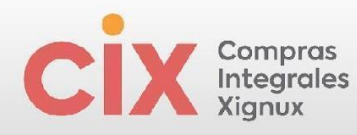

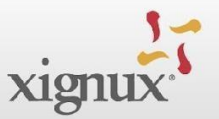

|    |    |    |    | ~ | _  |                                            |                                                                                          |
|----|----|----|----|---|----|--------------------------------------------|------------------------------------------------------------------------------------------|
| In | าล | ge | en | 9 | 1. |                                            |                                                                                          |
|    |    |    |    |   |    |                                            | Ya ha terminado de llenar sus datos el resto de la información será llenada internamente |
|    |    |    |    |   |    | ¿Desea llenar los<br>campos internos?      | No ~                                                                                     |
|    |    |    |    |   |    | Condiciones de Crédito                     | 30D                                                                                      |
|    |    |    |    |   |    | Gravable con Iva                           | No                                                                                       |
|    |    |    |    |   |    | Tipo de Compra                             | Ninguno/a                                                                                |
|    |    |    |    |   |    |                                            | Campo Aplicable únicamente para Viakable y Xignux Corporativo                            |
|    |    |    |    |   |    | Zona de Impuestos<br>(Xignux Corporativo y | Ninguno/a                                                                                |
|    |    |    |    |   |    | Viakable)                                  | Campo aplicable únicamente para Viakable y Xignux Corporativo                            |
|    |    |    |    |   |    | Clasificación del<br>Proveedor             | Ninguno/a                                                                                |
|    |    |    |    |   |    |                                            | Campo aplicable únicamente para Viakable y Xignux Corporativo                            |
|    |    |    |    |   |    | Almacén de Viakable                        | Ninguno/a                                                                                |
|    |    |    |    |   |    |                                            | Campo a ser llenado por el aprobador únicamente para Viakable.                           |
|    |    |    |    |   |    | Tipo de Bien o Servicio<br>Qualtia         | Ninguno/a                                                                                |
|    |    |    |    |   |    |                                            | Campo aplicable únicamente para Qualtia                                                  |

Después de completar todos los campos destinados al proveedor el flujo, continua en XIGNUX después que el proveedor envíe el formulario haciendo clic en "Enviar para aprobación".

Imagen 92.

| Decline Save   Submit for Approval      Coupa supplier portal     Mark     Mark                                                                                                    |
|----------------------------------------------------------------------------------------------------|
| Decline Save   Submit for Approval  Coups supplier portal   Nerk NOTIFICATION () HEP   Nerk () for easis   Nor of service/Time Sheets ASN   Nor of service/Time Sheets ASN                                                                                                    |
| Decline Save   Submit for Approval    coupa supplier portal   Nore Portile     Nore Portile     Portile Normation     Portile Normation     Supplier Information     Supplier Registration                                                                                                    |
| coupa supplier portal     onme   Profile   Forecasts   Orders   Service/Time Sheets   ASN   Invoices   Catalogs   Business Performance   Sourcing   Add-ons        Add-ons           Vor information has been submitted   Vor information   BRERO PAPER SA                                                                                                    |
| Coupe supplier portal MARK V NOTFICATIONS VIEW VIEW VIEW VIEW VIEW VIEW VIEW VIEW                                                                                                    |
| Coupe supplier portal     one     Profile        one     Profile        one        Profile        one        Profile        one        one        one        one           one              one                                                                                                    |
| COUPA Supplier portal   MARK V NOTIFICATIONS HELP V     ome Profile   Forecass Order   Service/Time Sheets ASN   Invoices Catalogs   Business Performance Sourcing   Add-ons         our Profile Forecass   Order Service/Time Sheets   ASN Invoices   Catalogs Business Performance   Sourcing Add-ons                 Voor information Reguests Performance              Voor information has been submitted            Profile XIGNUX                                                   Voor information has been submitted              Voor information              Profile                                                                                                    |
| COUPA Supplier portal                                                                                                    |
| erup Profile Forecasts Orders Service/Time Sheets ASN Invoices Catalogs Business Performance Sourcing Add-ons<br>erup Profile Information Requests Performance Evaluation<br>XIGNUX Profile XIGNUX<br>Your information has been submitted<br>Formulario unificado en Ingles V2<br>Pending Approval<br>Supplier Information<br>BRERO PAPER SA<br>New Supplier Registration                                                                                                    |
| Profile Forecasts Orders Service/Time Sheets ASN Invoices Catalogs Business Performance Sourcing Add-ons   tur Profile   Information Requests Performance Evaluation   Your information has been submitted   Your information has been submitted   Pending Approval   Supplier Information   BRERO PAPER SA   New Supplier Registration                                                                                                    |
| eup aur Profile Information Reguests Performance Evaluation  CIGNUX  Profile Information has been submitted  Formulario unificado en Ingles V2  Pending Approval  Pending Approval  New Supplier Information BRERO PAPER SA New Supplier Registration                                                                                                    |
| bur Profile Information Requests   CIGNUX Profile   Vour information has been submitted X   Formulario unificado en Ingles V2   Pending Approval   Supplier Information   BRERO PAPER SA   New Supplier Registration                                                                                                    |
| Vour information has been submitted     XIGNUX       Your information has been submitted     X       Formulario unificado en Ingles V2     0       Supplier Information     0       BRERO PAPER SA     0       New Supplier Registration     0                                                                                                    |
| Vour information has been submitted   Your information has been submitted   Formulario unificado en Ingles V2   Pending Approval   Supplier Information   BRERO PAPER SA   New Supplier Registration                                                                                                    |
| Your information has been submitted     X       Formulario unificado en Ingles V2     Pending Approval       Supplier Information     0       BRERO PAPER SA     New Supplier Registration                                                                                                    |
| Your information has been submitted     X       Formulario unificado en Ingles V2     Pending Approval       Supplier Information     0       BRERO PAPER SA     New Supplier Registration                                                                                                    |
| Formulario unificado en Ingles V2 Pending Approval  Supplier Information BRERO PAPER SA New Supplier Registration                                                                                                    |
| Formulario unificado en Ingles V2 Pending Approval  Supplier Information BRERO PAPER SA New Supplier Registration                                                                                                    |
| Pending Approval     0       Supplier Information     BRERO PAPER SA       New Supplier Registration     Image: Comparison of the second second s |
| Supplier Information BRERO PAPER SA New Supplier Registration                                                                                                    |
| BRERO PAPER SA New Supplier Registration                                                                                                    |
| New Supplier Registration                                                                                                    |
| New Supplier Registration                                                                                                    |
|                                                                                                    |
|                                                                                                    |
|                                                                                                    |
|                                                                                                    |
|                                                                                                    |

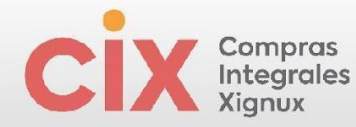

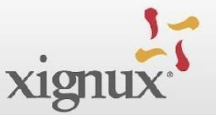

#### 3.4.2.2.3.2 Proveedor internacional - Formulario en Español

Recuerde los campos con \* antes del título son obligatorios (no se pueden dejar en blanco) los que no tienen el \* son opcionales.

Imagen 93.

| <b>ç coupa</b> supplier portal       |                     |                               |     | со            | NTABILIDAD ~ | NOTIFICACIONES | 6 🚯   A | YUDA - |
|--------------------------------------|---------------------|-------------------------------|-----|---------------|--------------|----------------|---------|--------|
| 🛉 Facturas Órdenes Perfil            | Configuración       | Hojas de servicio/horas       | ASN | Incorporación | Previsiones  | Catálogos      | Más     |        |
| Su perfil Solicitudes de información | Evaluación del de   | sempeño                       |     |               |              |                |         |        |
| XIGNUX                               |                     |                               |     | Perfil        | XIGNUX       |                |         | *      |
| ✓ Hemos completado autom             | áticamente alguna i | nformación de su perfil públi | co. |               |              |                |         |        |
| Formulario unificado Extranjero      |                     |                               |     |               |              |                | 0       |        |
| Información Del Proveedor            |                     |                               |     |               |              |                |         |        |
| RE.                                  |                     |                               |     |               |              |                |         |        |
|                                      |                     |                               |     |               |              |                |         |        |

\*Seleccione la Unidad de Negocio para la cual se está dando de alta,

#### Imagen 94.

| rección de Remito                           |       |                                                                                              |
|---------------------------------------------|-------|----------------------------------------------------------------------------------------------|
| * Seleccione la Unidad de Nego<br>bancaria. | cio p | ara la cual se está dando de alta, posteriormente seleccione el país y el banco de su cuenta |
| Seleccionar                                 | ~     |                                                                                              |
|                                             | Q     |                                                                                              |
| опнава ае медосно                           |       |                                                                                              |
| Bydsa (SBY)                                 | >     |                                                                                              |
| QUALTIA (A0X)                               | >     |                                                                                              |
| Viakable Conductores Monterrey<br>(QCM)     | >     |                                                                                              |
| Viakable Conductores del Norte<br>(QCN)     | >     | usar et numero IDAN de la cuenta para llenar este campo.                                     |
| Viakable Magnekon (QMA)                     | >     |                                                                                              |
| Viakable Multipak (QMU)                     | >     |                                                                                              |
| Viakable Vialutek (QVI)                     | >     | A                                                                                            |
| Viakables S.A de C.V (QVA)                  | > -   | ,                                                                                            |

Después de seleccionar > se cargará la lista de países disponibles, seleccione el país de la cuenta bancaria

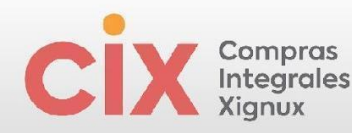

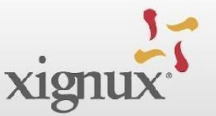

| 1   |     | 05  |
|-----|-----|-----|
| ıma | aen | 95. |

| * Seleccione la Unidad de Neg<br>bancaria. | io para la cual se está dando de alta, posteriormente seleccione el país y el banco de su cuer |
|--------------------------------------------|------------------------------------------------------------------------------------------------|
| Seleccionar                                | ~                                                                                              |
| Xignux Corporativo (QXC) >                 | Q                                                                                              |
| AUSTRALIA (AU)                             | > ^                                                                                            |
| AUSTRIA (AT)                               | >                                                                                              |
| BRAZIL (BR)                                | > 0                                                                                            |
| CANADA (CA)                                | >                                                                                              |
| CHILE (CL)                                 | <ul> <li>&gt; usar el Número IBAN de la cuenta para llenar este campo.</li> </ul>              |
| COLOMBIA (CO)                              | >                                                                                              |
| CURAÇAO (CW)                               | >                                                                                              |
| DENMARK (DK)                               | >                                                                                              |
| FINLAND (FI)                               | >                                                                                              |
| FRANCE (FR)                                | > <b>*</b>                                                                                     |

Después de seleccionar > se cargará la lista de bancos disponibles para tal país, seleccione finalmente el banco de su cuenta bancaria.

#### Imagen 96. 3 \* Seleccione la Unidad de Negocio para la cual se está dando de alta, posteriormente seleccione el país y el banco de su cuenta bancaria. Seleccionar orativo (QXC) > BRAZIL (BR) > Q Banco Destino BANCO DO BRASIL SA (0207) BANCO ITAU BBA S/A (2924) a BANCO ITAU SA (0161) usar el Número IBAN de la cuenta para llenar este campo. BANRISUL (0135) CITIBANK BRASIL (2928) ITAÚ UNIBANCO S.A. (2922)

Después de seleccionados los 3 datos en el campo anterior, puede proceder a completar las demás informaciones. Recuerde los campos con \* antes del título son obligatorios (no se pueden dejar en blanco) los que no tienen el \* son opcionales.

Después de los campos para datos bancarios, El proveedor encontrará campos referentes a distintos documentos que deben ser enviados para XIGNUX:

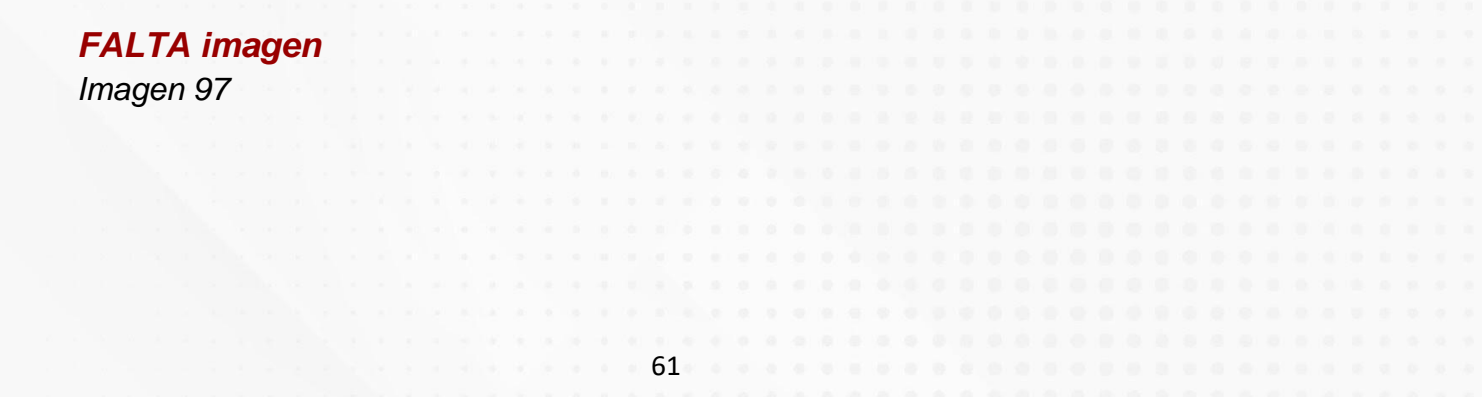

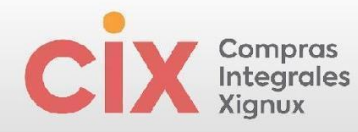

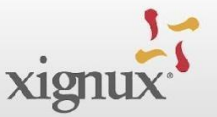

Al final del formulario encontrarás campos que no son editables, estos campos son para uso interno de XIGNUX.

Imagen 98

| ¿Desea lienar los No                                                                      |  |
|-------------------------------------------------------------------------------------------|--|
| Condiciones de Crédito 30D                                                                |  |
| Gravable con Iva No                                                                       |  |
| Tipo de Compra Ninguno/a<br>Campo Aplicable únicamente para Viakable y Xignux Corporativo |  |
| Zona de Impuestos Ninguno/a<br>(Xignux Corporativo y                                      |  |
| Campo aplicable únicamente para Viakable y Xignux Corporativo                             |  |
| Clasificación del Ninguno/a<br>Proveedor                                                  |  |
| Campo aplicable únicamente para Viakable y Xignux Corporativo                             |  |
| Almacén de Viakable Ninguno/a                                                             |  |
| Campo a ser llenado por el aprobador únicamente para Viakable.                            |  |
| Tipo de Bien o Servicio Ninguno/a<br>Qualtia                                              |  |
| Campo aplicable únicamente para Qualtia                                                   |  |

Después de completar todos los campos destinados al proveedor el flujo continua en XIGNUX después que el proveedor envíe el formulario haciendo clic en "Enviar para aprobación".

lmagen 99

|                    | F                | lecha | azar     |          |        | G   | Sua | ard | ar   |      |      |       | E | nv | iar | p | ага | ı a | рг    | oba  | ici | ón |   |  |   |   |   |        |         |  |  |  |
|--------------------|------------------|-------|----------|----------|--------|-----|-----|-----|------|------|------|-------|---|----|-----|---|-----|-----|-------|------|-----|----|---|--|---|---|---|--------|---------|--|--|--|
|                    |                  |       |          |          |        |     |     |     |      |      |      |       |   |    |     |   |     |     |       |      |     |    | _ |  |   |   |   |        |         |  |  |  |
|                    |                  |       |          |          |        |     |     |     |      |      |      |       |   |    |     |   |     |     |       |      |     |    |   |  |   |   |   |        |         |  |  |  |
|                    |                  |       |          |          |        |     |     |     |      |      |      |       |   |    |     |   |     |     |       |      |     |    |   |  |   |   |   |        |         |  |  |  |
|                    | dan kara         |       |          |          | A      | 1   |     | 1   | к. I | -    |      |       |   |    | 1   | 1 |     |     | 20    |      |     |    |   |  |   |   | - | $\sim$ |         |  |  |  |
| Currenti Celisitur |                  | - E.  | -1       |          |        | ¥ _ |     |     |      |      |      |       |   |    |     |   |     |     |       |      |     |    |   |  |   |   |   |        |         |  |  |  |
|                    | les de informaci | EV    | aluaciór | i del de | semper | 10  |     |     |      |      |      |       |   |    |     |   |     |     |       |      |     |    |   |  |   |   |   |        |         |  |  |  |
|                    |                  |       |          |          |        |     |     |     |      |      |      |       |   |    |     |   |     |     |       |      |     |    |   |  |   |   |   |        |         |  |  |  |
| XIGNUX             |                  |       |          |          |        |     |     |     |      |      |      |       |   |    |     |   |     | Per | fil 🗍 | XIGN | JX  |    |   |  |   |   |   | Ŧ      |         |  |  |  |
|                    |                  |       |          |          |        |     |     |     |      |      |      |       |   |    |     |   |     |     |       |      |     |    |   |  |   |   |   |        | <u></u> |  |  |  |
| _                  |                  |       |          |          |        |     |     |     |      |      |      |       |   |    |     |   |     |     |       |      |     |    |   |  |   |   |   |        |         |  |  |  |
| Se e               |                  | ación |          |          |        |     |     |     |      |      |      |       |   |    |     |   |     |     |       |      |     |    |   |  | × |   |   |        |         |  |  |  |
|                    |                  |       |          |          |        |     |     |     |      |      |      |       |   |    |     |   |     |     |       |      |     |    |   |  |   |   |   |        |         |  |  |  |
|                    |                  |       |          |          |        |     |     | Ар  | roba | ción | pend | lient | е |    |     |   |     |     |       |      |     |    |   |  | € | • |   |        |         |  |  |  |
|                    |                  |       |          |          |        |     |     |     |      |      |      |       |   |    |     |   |     |     |       |      |     |    |   |  |   |   |   |        |         |  |  |  |
|                    |                  |       |          |          |        |     |     |     |      |      |      |       |   |    |     |   |     |     |       |      |     |    |   |  |   |   |   |        |         |  |  |  |
|                    |                  |       |          |          |        |     |     |     |      |      |      |       |   |    |     |   |     |     |       |      |     |    |   |  |   |   |   |        |         |  |  |  |
|                    |                  |       |          |          |        |     |     |     |      |      |      |       |   |    |     |   |     |     |       |      |     |    |   |  |   |   |   |        |         |  |  |  |
|                    |                  |       |          |          |        |     |     |     |      |      |      |       |   |    |     |   |     |     |       |      |     |    |   |  |   |   |   |        |         |  |  |  |
|                    |                  |       |          |          |        |     |     |     |      |      |      |       |   |    |     |   |     |     |       |      |     |    |   |  |   |   |   |        |         |  |  |  |
|                    |                  |       |          |          |        |     |     |     |      |      |      |       |   |    |     |   |     |     |       |      |     |    |   |  |   |   |   |        |         |  |  |  |
|                    |                  |       |          |          |        |     |     |     |      |      |      |       |   |    |     |   |     |     |       |      |     |    |   |  |   |   |   |        |         |  |  |  |
|                    |                  |       |          |          |        |     |     |     |      |      |      |       |   |    |     |   |     |     |       |      |     |    |   |  |   |   |   |        |         |  |  |  |
|                    |                  |       |          |          |        |     |     |     |      | 6    | 52   |       |   |    |     |   |     |     |       |      |     |    |   |  |   |   |   |        |         |  |  |  |
|                    |                  |       |          |          |        |     |     |     |      |      |      |       |   |    |     |   |     |     |       |      |     |    |   |  |   |   |   |        |         |  |  |  |

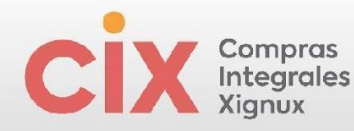

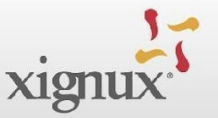

## 5. ACTUALIZAR INFORMACIONES

La actualización de la información del proveedor se podrá realizar a través de dos iniciativas:

### 5.1 Solicitud de la empresa

Si la empresa requiere que actualice alguna parte de su información recibirá un correo de notificación por correo electrónico desde la dirección <u>do not reply@supplier.coupahost.com</u> en algunas ocasiones pudiera llegar desde <u>do not reply@xignux.coupahost.com</u>) para ingresar al portal, con el título"Actualice su perfil para Xignux". Dentro de la invitación se deberá hacer clic en el botón "Actualizar perfil".

Imagen 100. Invitación para actualizar información.

| ara supplier.testir                                                  | _reply@xignux-test.coupahost.co<br>stance+corpor                                                                            | m>                                                                                        |                                                                                                    |
|----------------------------------------------------------------------|----------------------------------------------------------------------------------------------------|-------------------------------------------------------------------------------------------|----------------------------------------------------------------------------------------------------|
| vienus Ac                                                            | ualice su perfil para X                                                                                                    | IGNUX                                                                                     |                                                                                                    |
|                                                                      |                                                                                                    |                                                                                           | Proporcionado por 🎧C                                                                                                    |
| Hola proveedor.                                                      |                                                                                                    |                                                                                           |                                                                                                    |
| XIGNUX desea<br>gasto. Esta infor                                    | que responda actualizando el perfi<br>mación es necesaria para poder re                                                     | de su empresa en Coupa,<br>alizar transacciones electró                                   | la plataforma elegida para la administración del<br>ónicas con usted.                                                                               |
| El portal de prov<br>comunicaciones                                  | eedores de Coupa es completame<br>electrônicas de mejor manera. Ob                                                          | nte gratuito, la configuración<br>tenga más información usar                              | n es rápida y lo ayuda a realizar transacciones<br>ndo los siguientes enlaces.                                                                      |
| Puede responde<br>su empresa en<br>como ver órden<br>tiempo real y m | : y enviar la información a su clien<br>aso de que cambie, y realizar tran<br>s de compra, crear facturas, admi<br>cho más. | te sin unirse, pero si se une<br>sacciones con XIGNUX (y o<br>nistrar órdenes de compra y | e podrá actualizar de mejor manera la informació<br>pras organizaciones de compras que usen Cou<br>y facturas, obtener alertas por mensaje de texto |
|                                                                      | para responder o rechazar, o reer                                                                                           | vie esta solicitud a otra per                                                             | sona de su empresa.                                                                                                    |
| Use los botones                                                      |                                                                                                    |                                                                                           |                                                                                                    |

Entrarás directamente a la página del formulario que necesitarás completar En caso de tener duda para el llenado de los campos a actualizar, podrás buscar el campo en la sección superior de este documento.

Imagen 101. Visualización del formulario para actualización de información.

| Q | coup | a supp | olierportal                |                  |                                  |                              |                |                   |                                |                                      |             | CARLOS-        | NOTIF       | CACIONE                | s 🖸 | APUD.4 |
|---|------|--------|----------------------------|------------------|----------------------------------|------------------------------|----------------|-------------------|--------------------------------|--------------------------------------|-------------|----------------|-------------|------------------------|-----|--------|
|   |      |        |                            |                  |                                  |                              |                |                   |                                |                                      |             |                |             |                        |     |        |
|   |      |        |                            |                  |                                  |                              |                |                   |                                |                                      |             |                |             |                        |     |        |
| 5 | pell | Saliah | des de informació          | n Evalui         | eción del decer                  | ujeću                        |                |                   |                                |                                      |             |                |             |                        |     |        |
| X | IGN  | IUX    |                            |                  |                                  |                              |                |                   |                                |                                      | Padil 7     | NISMUX         |             |                        | _   |        |
|   |      | ~      | Tiemos comple              | tado autori      | naticamente                      | alguna info                  | rinación de    | e su perfil p     | abico.                         |                                      |             |                |             |                        |     |        |
|   |      |        |                            |                  |                                  |                              |                |                   |                                |                                      |             |                |             |                        |     |        |
|   |      |        |                            |                  |                                  |                              |                |                   |                                |                                      |             |                |             |                        | 0   |        |
|   |      |        | Información De<br>Provoedo | il Paper Co<br>r | sporativo SAS                    |                              |                |                   |                                |                                      |             |                |             |                        |     |        |
|   |      |        |                            | Alta d           | ie un Nu                         | evo Pro                      | weedo          | · ·               |                                |                                      |             |                |             |                        |     |        |
|   |      |        |                            | Arestina         | aritia se mues                   | ra la unidad                 | de necorio i   | de Xinnov an      | ra la cual se re               | eté danda de al                      | a Fa ras    | o de mie eo a  | nin mem     | ento si stra           |     |        |
|   |      |        |                            | unidad de        | negocio lo rei<br>ne pota unidad | ulore para s<br>da nacecia l | u alta deben   | à actualizar s    | u Información<br>te misma ferm | para su ampilac<br>alaria. Si racula | itin on est | ta unidad de n | regocio. Pi | ara actuali<br>idad do | 201 |        |
|   |      |        |                            | negecio p        | or faver solicit                 | ir ooti su cor               | rtacto que la  | ervie une se      | sêchad de acts                 | alización de inf                     | mación      |                |             |                        |     |        |
|   |      | U      | hidad de Negrici           | o Xignas Co      | abang <i>io</i> .                |                              |                |                   |                                |                                      |             |                |             |                        |     |        |
|   |      |        | Tipe de Proces             | > Ninganala      |                                  |                              |                |                   |                                |                                      |             |                |             |                        |     |        |
|   |      | - KSZ  | in social/wombi<br>fisca   | ii<br>Laberci    | otrasava 282                     |                              |                |                   |                                |                                      |             |                |             |                        |     |        |
|   |      |        |                            | Latavia sa       | ulai o cortico fo                | at teles of the              | dr sse la Case | elvencia din 5311 | elde Paral                     |                                      |             |                |             |                        |     |        |
|   |      | - 2    | iombre Contercia           | 6                |                                  |                              |                |                   |                                |                                      |             |                |             |                        |     |        |
|   |      |        | Persona Fisica -           | Persona          | Finite (8)                       |                              | × ~            |                   |                                |                                      |             |                |             |                        |     |        |
|   |      |        |                            |                  |                                  |                              |                |                   |                                |                                      |             |                |             |                        |     |        |
|   |      |        |                            |                  |                                  |                              |                |                   |                                |                                      |             |                |             |                        |     |        |
|   |      |        |                            |                  |                                  |                              |                |                   |                                |                                      |             |                |             |                        |     |        |
|   |      |        |                            |                  |                                  |                              |                |                   |                                |                                      |             |                |             |                        |     |        |
|   |      |        |                            |                  |                                  |                              |                |                   |                                |                                      |             |                |             |                        |     |        |
|   |      |        |                            |                  |                                  |                              |                | ~~                |                                |                                      |             |                |             |                        |     |        |
|   |      |        |                            |                  |                                  |                              |                | 62                |                                |                                      |             |                |             |                        |     |        |

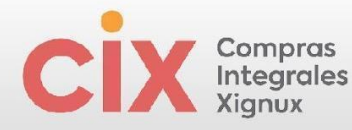

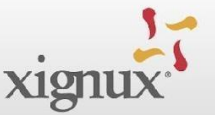

## 5.2 Por requerimiento del propio proveedor

El proveedor puede solicitar la actualización de sus documentos o información desde el Portal de Proveedores. Para realizarlo deberá seguir los siguientes pasos.

- 1. Ingrese
   al
   Coupa
   Supplier
   Portal
   al

   link <a href="https://supplier.coupahost.com/sessions/new">https://supplier.coupahost.com/sessions/new</a>
- 2. Acceda a su cuenta con su correo y contraseña.
- 3. Haga clic en el menú "Perfil".
- 4. Haga clic en el submenú "Solicitudes de Información".
- 5. Actualice sus informaciones.
- 6. Al final de la página haga clic en "Enviar".

Imagen 102. Acceso para solicitud de actualización de información

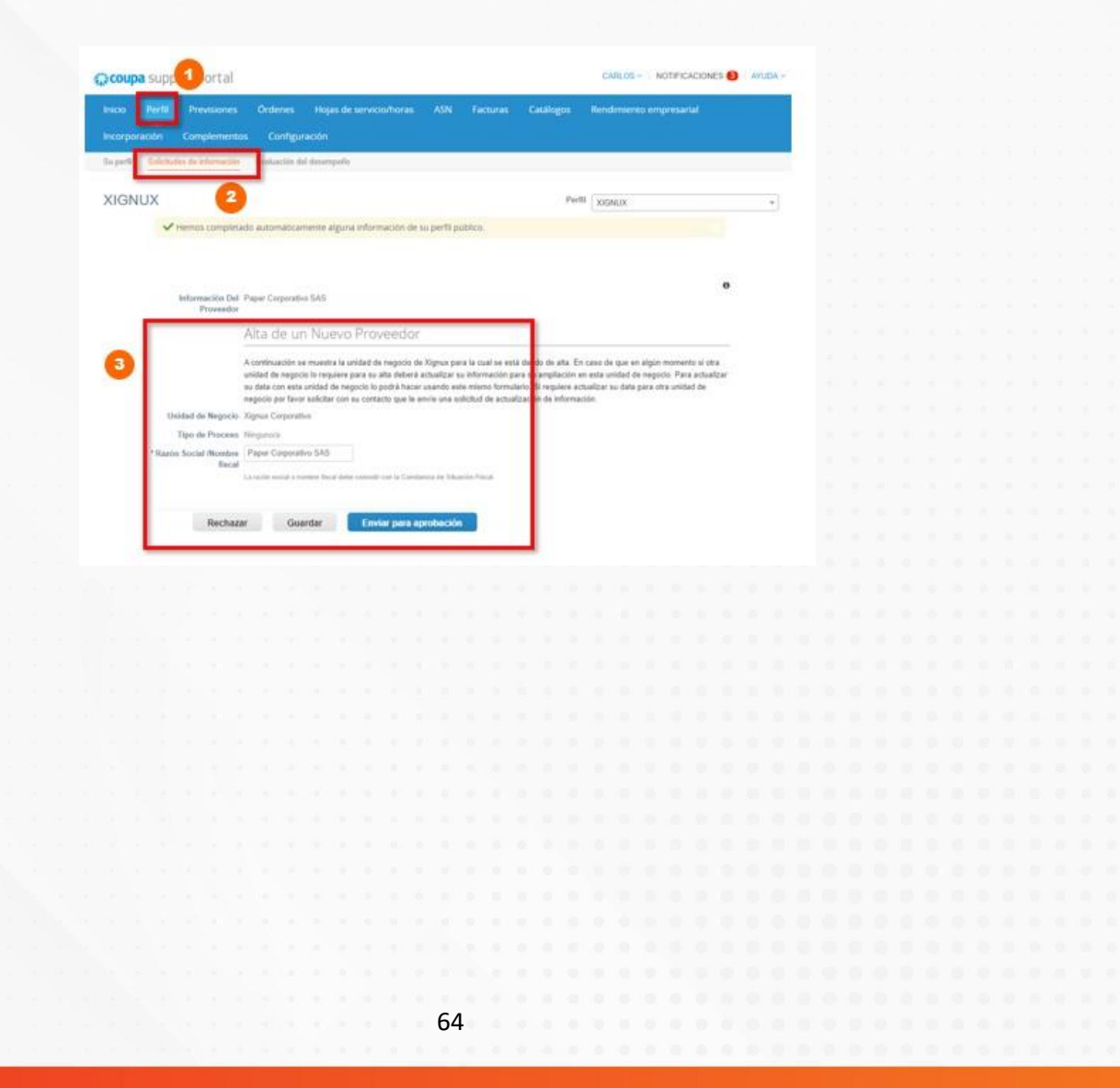

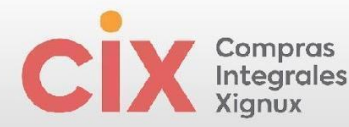

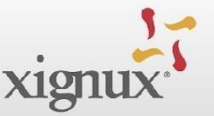

## 6. AGREGAR EN COUPA A UN ADICIONAL

Si dentro de tu organización requieres invitar / agregar a otro usuario dentro del perfil de coupa podrás realizarlo de la siguiente manera.

El proveedor ya registrado en el portal, ingresa a su portal y da clic en la opción "configuración" y luego en la opción de "invitar usuario".

| Imagen 103. Pasos para invitar a usuario interno en Co | Joupa |
|--------------------------------------------------------|-------|
|--------------------------------------------------------|-------|

| Inicio Perfil Prev<br>Incorporación Comp<br>Administrador Configurad                                                                                  | isiones Órdenes<br>elementos Configurad | Hojas de servicio/horas<br>ción | ASN    | Facturas Catálogos                                                                                                    | Rendimiento empresarial                                                                                                    |          |
|----------------------------------------------------------------------------------------------------|-----------------------------------------|---------------------------------|--------|----------------------------------------------------------------------------------------------------|----------------------------------------------------------------------------------------------------|----------|
| Administrador                                                                                                    | Usuarios                                |                                 |        | View                                                                                                    | Todo V Buscar                                                                                                    | Q        |
| Solicitudes de<br>combinación                                                                                                    | Nombre de usuario                       | Correo electrónico              | Estado | Permisos                                                                                                    | Acceso a clientes                                                                                                    | Acciones |
| Superencias de<br>combinación<br>Solicitudes para unirse<br>Configuración de la<br>entidad jurídica<br>Representantes fiscales<br>Dirección de Remito | MILENA CABRERA                          | mcabrera@parameta.co            | Activo | Administrador<br>Asin<br>Canthios de órdenes<br>Catálogos<br>Continnación de la línea de<br>pedido<br>Desempéro empresarial<br>Facturas<br>Hogas de servicio/horas<br>Incorporación<br>Pagos anticipados<br>Pagos anticipados<br>Perfiles | Genzora DA. EC/3775 -<br>ROCK FONT SERVICIOS<br>Genzeno DA. EC/34882 -<br>ROCATIONI SERVICIOS<br>GEDIENNOOS<br>Genzeno DA. HILENASAS<br>Genzore DA. HILENASAS<br>Genzore DA. HILENASAS<br>PRIMAX - Napelena SAS<br>PRIMAX - Papelena SAS<br>XIGMUZ - Milena PRUEBATEST | Editor   |

Coupa desplegará una ventana en la que se registran el nombre, apellido y el correo electrónico de la persona de su organización que usted desea invitar a tener acceso al portal de Coupa. Igualmente, en esta ventana usted podrá seleccionar los permisos que le quiere dar a esa persona y podrá seleccionar los clientes a los que desea que tenga acceso dentro del CSP, y luego debe dar clic en enviar invitación

#### Imagen 104. Llenado de información para nuevo usuario interno en coupa.

La persona que usted está invitando recibirá un correo electrónico de Coupa, invitándolo a unirse al CSP (Coupa Supplier Portal). La persona invitada deberá dar clic en "Únete al Coupa Supplier Portal". Esta acción abrirá una nueva ventana en el explorador y la persona invitada deberá completar nombre, apellido, y deberá crear una contraseña. Y deberá seguir los pasos que se mencionan en la sección de alta de proveedor.

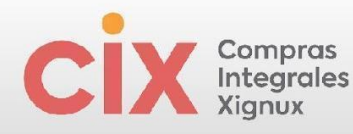

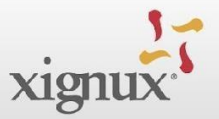

#### Imagen 105. Correo usuario interno en Coupa.

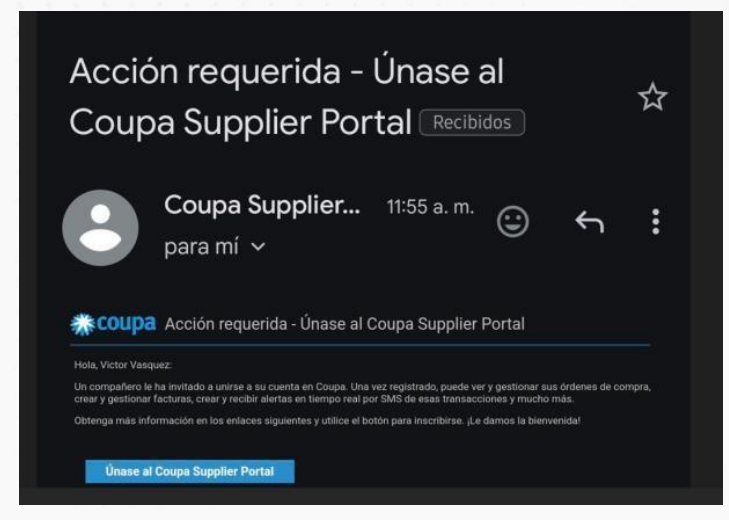

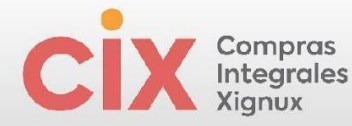

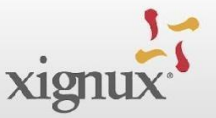

## 7. ANEXO

Proceso para el llenado de la información bancaria en el perfil público del Portal de Proveedores de Coupa (Opcional).

Imagen 49. Ejemplo de proceso para ingresar su información bancaria en el perfil público del Portal de Proveedores de Coupa.

Complete las informaciones de cada etapa y clic en "Continuar":

| <ul> <li>Hemos completado automáticamente al</li> </ul>                                                 | lguna información de su perfil público.                                                                     |                                                                                                    |   |
|----------------------------------------------------------------------------------------------------|----------------------------------------------------------------------------------------------------|----------------------------------------------------------------------------------------------------|---|
| اخ                                                                                                    | Dónde se encuentra su negoci                                                                                | io?                                                                                                    | × |
| La configuración de sus detalles<br>facturación y pago de sus client<br>complete la mayor cantidad de i | s comerciales en Coupa lo ayudará a sat<br>tes. Para obtener mejores resultados con<br>información posible. | tisfacer los requisitos de<br>n los clientes actuales y futuros,                                                               |   |
| * Nombre de la entidad<br>jurídica<br>* Pais/Región                                                     | ~                                                                                                    | Este es el nombre oficial de su<br>negocio registrado ante el<br>gobierno local y el país/la<br>región en el que se encuentra. |   |
|                                                                                                    |                                                                                                    | Cancelar Continuar                                                                                                    |   |

Imagen 50. Continuación del ejemplo de proceso para ingresar su información bancaria en el perfil público del Portal de Proveedores de Coupa.

Complete las informaciones de cada etapa y clic en "Guardar y Continuar":

| C | X | Compras<br>Integrales |
|---|---|-----------------------|
|   |   | Xignux                |

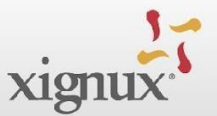

|                                                                                                    | Información n                                                                                                    | niscelanea                             |                                                                                                    |
|----------------------------------------------------------------------------------------------------|----------------------------------------------------------------------------------------------------|----------------------------------------|----------------------------------------------------------------------------------------------------|
|                                                                                                    |                                                                                                    |                                        |                                                                                                    |
| Siempre envie su primer CFDI me<br>de la opción de SFTP.                                                                                                    | diante el Coupa Supplier Portal, in                                                                                    | cluso si intenta enviar                | todos los CFDI subsiguientes a través                                                                                                    |
|                                                                                                    |                                                                                                    |                                        |                                                                                                    |
| a configuración de sus det                                                                                                    | alles comerciales en Couns                                                                                             | lo avudará a sa                        | tiefacar los requisitos da                                                                                                    |
| a configuración de sus deta<br>acturación y pago de sus cl                                                                                                    | alles comerciales en Coupa<br>ientes. Para obtener mejor                                                               | a lo ayudará a sa<br>es resultados cor | tisfacer los requisitos de<br>n los clientes actuales y futuros                                                                                                    |
| a configuración de sus deta<br>acturación y pago de sus cl<br>omplete la mayor cantidad                                                                        | alles comerciales en Coupa<br>ientes. Para obtener mejor<br>de información posible.                                    | a lo ayudará a sa<br>es resultados coi | tisfacer los requisitos de<br>n los clientes actuales y futuros                                                                                                    |
| a configuración de sus deta<br>acturación y pago de sus cl<br>omplete la mayor cantidad                                                                        | alles comerciales en Coupa<br>ientes. Para obtener mejor<br>de información posible.                                    | a lo ayudará a sa<br>es resultados cor | tisfacer los requisitos de<br>1 los clientes actuales y futuros                                                                                                    |
| a configuración de sus det<br>icturación y pago de sus cl<br>omplete la mayor cantidad<br>"Nombre de la entidad<br>jurídea                                     | alles comerciales en Coupa<br>ientes. Para obtener mejor<br>de información posible.                                    | a lo ayudará a sa<br>es resultados cor | tisfacer los requisitos de<br>los clientes actuales y futuros                                                                                                    |
| a configuración de sus det<br>acturación y pago de sus cl<br>omplete la mayor cantidad<br>"Nombre de la entidad<br>jurídica<br>"Pais/Región                    | alles comerciales en Coupa<br>ientes. Para obtener mejor<br>de información posible.<br>Paper Corporativo SAS<br>Méxeco | a lo ayudará a sa<br>es resultados con | tisfacer los requisitos de<br>nos clientes actuales y futuros<br>Para realizar negocios en<br>algunos palses/reciones, se                                                                                  |
| a configuración de sus det<br>ccturación y pago de sus cl<br>omplete la mayor cantidad<br>"Nombre de la entidad<br>undica<br>"PaisRegión<br>"Régimen fiscal    | alles comerciales en Coupa<br>entes. Para obtener mejor<br>de información posible.<br>Paper Corporativo SAS<br>Méseco  | a lo ayudará a sa<br>es resultados con | tisfacer los requisitos de<br>nos clientes actuales y futuros<br>Para realizar negocios en<br>algunos países/regiones, se<br>requiere que su factura incluya                                               |
| a configuración de sus det<br>ccturación y pago de sus cl<br>omplete la mayor cantidad<br>"Nombre de la entidad<br>juridea<br>"Pais/Región<br>"Régimen fiscal  | Illes comerciales en Coupa<br>ientes. Para obtener mejor<br>de información posible.<br>Paper Corporativo SAS<br>México | a lo ayudará a sa<br>es resultados con | Itisfacer los requisitos de<br>nos clientes actuales y futuros<br>Para realizar negocios en<br>algunos pates/regiones, se<br>requiere que su factura incluya<br>información especifica sobre su            |
| a configuración de sus det<br>icturación y pago de sus cl<br>omplete la mayor cantidad<br>"Nombre de la entidad<br>juridica<br>"PaisrRegión<br>"Régimen fiscal | alles comerciales en Coupe<br>ientes. Para obtener mejor<br>de información posible.<br>Paper Corporativo SAS<br>Méseco | a lo ayudará a sa<br>es resultados con | Etsfacer los requisitos de<br>nos clientes actuales y futuros<br>Para realizar negocios en<br>algunos países/regiones, se<br>requiere que su factura incluya<br>información específica sobre su<br>empresa |

Imagen 51. Continuación del ejemplo de proceso para ingresar su información bancaria en el perfil público del Portal de Proveedores de Coupa.

| Cuá                                                                                                    | ateles a sus clientes sobre su or | rganización                                                                                                    | S   |  |  |  |  |
|----------------------------------------------------------------------------------------------------|-----------------------------------|----------------------------------------------------------------------------------------------------|-----|--|--|--|--|
| Cue                                                                                                    | iteles a sus clientes sobre su or | ryanizacion                                                                                                    |     |  |  |  |  |
|                                                                                                    | 1 2                               |                                                                                                    |     |  |  |  |  |
|                                                                                                    |                                   |                                                                                                    |     |  |  |  |  |
|                                                                                                    |                                   |                                                                                                    |     |  |  |  |  |
| ¿Qué clientes desea que                                                                                                    | vean esto?                        |                                                                                                    |     |  |  |  |  |
|                                                                                                    |                                   |                                                                                                    | 111 |  |  |  |  |
| Todo                                                                                                    |                                   |                                                                                                    |     |  |  |  |  |
|                                                                                                    |                                   |                                                                                                    |     |  |  |  |  |
| Todo XIGNUX                                                                                                    |                                   |                                                                                                    | Ш   |  |  |  |  |
| <ul> <li>Todo</li> <li>χισνυχ</li> <li>¿Desde que dirección es</li> </ul>                                                               | el origen de la factura?          |                                                                                                    |     |  |  |  |  |
| עד Todo<br>אופאעג<br>Desde que dirección es<br>Linea de dirección 1                                                                     | el origen de la factura?          |                                                                                                    |     |  |  |  |  |
| g Todo<br>g xiGNUX<br>¿Desde que dirección es<br>* Linea de dirección 1                                                                 | el origen de la factura?          | REQUERIDO PARA                                                                                                    |     |  |  |  |  |
| g Todo<br>g xiGNUX<br>¿Desde que dirección es<br>⁺Linea de dirección 1<br>Linea de dirección 2                                          | el origen de la factura?          | REQUERIDO PARA<br>FACTURACIÓN                                                                                                    |     |  |  |  |  |
| ☑ Todo<br>☑ XIGNUX<br>¿Desde que dirección es<br>* Linea de dirección 1<br>Linea de dirección 2<br>* Ciudad                             | el origen de la factura?          | REQUERIDO PARA<br>FACTURACIÓN                                                                                                    |     |  |  |  |  |
| g Todo<br>g XIGNUX<br>¿Desde que dirección es<br>*Linea de dirección 1<br>Linea de dirección 2<br>*Ciudac<br>Estado                     | el origen de la factura?          | REQUERIDO PARA<br>FACTURACIÓN<br>Ingrese la dirección registrada<br>de su entidad iurídica. Esta es                                                       |     |  |  |  |  |
| ☑ Todo<br>☑ XIGNUX<br>¿Desde que dirección es<br>* Linea de dirección 1<br>Linea de dirección 2<br>* Ciudac<br>Estado<br>* Código posta | el origen de la factura?          | REQUERIDO PARA<br>FACTURACIÓN<br>Ingrese la dirección registrada<br>de su entidad jurídica. Esta es<br>la misma ubicación donde                           |     |  |  |  |  |
| g Todo<br>g XIGNUX<br>¿Desde que dirección es<br>*Linea de dirección 1<br>Linea de dirección 2<br>*Ciudac<br>Estado<br>€Código posta    | el origen de la factura?          | REQUERIDO PARA<br>FACTURACIÓN<br>Ingrese la dirección registrada<br>de su entidad jurídica. Esta es<br>la misma ublicación donde<br>recibe documentos del |     |  |  |  |  |

Imagen 52. Continuación del ejemplo de proceso para ingresar su información bancaria en el perfil público del Portal de Proveedores de Coupa.

| C |  | X | ( | Compras<br>Integrales<br>Xignux                                   | xign |
|---|--|---|---|-------------------------------------------------------------------|------|
|   |  |   |   |                                                                   |      |
|   |  |   |   |                                                                   |      |
|   |  |   |   | ¿Cuál es su ld de impuesto? 🕖                                     |      |
|   |  |   |   | Pais/Región México 🗸 🗙                                            |      |
|   |  |   |   | "ID de IVA                                                        |      |
|   |  |   |   | Deseo utilizar esto como un número de identificación fiscal local |      |
|   |  |   |   |                                                                   |      |
|   |  |   |   | Agrange Id. do Impuesto adicional                                 |      |
|   |  |   |   | Agregal to, de imporcio autornat                                  |      |
|   |  |   |   | Varios                                                            |      |
|   |  |   |   | Vallo3                                                            |      |
|   |  |   |   | Codigo de Origen de factura                                       |      |
|   |  |   |   | Idioma de preferencia Español (México) 🗸                          |      |
|   |  |   |   | ×                                                                 |      |
|   |  |   |   | Cancelar Guardar y continuar                                      |      |

Imagen 53. Continuación del ejemplo de proceso para ingresar su información bancaria en el perfil público del Portal de Proveedores de Coupa

| * Tipo de pago Direcc | ión 🗸           |  |  |
|-----------------------|-----------------|--|--|
| ¿Cuál es su Direcciór | n de Remito?    |  |  |
| Linea de direct       | ción 1 Calle 50 |  |  |
| Linea de direce       | ción 2          |  |  |
| C                     | iudad Monterrey |  |  |
| E                     | stado           |  |  |
| Código                | postal 0502600  |  |  |
| Pais/R                | egión México    |  |  |

Imagen 54. Continuación del ejemplo de proceso para ingresar su información bancaria en el perfil público del Portal de Proveedores de Coupa.

De clic en "Agregar ahora".

| ✓ Hemos completa | ado au | utom | ática | ment | te alg | guna i | infor | mació  | ón de | e su p | perfil | públi  | co.     |         |        |       |      |        |    |      |        |      |   | ×  | 1  |  |  |  |  |
|------------------|--------|------|-------|------|--------|--------|-------|--------|-------|--------|--------|--------|---------|---------|--------|-------|------|--------|----|------|--------|------|---|----|----|--|--|--|--|
|                  |        |      |       |      |        |        |       |        |       |        |        |        |         |         |        |       |      |        |    |      |        |      | ~ |    |    |  |  |  |  |
|                  |        |      | Cu    | ént  | ele    | es a   | ı su  | is c   | lie   | nte    | s so   | obr    | e s     | u o     | raa    | aniz  | aci  | ión    |    |      |        |      | ^ |    |    |  |  |  |  |
|                  |        |      |       |      |        |        |       |        |       |        |        |        |         |         | . 9 -  |       |      |        |    |      |        |      |   |    |    |  |  |  |  |
|                  |        |      |       |      |        |        |       |        |       |        |        |        |         |         |        |       |      |        |    |      |        |      |   |    |    |  |  |  |  |
|                  |        |      |       |      |        |        |       |        |       |        |        |        |         |         |        |       |      |        |    |      |        |      |   |    |    |  |  |  |  |
|                  |        |      |       |      |        |        |       |        |       |        |        |        |         |         |        |       |      |        |    |      |        |      |   |    |    |  |  |  |  |
|                  |        |      |       | ¿De  | isea a | agreg  | ar un | a dire | ecció | n de i | remis  | ión al | l perfi | l del ( | client | e aho | ora? |        |    |      |        |      |   | la | ۰. |  |  |  |  |
|                  |        |      |       |      |        |        |       |        |       |        |        |        |         |         |        |       |      |        |    |      |        |      |   |    | 2  |  |  |  |  |
|                  |        |      |       |      |        |        |       |        |       |        |        |        |         |         |        |       |      |        |    |      |        |      |   |    | 0  |  |  |  |  |
|                  |        |      |       |      |        |        |       |        |       |        |        |        |         |         | A      | grega | r má | s tard | le | Agre | gar al | hora |   | э. | 2  |  |  |  |  |
|                  |        |      |       | -    |        | -      | -     | -      |       | -      | -      | -      | -       | -       | -      | -     |      | -      | -  | -    | -      | -    | - |    | 6  |  |  |  |  |
|                  |        |      |       |      |        |        |       |        |       |        |        |        |         |         |        |       |      |        |    |      |        |      |   |    |    |  |  |  |  |
|                  |        |      |       |      |        |        |       |        |       |        |        |        |         |         |        |       |      |        |    |      |        |      |   |    |    |  |  |  |  |
|                  |        |      |       |      |        |        |       |        |       |        |        |        |         |         |        |       |      |        |    |      |        |      |   |    |    |  |  |  |  |
|                  |        |      |       |      |        |        |       |        |       |        |        |        |         |         |        |       |      |        |    |      |        |      |   |    |    |  |  |  |  |
|                  |        |      |       |      |        |        |       |        |       |        |        |        |         |         |        |       |      |        |    |      |        |      |   |    |    |  |  |  |  |